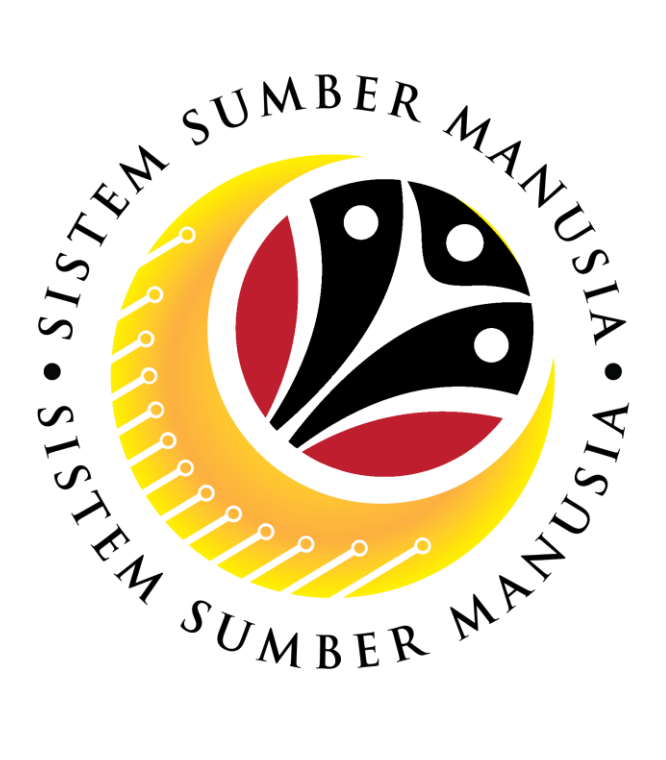

# SISTEM SUMBER MANUSIA

## **User Guide**

## for Employees

## via Employee Self Service (ESS)

## **Benefit Claim Based**

VERSION: 2.0

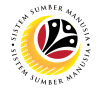

### INTRODUCTION

This user guide acts as a reference for **Employee (Front End User)** to manage **Benefit Claim Based module.** All Company and Individual names used in this user guide have been created for guidance on using SSM.

Where possible; user guide developers have attempted to avoid using actual Companies and Individuals; any similarities are coincidental.

Changes and updates to the system may lead to updates to the user guide from time to time.

Should you have any questions or require additional assistance with the user guide materials, please contact the **SSM Help Desk.** 

### GLOSSARY

The following acronyms will be used frequently:

| Term    | Meaning                               |
|---------|---------------------------------------|
| SSM     | Sistem Sumber Manusia                 |
| SAP GUI | SAP Graphical User Interface/Back End |
| FIORI   | Front End/Web Portal                  |
| ESS     | Employee Self Service                 |
| MSS     | Manager Self Service                  |

### **FURTHER ASSISTANCE**

Should you have any questions or require additional assistance with the user guide materials, please contact **SSM Help Desk** at **+673 238 2227** or e-mail at **ssm.helpdesk@dynamiktechnologies.com.bn**.

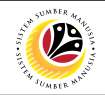

## **Table of Contents**

| Topics                                   | Page      |  |  |  |  |  |  |  |  |
|------------------------------------------|-----------|--|--|--|--|--|--|--|--|
| Introduction                             | <u>2</u>  |  |  |  |  |  |  |  |  |
| Glossary                                 | 2         |  |  |  |  |  |  |  |  |
| Further Assistance                       | <u>2</u>  |  |  |  |  |  |  |  |  |
| Process Overview                         | <u>4</u>  |  |  |  |  |  |  |  |  |
| Application / Claim Status Description   | <u>6</u>  |  |  |  |  |  |  |  |  |
| APPLICATION SUBMISSION                   |           |  |  |  |  |  |  |  |  |
| Submit Application                       | <u>7</u>  |  |  |  |  |  |  |  |  |
| Save Application as Draft                | <u>17</u> |  |  |  |  |  |  |  |  |
| Copy Application Submission              | <u>27</u> |  |  |  |  |  |  |  |  |
| Delete Application Submission            | <u>29</u> |  |  |  |  |  |  |  |  |
|                                          |           |  |  |  |  |  |  |  |  |
| Submit Claim – <b>Overtime Allowance</b> | <u>31</u> |  |  |  |  |  |  |  |  |
| Submit Claim – <i>Mileage Allowance</i>  | <u>40</u> |  |  |  |  |  |  |  |  |
| Save Claim as Draft                      | <u>49</u> |  |  |  |  |  |  |  |  |
| Copy Claim Submission                    | <u>54</u> |  |  |  |  |  |  |  |  |
| Delete Claim Submission                  | <u>56</u> |  |  |  |  |  |  |  |  |
| VOLUNTARY DEDUCTION                      |           |  |  |  |  |  |  |  |  |
| Create Voluntary Deduction Request       | <u>58</u> |  |  |  |  |  |  |  |  |
| Copy Voluntary Deduction Request         | <u>63</u> |  |  |  |  |  |  |  |  |
| Stop Voluntary Deduction Request         | <u>65</u> |  |  |  |  |  |  |  |  |

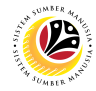

## **Process Overview**

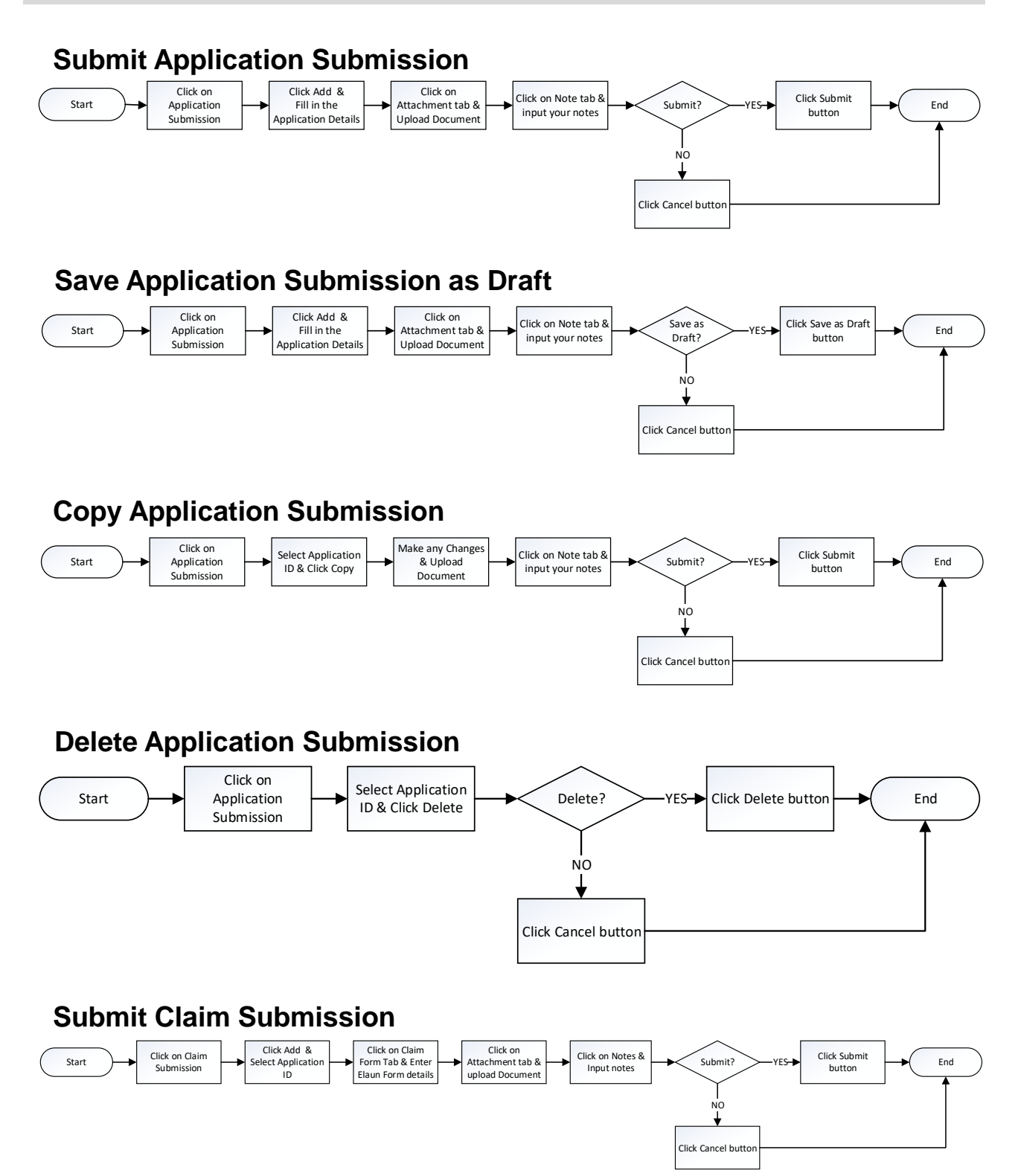

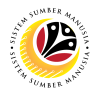

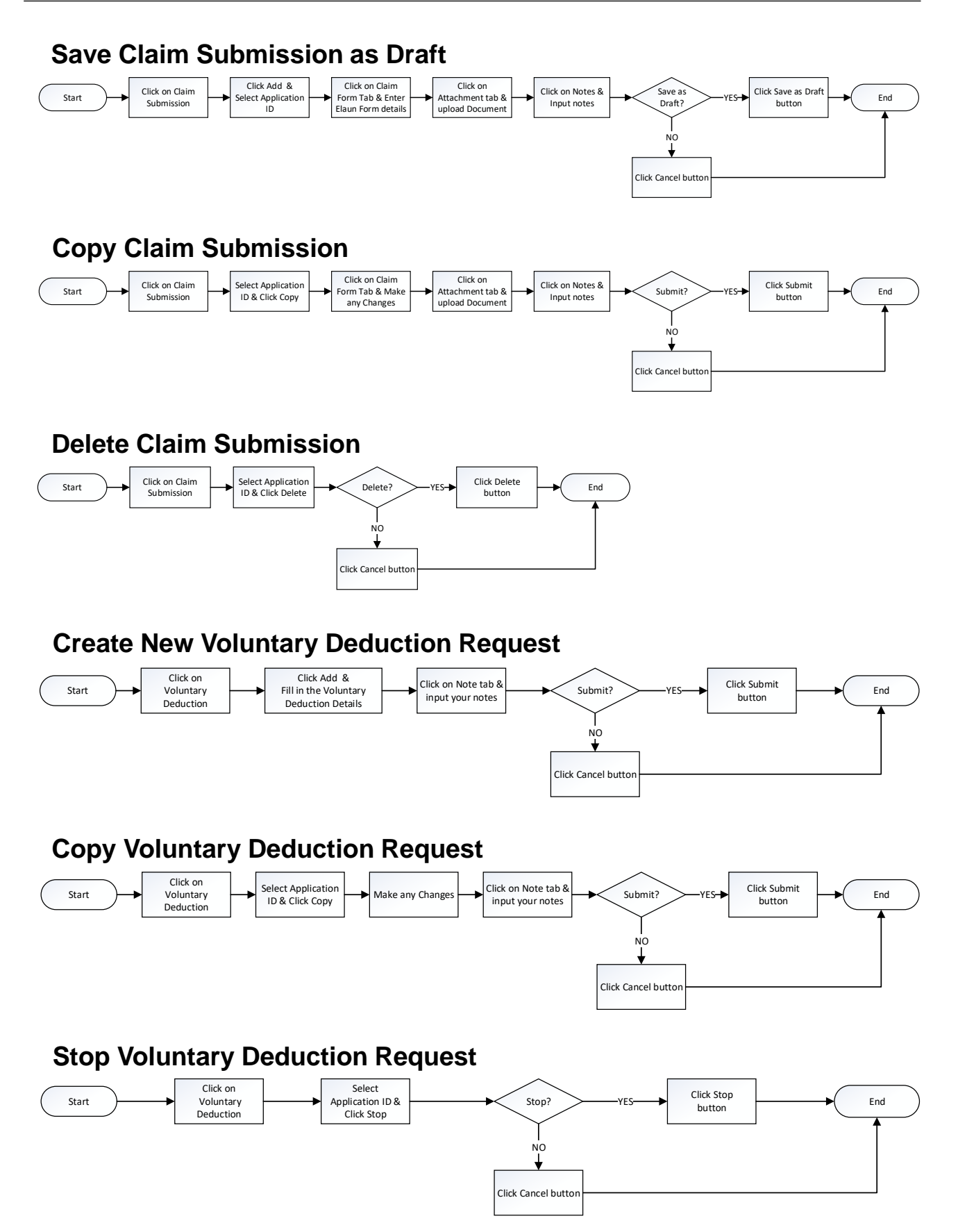

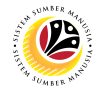

## **Application / Claim Status Description**

| STATUS                   | DESCRIPTION                                                                                             |
|--------------------------|----------------------------------------------------------------------------------------------------|
| APPROVED                 | Application / Claim submission is <b>approved by Approver</b> .                                         |
| CANCELED                 | Claim submission is canceled by Approver.                                                               |
| CERTIFIED                | Application / Claim submission is <b>certified by Certifier</b> .                                       |
| DRAFTED                  | Application / Claim is drafted by Employee.                                                             |
| INPROCESS                | Approved claim submission has been <b>submitted to TAFIS</b> to be processed.                           |
| PROCESSED                | Approved claim submission has been <b>processed in TAFIS</b> .                                          |
| STOPPED                  | Application submission has been stopped by Application Approver.                                        |
| SUBMITTED                | Application / Claim has been successfully submitted – <b>pending for</b><br><b>Certifier's action</b> . |
| VERIFIED                 | Claim submission has been verified by Claim Verifier.                                                   |
| REWORKED TO<br>REQUESTER | Application / Claim submission has been reworked to Employee<br>by Certifier / Verifier / Approver.     |

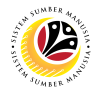

## SUBMIT APPLICATION SUBMISSION

Front-End User Employee Self Service (ESS)

- 1. Navigate to and click on **Benefit (Employee)** tab.
- 2. Click on Application Submission tile.

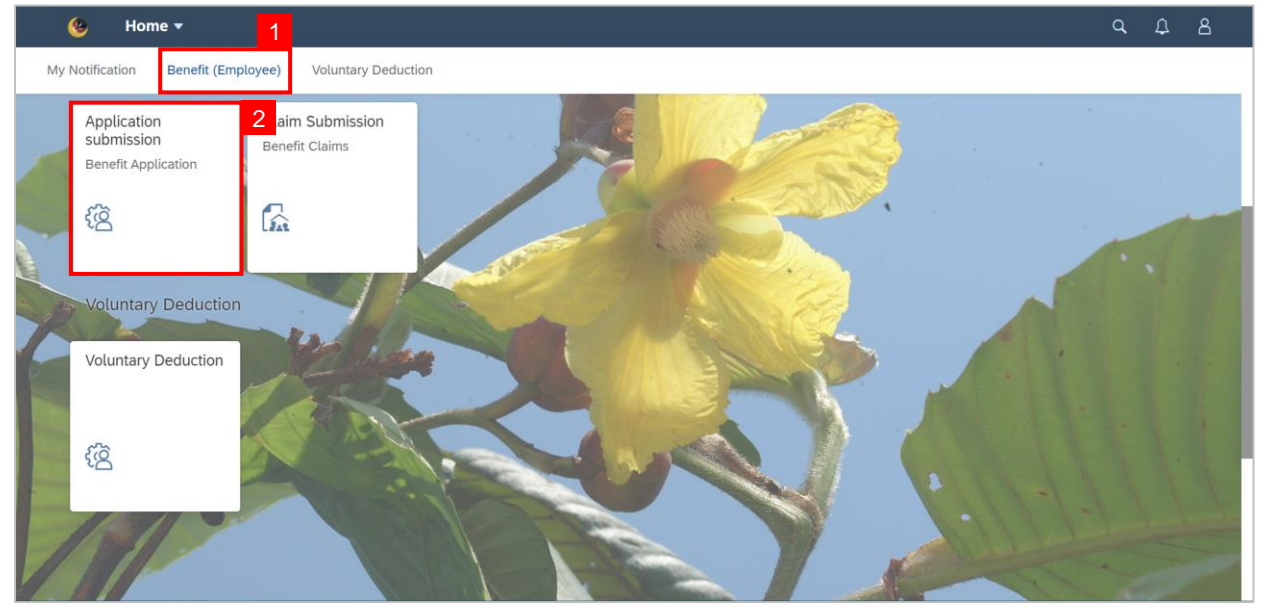

3. Click on Add button to create new application

Note: Application Submission Page will be displayed. .

| < 🥝 Application Submiss | ion Page 👻                  | ٩ | Û | ප |
|-------------------------|-----------------------------|---|---|---|
| My Application          | Application Submission Page |   |   |   |
| Search Q 7              |                             |   |   |   |
| No data                 |                             |   |   |   |
|                         |                             |   |   |   |
|                         |                             |   |   |   |
|                         | $\mathbf{r}$                |   |   |   |
|                         | No matching items found.    |   |   |   |
|                         | Check the filter settings   |   |   |   |
|                         |                             |   |   |   |
|                         |                             |   |   |   |
|                         |                             |   |   |   |
|                         |                             |   |   |   |
| 3                       |                             |   |   |   |
| Add Copy Delete         |                             |   |   |   |

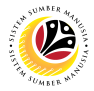

Note: Create Application Submission Page will be displayed.

4. Click on Information tab to view the Employee Data.

| < 🤨 Application Submi | ssion Page 👻           |                              |                    |                             | <u>с</u> с в |
|-----------------------|------------------------|------------------------------|--------------------|-----------------------------|--------------|
| <                     |                        | Create Application Submissio | n Page             |                             |              |
| -                     |                        |                              |                    |                             |              |
| 0                     |                        |                              |                    |                             |              |
| Employ                | yee Data               |                              |                    |                             |              |
| 13                    | Personnel Number:      |                              | Name:              |                             |              |
| The second            | Identification Number: |                              | Business Unit:     |                             |              |
|                       | Personnel Area:        |                              | Personnel Subarea: |                             |              |
| Participant and       | Employee Group:        |                              | Employee Subgroup: |                             |              |
| Applica               | ation Details          |                              |                    |                             |              |
|                       | *Application date:     | Tue, 01 Aug 2023             |                    | 8                           |              |
|                       | *Submit To Department: |                              |                    | 6                           |              |
| 11.20                 | *Claim type:           | Claim type                   |                    | C <sup>2</sup>              |              |
| 1511                  | *Application purposes: |                              |                    |                             |              |
|                       |                        |                              |                    | Submit Save as Draft Concel | The state    |

Navigate down to Application Details and proceed with the following steps:

5. Click on Calendar icon to select the Application Date.

| Аррг | ication Submission Page *                                                                                           |                                                                                                    |                                                                                                    |                                                  |                             |                                                                                                    | 4 | - 4 |
|------|----------------------------------------------------------------------------------------------------|----------------------------------------------------------------------------------------------------|----------------------------------------------------------------------------------------------------|--------------------------------------------------|-----------------------------|----------------------------------------------------------------------------------------------------|---|-----|
| <    |                                                                                                    | Copy Appli                                                                                                    | cation Submission Page                                                                                                    |                                                  |                             |                                                                                                    |   |     |
|      | Personnel Number:                                                                                                   |                                                                                                    | Name:                                                                                                    |                                                  |                             |                                                                                                    |   |     |
|      | Identification Number:                                                                                              |                                                                                                    | Business Unit:                                                                                                    |                                                  |                             |                                                                                                    |   |     |
|      | Personnel Area:                                                                                                    |                                                                                                    | Personnel Subarea:                                                                                                    |                                                  |                             |                                                                                                    |   |     |
|      | Employee Group: Permane                                                                                             | nt                                                                                                    | Employee Subgroup:                                                                                                    | Division IV                                      |                             |                                                                                                    |   |     |
| Appl | lication Details                                                                                                    |                                                                                                    |                                                                                                    | 5                                                |                             |                                                                                                    |   |     |
|      | *Application date:                                                                                                  | Fri, 21 Jul 2023                                                                                                    |                                                                                                    |                                                  |                             |                                                                                                    |   | I   |
|      | *Submit To Department:                                                                                              | SA01 - JPM                                                                                                    |                                                                                                    | C                                                |                             |                                                                                                    |   |     |
|      | *Claim type:                                                                                                    | C0081001 - E. Lebih Masa                                                                                                    |                                                                                                    | C                                                |                             |                                                                                                    |   |     |
|      | *Application purposes:                                                                                              | Pemohonan                                                                                                    |                                                                                                    |                                                  |                             |                                                                                                    |   |     |
|      |                                                                                                    |                                                                                                    |                                                                                                    |                                                  |                             |                                                                                                    |   |     |
| Decl | aration                                                                                                    |                                                                                                    |                                                                                                    |                                                  |                             |                                                                                                    |   |     |
|      | Segala butir-butir keterangan yang say<br>tepat, saya mengaku bahawa saya bol<br>dibawah mana-mana peraturan-peratu | a turunkan dalam borang ini adalah bena<br>eh dikenakan tindakan undang-undang (b<br>ran yang berkaitan dengan kelakuan dan | r. Jika saya didapati memberikan butir-butir ke<br>ermasuk pendakwaan jenayah) dan jika berker<br>tatatertib pegawai-pegawai Kerajaan. | terangan yang palsu, m<br>aan, saya juga boleh d | engelirukar<br>ikenakan tir | atau tidak<br>Idakan tatatertib                                                                                 |   |     |
|      | Jika didapati butir-butir keterangan ad<br>berhubung dengan permohonan ini da                                       | alah palsu, mengelirukan atau tidak tepat,<br>n menuntut balik pembayaran yang mung                                         | , Jabatan Perbendaharaan juga berhak untuk n<br>jkin telah dibuat.                                                                     | nenarik balik sebarang                           | kelulusan y                 | ang diberikan                                                                                                   |   |     |
|      |                                                                                                    |                                                                                                    |                                                                                                    |                                                  |                             |                                                                                                    | - |     |
|      |                                                                                                    |                                                                                                    |                                                                                                    |                                                  |                             | The second second second second second second second second second second second second second second second se |   | 112 |

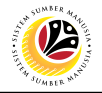

Note: Calendar drop-down window will be displayed.

|   | <                                   | ۲                      | Application Submission Page                                                                                          | •             |                  |               |                  |               |                   |                   |                |                                                                                                    | ٩      | Û    | 8  |  |
|---|-------------------------------------|------------------------|----------------------------------------------------------------------------------------------------|---------------|------------------|---------------|------------------|---------------|-------------------|-------------------|----------------|----------------------------------------------------------------------------------------------------|--------|------|----|--|
|   | <                                   |                        |                                                                                                    |               |                  |               |                  |               | Cop               | уу Ар             | plica          | tion Submission Page                                                                                                    |        |      |    |  |
|   |                                     |                        | Employee Group: Permaner                                                                                             | nt            |                  |               |                  |               |                   |                   |                | Employee Subgroup: Division IV                                                                                                    |        |      |    |  |
|   |                                     | Application Details    |                                                                                                    |               |                  |               |                  |               |                   |                   |                |                                                                                                    |        |      |    |  |
|   | *Application date: Thu, 20 Jul 2023 |                        |                                                                                                    |               |                  |               |                  |               |                   |                   |                |                                                                                                    |        |      |    |  |
|   |                                     | *Submit To Department: |                                                                                                    |               |                  | Ju            | ıly              |               | 202               | 3                 | >              | C                                                                                                    |        |      |    |  |
|   |                                     |                        | *Claim type:                                                                                                    |               | Sun              | Mon           | n Tue            | Wed           | Thu               | Fri               | Sat            | 9                                                                                                    |        |      |    |  |
| - |                                     |                        | *Application purposes:                                                                                               | 26            | 25               | 26            | 27               | 28            | 29                | 30                | 1              |                                                                                                    |        |      |    |  |
| 7 |                                     |                        |                                                                                                    | 27            | 2                | 3             | 4                | 5             | 6                 | 7                 | 8              |                                                                                                    |        |      |    |  |
|   |                                     |                        |                                                                                                    | 28            | 9                | 10            | 11               | 12            | 13                | 14                | 15             |                                                                                                    |        |      |    |  |
| P |                                     | Declar                 | ation                                                                                                    | 29            | 16               | 17            | 18               | 19            | 20                | 21                | 22             |                                                                                                    |        |      |    |  |
|   |                                     |                        |                                                                                                    | 30            | 23               | 24            | 25               | 26            | 27                | 28                | 29             |                                                                                                    |        |      |    |  |
|   |                                     |                        | Segala butir-butir keterangan yang say<br>tepat, saya mengaku bahawa saya bol<br>dibawah mana-mana peraturan-peratur | 31<br>ari ya  | 30<br>118 De     | 31<br>ткац    | 1<br>an de       | 2<br>ngan     | 3<br>кесак        | 4<br>uan u        | 5<br>an ta     | ka saya didapati memberikan butir-butir keterangan yang palsu, mengelirukan atau tidak<br>jasuk pendakwaan jenayah) dan jika berkenaan, saya juga boleh dikenakan tindakan tata<br>katertib pegawai-pegawai Kerajaan. | tertib |      |    |  |
|   |                                     |                        | Jika didapati butir-butir keterangan ada<br>berhubung dengan permohonan ini dar                                      | lah pa<br>men | alsu, i<br>untut | nenş<br>balil | gelirul<br>k pem | (an a<br>baya | tau tid<br>ran ya | lak tep<br>ing mi | oat, .<br>ungk | abatan Perbendaharaan juga berhak untuk menarik balik sebarang kelulusan yang diberik<br>n telah dibuat.                                                                                                    | an     |      |    |  |
|   |                                     |                        |                                                                                                    |               |                  |               |                  |               |                   |                   |                |                                                                                                    |        |      |    |  |
|   |                                     |                        |                                                                                                    |               |                  |               |                  |               |                   |                   |                | Submit Save as                                                                                                    | Draft  | Canc | el |  |

#### 6. Select the Application Date.

| • | <                                                                                                    | ۲                         | Application Submission Page                                                                                         | •            |             |            |            |            |                 |                 |                 |                                                                                                    | Q       | Ω     | 8  |
|---|----------------------------------------------------------------------------------------------------|---------------------------|----------------------------------------------------------------------------------------------------|--------------|-------------|------------|------------|------------|-----------------|-----------------|-----------------|----------------------------------------------------------------------------------------------------|---------|-------|----|
|   | <                                                                                                    |                           |                                                                                                    |              |             |            |            |            | Cop             | ру Ар           | plica           | tion Submission Page                                                                                                    |         |       |    |
|   |                                                                                                    | Employee Group: Permanent |                                                                                                    |              |             |            |            |            |                 |                 |                 | Employee Subgroup: Division IV                                                                                                    |         |       |    |
|   |                                                                                                    | Appli                     | cation Details                                                                                                    |              |             |            |            |            |                 |                 |                 |                                                                                                    |         |       |    |
|   | *Application date: Thu, 20 Jul 2023                                                                                                    |                           |                                                                                                    |              |             |            |            |            |                 |                 | 6               |                                                                                                    |         |       |    |
| - |                                                                                                    |                           | *Submit To Department:                                                                                              | <            |             | Ju         | ly         |            | 202             | 3               | >               | C .                                                                                                    |         |       |    |
|   |                                                                                                    |                           | *Claim type:                                                                                                    |              | Sun         | Mon        | Tue        | Wed        | Thu             | Fri             | Sat             | C                                                                                                    |         |       |    |
|   |                                                                                                    |                           | *Application purposes:                                                                                              | 26           | 25          | 26         | 27         | 28         | 29              | 30              | 1               |                                                                                                    |         |       |    |
|   |                                                                                                    |                           |                                                                                                    | 27           | 2           | 3          | 4          | 5          | 6               | 7               | 8               |                                                                                                    |         |       |    |
|   |                                                                                                    |                           |                                                                                                    | 28           | 9           | 10         | 11         | 12         | 13              | 14              | 15              |                                                                                                    |         |       |    |
| P |                                                                                                    | Declar                    | ration                                                                                                    | 29           | 16          | 17         | 18         | 19         | 20              | 21              | 22              |                                                                                                    |         |       |    |
|   |                                                                                                    | _                         |                                                                                                    | 30           | 23          | 24         | 25         | 26         | 27              | 28              | 29              |                                                                                                    |         |       |    |
|   |                                                                                                    |                           | Segala butir-butir keterangan yang say<br>tepat, saya mengaku bahawa saya bol<br>dibawah mana-mana peraturan-peratu | 31<br>ran ya | 30<br>mg be | 31<br>гкац | 1<br>an de | 2<br>Ingan | 3<br>кецак      | 4<br>uan c      | 5<br>Ian ta     | ka saya didapati memberikan butir-butir keterangan yang palsu, mengelirukan atau tidak<br>asuk pendakwaan jenayah) dan jika berkenaan, saya juga boleh dikenakan tindakan tata<br>atertib pegawai-pegawai Kerajaan. | itertib |       |    |
|   | Jika didapati butir-butir keterangan adalah palsu, mengelirukan atau tidak tepat,<br>berhubung dengan permohonan ini dan menuntut balik pembayaran yang mung |                           |                                                                                                    |              |             |            |            |            | au tid<br>an ya | lak te<br>Ing m | pat, J<br>ungki | abatan Perbendaharaan juga berhak untuk menarik balik sebarang kelulusan yang diberik<br>telah dibuat.                                                                                                    | an      |       |    |
|   |                                                                                                    |                           |                                                                                                    |              |             |            |            |            |                 |                 |                 |                                                                                                    |         |       |    |
| 1 |                                                                                                    |                           |                                                                                                    |              |             |            |            |            |                 |                 |                 | Submit Save as                                                                                                    | Draft   | Cance | el |

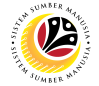

7. Click on the Lookup icon to select which department to submit the application to.

|   | <                                                                                                    | Application Submission                                                             | Page -                                                                                                    | ٩       | ۵     | 8      |  |  |  |  |
|---|----------------------------------------------------------------------------------------------------|------------------------------------------------------------------------------------|----------------------------------------------------------------------------------------------------|---------|-------|--------|--|--|--|--|
| < |                                                                                                    | Employee Group:                                                                    | Create Application Submission Page<br>Employee Subgroup:                                                                           |         |       |        |  |  |  |  |
|   | Appli                                                                                                    | cation Details                                                                     |                                                                                                    |         |       |        |  |  |  |  |
|   |                                                                                                    | *Application date:                                                                 | Wed, 21 Dec 2022 7                                                                                                    |         |       |        |  |  |  |  |
|   |                                                                                                    | *Submit To Department:                                                             | Submit To Department                                                                                                    |         |       |        |  |  |  |  |
|   |                                                                                                    | *Claim type:                                                                       | Claim type                                                                                                    |         |       |        |  |  |  |  |
|   |                                                                                                    | *Application purposes:                                                             |                                                                                                    |         |       |        |  |  |  |  |
|   |                                                                                                    |                                                                                    |                                                                                                    |         |       |        |  |  |  |  |
|   | Docla                                                                                                    | ration                                                                             |                                                                                                    |         |       |        |  |  |  |  |
|   | Decta                                                                                                    | ration                                                                             |                                                                                                    |         |       | -      |  |  |  |  |
|   |                                                                                                    | By clicking here and and submitting the<br>completeness of the information provide | e details above, I am indicating that I have checked and confirmed the accuracy of data and is fully responsible for the accurated | acy and |       |        |  |  |  |  |
|   | Dengan menandankan kotak semak dan menyerahkan permohonan ini, saya mengaku bahawa maklumat yang diberikan di atas adalah benar dan saya bertanggungjawab sepenuh nya atas ketetapan maklumat yang diberikan. |                                                                                    |                                                                                                    |         |       |        |  |  |  |  |
|   |                                                                                                    |                                                                                    |                                                                                                    |         |       | _      |  |  |  |  |
|   |                                                                                                    |                                                                                    | Submit                                                                                                    | Save as | Draft | Cancel |  |  |  |  |

#### Note: Select Department pop-up window will be displayed.

| < | Application Submission                                                                                              | Page 🔻                                           | Select Depart    |                                                                                                 |                                              |                     |  |
|---|----------------------------------------------------------------------------------------------------|--------------------------------------------------|------------------|-------------------------------------------------------------------------------------------------|----------------------------------------------|---------------------|--|
| < |                                                                                                    |                                                  | Select Depart    |                                                                                                 |                                              |                     |  |
| A | pplication Details                                                                                                  |                                                  | Search           | Q                                                                                               |                                              |                     |  |
|   | *Application date:                                                                                                  | Fri, 21 Jul 2023                                 | Mar              |                                                                                                 |                                              |                     |  |
|   | *Submit To Department:                                                                                              | Submit To Departme                               | SA02             |                                                                                                 | 8                                            |                     |  |
|   | *Claim type:<br>*Application purposes:                                                                              | Claim type                                       | MIAC             |                                                                                                 | <u> </u>                                     |                     |  |
|   |                                                                                                    |                                                  | Audit            |                                                                                                 |                                              |                     |  |
| D | eclaration                                                                                                    |                                                  | SA04<br>Narkotik |                                                                                                 |                                              |                     |  |
| ( | Segala butir-butir keterangan yang say<br>tepat, saya mengaku bahawa saya bol<br>dibawah mana-mana peraturan-peratu | SA05<br>BMR                                      |                  | butir-butir keterangan yang palsu, mengel<br>an jika berkenaan, saya juga boleh dikenak<br>aan. | irukan atau tidak<br>kan tindakan tatatertib |                     |  |
|   | Jika didapati butir-butir keterangan ad<br>berhubung dengan permohonan ini da                                       | alah palsu, mengeliruk<br>In menuntut balik pemb | SA06             |                                                                                                 | erhak untuk menarik balik sebarang kelulu    | isan yang diberikan |  |
|   |                                                                                                    |                                                  |                  | Cancel                                                                                          |                                              |                     |  |
|   |                                                                                                    |                                                  |                  |                                                                                                 |                                              |                     |  |

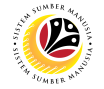

8. Select the correct department to Submit To.

| < 🛯 🌜 Application Submission P                                                                                          |                                                                        | Select Depart    | с <u></u>                                                                                                    |
|----------------------------------------------------------------------------------------------------|------------------------------------------------------------------------|------------------|----------------------------------------------------------------------------------------------------|
| <                                                                                                    |                                                                        | Select Depart    |                                                                                                    |
| Application Details                                                                                                    |                                                                        | SA01             |                                                                                                    |
| *Application date:                                                                                                    | Fri, 21 Jul 2023                                                       | MAF              |                                                                                                    |
| *Submit To Department:                                                                                                  | Submit To Departme                                                     | SA02             | C                                                                                                    |
| *Claim type:                                                                                                    | Claim type                                                             | NIAL             | C C                                                                                                    |
| *Application purposes:                                                                                                  |                                                                        | SA03<br>Audit    |                                                                                                    |
| Declaration                                                                                                    |                                                                        | SA04<br>Narkotik |                                                                                                    |
| Segala butir-butir keterangan yang saya<br>tepat, saya mengaku bahawa saya bole<br>dibawah mana-mana peraturan-peratura | i turunkan dalam bora<br>h dikenakan tindakan<br>an yang berkaitan der | SA05<br>BMR      | butir-butir keterangan yang palsu, mengelirukan atau tidak<br>un jika berkenaan, saya juga boleh dikenakan tindakan tatatertib<br>san. |
| Jika didapati butir-butir keterangan adal<br>berhubung dengan permohonan ini dan                                        | lah palsu, mengeliruk<br>menuntut balik pemi                           | SA06<br>JKDN     | erhak untuk menarik balik sebarang kelulusan yang diberikan                                                                            |
|                                                                                                    |                                                                        | Cancel           | Submit Save as Draft Cancel                                                                                                    |

#### 9. Click the Lookup icon to select Claim type.

|   | <                                                                                                    | ۲      | Application Submission | Page 🔻                             | q       | Û     | 8      |  |  |  |  |
|---|----------------------------------------------------------------------------------------------------|--------|------------------------|------------------------------------|---------|-------|--------|--|--|--|--|
| < |                                                                                                    |        |                        | Create Application Submission Page |         |       |        |  |  |  |  |
|   | Appli                                                                                                    | cation | Details                |                                    |         |       |        |  |  |  |  |
|   |                                                                                                    |        | *Application date:     | Fri, 21 Jul 2023                   |         |       |        |  |  |  |  |
|   |                                                                                                    |        | *Submit To Department: | SA01 - JPM 9                       |         |       |        |  |  |  |  |
|   |                                                                                                    |        | *Claim type:           | Claim type                         |         |       |        |  |  |  |  |
|   |                                                                                                    |        | *Application purposes: |                                    |         |       |        |  |  |  |  |
|   |                                                                                                    |        |                        |                                    |         |       |        |  |  |  |  |
|   | Decla                                                                                                    | ration |                        |                                    |         |       | - 1    |  |  |  |  |
|   | Segala butir-butir keterangan yang saya turunkan dalam borang ini adalah benar. Jika saya didapati memberikan butir-butir keterangan yang palsu, mengelirukan atau tidak<br>tepat, saya mengaku bahawa saya boleh dikenakan tindakan undang-undang (termasuk pendakwaan jenayah) dan jika berkenaan, saya juga boleh dikenakan tindakan tatatertib<br>dibawah mana-mana peraturan-peraturan yang berkaitan dengan kelakuan dan tatatertib pegawai-pegawai Kerajaan.<br>Jika didapati butir-butir keterangan adalah palsu, mengelirukan atau tidak tepat, Jabatan Perbendaharaan juga berhak untuk menarik balik sebarang kelulusan yang diberikan<br>berhubung dengan permohonan ini dan menuntut balik pembayaran yang mungkin telah dibuat. |        |                        |                                    |         |       |        |  |  |  |  |
|   |                                                                                                    |        |                        | Submit                             | Save as | Draft | Cancel |  |  |  |  |

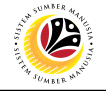

Note: Select Claim Type pop-up window will be displayed.

| < | 6 Application Submission                                                  | Page 🔻               |                                          | 9 A B                                                           |
|---|---------------------------------------------------------------------------|----------------------|------------------------------------------|-----------------------------------------------------------------|
| < |                                                                           |                      | Select Claim Type                        |                                                                 |
|   |                                                                           |                      | Search Q                                 |                                                                 |
| ł | Application Details                                                       |                      | C0081001                                 |                                                                 |
|   | *Application data:                                                        | Eri 21 Jul 2023      | E. LEBIH MASA                            |                                                                 |
|   | tSubmit To Department                                                     | SA01 IDM             | C0081002                                 |                                                                 |
|   | Subinit to Department.                                                    | Claim tune           | E. LEBIH MASA - NATIONAL DAY             |                                                                 |
|   | tomilation numeror                                                        |                      |                                          |                                                                 |
|   | Application purposes.                                                     |                      | C0151001                                 |                                                                 |
|   |                                                                           |                      | E. PERJALANAN H/KILOMETER                |                                                                 |
|   |                                                                           |                      | C0151002                                 |                                                                 |
| [ | Declaration                                                               |                      | E. PERJALANAN H/KILOMETER - NATIONAL DAY |                                                                 |
|   | Segala hutir-hutir keterangan yang say                                    | a turunkan dalam ho  |                                          | utir-hutir keterangan yang nalsu, mengelimikan atau tidak       |
|   | tepat, saya mengaku bahawa saya bol<br>dibawah mana-mana peraturan-peratu | eh dikenakan tindaka |                                          | t jika berkenaan, saya juga boleh dikenakan tindakan tatatertib |
|   | lika didapati butir butir keterangan ad                                   | alah palsu mengeliru |                                          | hak untuk menarik balik sebarang kelulusan yang diherikan       |
|   | berhubung dengan permohonan ini da                                        | n menuntut balik pen |                                          | nak untuk menark batik sebarang ketutusan yang uberkan          |
|   |                                                                           |                      |                                          |                                                                 |
|   |                                                                           |                      | Cancel                                   |                                                                 |
|   |                                                                           |                      |                                          | Submit Save as Draft Cancel                                     |

#### 10. Select the correct **Claim Type**.

| ×<br>د | 6 Application Submission                                                                                                    | Page 🔻                                                                                                    | Select Claim Type                              |                                                                                                    | 9, L 8                                                             |
|--------|----------------------------------------------------------------------------------------------------|----------------------------------------------------------------------------------------------------|------------------------------------------------|----------------------------------------------------------------------------------------------------|--------------------------------------------------------------------|
| Арр    | lication Details                                                                                                    |                                                                                                    | Search<br>C0081001<br>E. LEBIH MASA            |                                                                                                    |                                                                    |
|        | *Application date:<br>*Submit To Department:<br>*Claim type:                                                                                                    | SA01 - JPM<br>Claim type                                                                                               | C0081002<br>E. LEBIH MASA - NATIONAL DAY       | 2000 - 2000 - 20000 - 20000 - 2000 - 2000 - 2000 - 2000 - 2000 - 2000 - 2000 - |                                                                    |
|        | *Application purposes:                                                                                                    |                                                                                                    | C0151001<br>E. PERJALANAN H/KILOMETER          |                                                                                                    |                                                                    |
| Decl   | aration                                                                                                    |                                                                                                    | C0151002<br>E. PERJALANAN H/KILOMETER - NATIOI | NAL DAY                                                                                                    |                                                                    |
|        | Segala butir-butir keterangan yang say<br>tepat, saya mengaku bahawa saya bol<br>dibawah mana-mana peraturan-peratu<br>Jika didapati butir-butir keterangan ad<br>berhubung dengan permohonan ini da | a turunkan dalam bor<br>eh dikenakan tindaka<br>ran yang berkaitan de<br>alah palsu, mengeliru<br>n menuntut balik pen |                                                | utir-butir keterangan yang palsu, mengel<br>1 jika berkenaan, saya juga boleh dikenal<br>10.<br>hak untuk menarik balik sebarang kelulu                                                                                                    | rukan atau tidak<br>kan tindakan tatatertib<br>isan yang diberikan |
|        |                                                                                                    |                                                                                                    |                                                | Cancel                                                                                                    | abmit Save as Draft Cancel                                         |

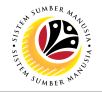

#### 11. Fill in the **Application purposes** of the application.

|   | <     | ۲                         | Application Submission                                                                             | Page ▼                                                                                                    | Q                      | Ω     | 8      |
|---|-------|---------------------------|----------------------------------------------------------------------------------------------------|----------------------------------------------------------------------------------------------------|------------------------|-------|--------|
| < |       |                           |                                                                                                    | Create Application Submission Page                                                                                                    |                        |       |        |
|   | Appli | ication                   | Details                                                                                            |                                                                                                    |                        |       |        |
|   |       |                           | *Application date:                                                                                 | Fri, 21 Jul 2023                                                                                                    |                        |       |        |
|   |       |                           | *Submit To Department:                                                                             | SA01 - JPM                                                                                                    |                        |       |        |
|   |       |                           | *Claim type:                                                                                       | C0081001 - E. LEBIH MASA 11                                                                                                    |                        |       |        |
|   |       |                           | *Application purposes:                                                                             |                                                                                                    |                        |       |        |
|   |       |                           |                                                                                                    |                                                                                                    |                        |       |        |
|   | Decla | Segali<br>tepat,<br>dibaw | a butir-butir keterangan yang say<br>saya mengaku bahawa saya bol<br>ah mana-mana peraturan-peratu | a turunkan dalam borang ini adalah benar. Jika saya didapati memberikan butir-butir keterangan yang palsu, mengelirukan ata<br>eh dikenakan tindakan undang-undang (termasuk pendakwaan jenayah) dan jika berkenaan, saya juga boleh dikenakan tindak<br>an yang berkaitan dengan kelakuan dan tatatertib pegawai-pegawai Kerajaan. | au tidak<br>kan tatate | ertib | -      |
|   |       | Jika d<br>berhu           | idapati butir-butir keterangan ada<br>bung dengan permohonan ini dai                               | lah palsu, mengelirukan atau tidak tepat, Jabatan Perbendaharaan juga berhak untuk menarik balik sebarang kelulusan yang<br>1 menuntut balik pembayaran yang mungkin telah dibuat.                                                                                                    | diberikar              | n     | _      |
|   |       |                           |                                                                                                    | Submit                                                                                                    | Save as D              | Draft | Cancel |
|   |       |                           |                                                                                                    |                                                                                                    |                        |       |        |

- 12. Click on Attachment tab to upload any supporting document(s).
- 13. Click on the add icon button to add attachment.
- 14. Click on **Browse** button.

| < | ۲ | Арр | lication Submission Page 🔻                                                                                                    |                                                                                                    |                                                                                                    |                                                                                          | ¢ |  |
|---|---|-----|----------------------------------------------------------------------------------------------------|----------------------------------------------------------------------------------------------------|----------------------------------------------------------------------------------------------------|------------------------------------------------------------------------------------------|---|--|
|   | < | :   |                                                                                                    | Create Application Submis                                                                                                    | sion Page                                                                                                    |                                                                                          |   |  |
|   |   |     | umber 12                                                                                                    |                                                                                                    |                                                                                                    |                                                                                          |   |  |
|   |   |     | Attachment<br>Supporting Document Type                                                                                                    | Maximum Size                                                                                                    | File Name 14                                                                                                    | 13<br>+<br>Action                                                                        |   |  |
| R |   |     | Supporting Document JPG, PDF, PNG                                                                                                    | 3.5MB                                                                                                    | Browse                                                                                                    | Delete                                                                                   |   |  |
|   |   | Dec | laration<br>Segala butir-butir keterangan yang saya turunkan dalam<br>saya mengaku bahawa saya boleh dikenakan tindakan<br>dibawah mana-mana peraturan-peraturan yang berkaita<br>Jika didapati butir-butir keterangan adalah palsu, meng<br>berhubung dengan permohonan ini dan menuntut balik | i borang ini adalah benar. Jika saya dida<br>undang-undang (termasuk pendakwaan<br>n dengan kelakuan dan tatatertib pegaw<br>klirukan atau tidak tepat, Jabatan Perber<br>pembayaran yang mungkin telah dibuat. | bati memberikan butir-butir keterangan yang patsu,<br>enayah) dan jika berkenaan, saya juga boleh dikenu<br>ai-pegawai Kerajaan.<br>daharaan juga berhak untuk menarik balik sebaran | mengelirukan atau tidak tepat,<br>akan tindakan tatatertib<br>g kelulusan yang diberikan |   |  |
| 1 |   |     |                                                                                                    |                                                                                                    |                                                                                                    | Submit Save as Draft Cancel                                                              |   |  |

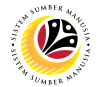

- 15. Select the **Document** to be uploaded.
- 16. Click on Open button.

|                 | 1                                        | Create Appl                                                       | cation Submission Dago                                                |                             |
|-----------------|------------------------------------------|-------------------------------------------------------------------|-----------------------------------------------------------------------|-----------------------------|
|                 | N                                        | Cleate Appl                                                       | Cation Submission Page                                                |                             |
|                 |                                          | S Open                                                            | ×                                                                     |                             |
|                 | IC Number:                               | ← → ~ ↑ 🎍 > This PC > Documents                                   | <ul> <li>♥</li> <li>♥</li> <li>Search Documents</li> <li>₽</li> </ul> |                             |
|                 |                                          | Organize • New folder                                             | <b>⊯</b> • □ 0                                                        |                             |
| 1               | (i) 🖉 (                                  | Name ^                                                            | Status                                                                |                             |
| 74              |                                          | This PC                                                           |                                                                       |                             |
|                 |                                          | 5 3D Objects                                                      |                                                                       |                             |
|                 | Attachment                               | e Desktop                                                         |                                                                       | (+)                         |
|                 | Supporting Document                      | Downloads                                                         | 15 Select a file to preview.                                          | Action                      |
|                 |                                          | Music Supporting Document                                         | 0                                                                     |                             |
|                 | Supporting Document                      | Le Pictures                                                       |                                                                       | Delete                      |
|                 |                                          | Videos                                                            |                                                                       |                             |
|                 |                                          |                                                                   | >                                                                     |                             |
|                 | Declaration                              | File name:                                                        | · 16                                                                  |                             |
|                 |                                          |                                                                   | Open Cancel                                                           |                             |
| Constant of the | Segala butir-butir k<br>saya mengaku bah | eteri<br>awa saya boleh dikenakan tindakan undang-undang (termasi | ik pendakwaan jenayah) dan jika berkenaan, saya juga boleh dikena     | kan tindakan tatatertib     |
|                 | dibawah mana-mar                         | na peraturan-peraturan yang berkaitan dengan kelakuan dan         | tatatertib pegawai-pegawai Kerajaan.                                  |                             |
| 11              | Jika didapati butir-l                    | putir keterangan adalah palsu, mengelirukan atau tidak tepat,     | Jabatan Perbendaharaan juga berhak untuk menarik balik sebarang       | g kelulusan yang diberikan  |
| 11              | bernubung dengan                         | peritorionali ini dan menuntur balik penibayaran yang mung        | kir telan dibuat.                                                     |                             |
| 10              |                                          |                                                                   |                                                                       |                             |
| 1.1             |                                          |                                                                   |                                                                       |                             |
| 8 3 1           |                                          |                                                                   |                                                                       | Submit Sous as Death Cancel |

#### Note: The document has been successfully uploaded.

| < | ۲ | Application Submission Page 🔻                                                                                                    |                                                                                                    |                                                                                                    |                                                                             | Û  |  |
|---|---|----------------------------------------------------------------------------------------------------|----------------------------------------------------------------------------------------------------|----------------------------------------------------------------------------------------------------|-----------------------------------------------------------------------------|----|--|
|   | < |                                                                                                    | Copy Application                                                                                                    | Submission Page                                                                                                    |                                                                             |    |  |
|   |   | IC Number:                                                                                                    |                                                                                                    |                                                                                                    |                                                                             |    |  |
|   |   | i 🙋 🗉                                                                                                    |                                                                                                    |                                                                                                    |                                                                             |    |  |
|   |   | Attachment                                                                                                    |                                                                                                    |                                                                                                    | <b>+</b>                                                                    |    |  |
| - |   | Supporting Document Type                                                                                                    | Maximum Size                                                                                                    | File Name                                                                                                    | Action                                                                      |    |  |
| R |   | Supporting Document JPG, PDF, PNG                                                                                                    | 3.5MB                                                                                                    | Supporting Document                                                                                                    | Delete                                                                      |    |  |
|   |   | Declaration                                                                                                    |                                                                                                    |                                                                                                    |                                                                             |    |  |
|   | 1 | Segala bulir-bulir keterangan yang saya turunk<br>saya mengaku bahawa saya boleh dikenakan tir<br>dibawah mana-mana peraturan yang<br>Jika didapati bulir-bulir keterangan adalah palsi<br>berhubung dengan permohonan ini dan menun | an dalam borang ini adalah benar. Jika<br>ndakan undang-undang (termasuk pen<br>berkaitan dengan kelakuan dan tatater<br>J, mengelirukan atau tidak tepat, Jabat<br>ut balik pembayaran yang mungkin tel | saya didapati memberikan butir-butir keterangan yang palsu, men<br>dakwaan jenayah) dan jika berkenaan, saya juga boleh dikenakan<br>tib pegawai-pegawai Kerajaan.<br>an Perbendaharaan juga berhak untuk menarik balik sebarang keli<br>ah dibuat. | gelirukan atau tidak tepat,<br>iindakan tatatertib<br>ulusan yang diberikan | 1. |  |
| 1 | 1 |                                                                                                    |                                                                                                    | (                                                                                                    | Submit Save as Draft Cancel                                                 |    |  |

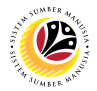

- 17. Click on Notes tab.
- 18. Input Notes accordingly.
- 19. Tick on the **Declaration** checkbox.
- 20. Navigate to and click on the **Submit** button.

| < | ۲ | Application Submission Page 🕶                                                                                                    |                                                                                                    | Ω | 8 |
|---|---|----------------------------------------------------------------------------------------------------|----------------------------------------------------------------------------------------------------|---|---|
|   |   | i i                                                                                                    | Copy Application Submission Page                                                                                                    |   |   |
|   |   | IC Number: 17<br>i Ø fi<br>Notes<br>Input Your Notes                                                                                                    | 18<br>                                                                                                    |   |   |
|   |   | Declaration  Segala buir-butir keterangan yu<br>saya mengiku bahawa saya bo<br>dibawah mana-mana peraturan<br>Jika didapati butir-butir keteran<br>berhubung dengan permohonal | 19<br>ang saya turunkan dalam borang ini adalah benar. Jika saya didapati memberikan butir-butir keterangan yang palsu, mengelirukan atau tidak tepat,<br>teh dikenakan tindakan undang-undang (termasuk pendakwaan jenayah) dan jika berkenaan, saya juga boleh dikenakan tindakan tatatertib<br>peratruan yang terkatan dengan ketakuan dan tatatertib pegawai kerajanan.<br>gan adalah palsu, mengelirukan atau tidak tepat, Jabatan Perbendaharaan juga berhak untuk menarik batik sebarang kelulusan yang diberikan<br>n ini dan menuntut balik pembayaran yang mungkin telah dibuat. |   |   |

Note: A Success pop-up window will be displayed.

| < | ۲ | Application Submission Page *                                                                                                    |                                                                                                    | Q      | <b>Д</b> 8 |
|---|---|----------------------------------------------------------------------------------------------------|----------------------------------------------------------------------------------------------------|--------|------------|
|   | < | Copy Application Submission Pag                                                                                                    | ee                                                                                                    |        |            |
|   |   | IC Number:                                                                                                    |                                                                                                    |        |            |
|   |   | (i) 🙋 🗐                                                                                                    |                                                                                                    |        |            |
|   | l | Attachment Success                                                                                                    | Đ                                                                                                    |        |            |
| X |   | Supporting Document Type Document has Been Created                                                                                                    | File Name Action                                                                                                    |        |            |
|   |   | Declaration                                                                                                    |                                                                                                    |        |            |
|   |   | Segala butir-butir keterangan yang saya turunkan dalam borang ini adalah benar. Jika saya didapati mem<br>saya mengaku bahawa saya boleh dikenakan tindakan undang-undang (termasuk pendakwaan jenayah)<br>dibawah mana-mana peraturan-peraturan yang berkaitan dengan kelakuan dan tatatertib pegawai-pegaw | iberikan butir-butir keterangan yang palsu, mengelirukan atau tidak tepat,<br>dan jika berkenaan, saya juga boleh dikenakan tindakan tatatertib<br>ai Kerajaan. |        |            |
|   |   | Jika didapati butir-butir keterangan adalah palsu, mengelirukan atau tidak tepat, Jabatan Perbendaharaa<br>berhubung dengan permohonan ini dan menuntut balik pembayaran yang mungkin telah dibuat.                                                                                                    | n juga berhak untuk menarik balik sebarang kelulusan yang diberikan                                                                                             |        |            |
|   |   |                                                                                                    | Submit Save as Draft                                                                                                    | Cancel | 1          |

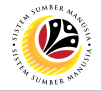

#### 21. Click on the **OK** button.

| < ( | 0 | Application Submission Page *                                                                                                    |                                                                                                    | 2 B |
|-----|---|----------------------------------------------------------------------------------------------------|----------------------------------------------------------------------------------------------------|-----|
|     | < | Copy Application Submission Page                                                                                                    |                                                                                                    |     |
|     |   | IC Number:                                                                                                    |                                                                                                    |     |
|     |   | (i) 🥑 🗈                                                                                                    |                                                                                                    |     |
|     |   | Attachment Supporting Document Type Type Tocument has Been Created Type 21                                                                                                    | +<br>Action                                                                                                    |     |
|     |   | Declaration         Image: Sagata butir-butir keterangan yang saya turunkan dalam borang ini adalah benar. Jika saya didapati memberikan butir-butir keterangan yang saya mengaku bahawa saya boleh dikenakan tindakan undang undang (termasuk pendakwaan jenayah) dan jika berkenaan, saya juga boleh dikenakan tindakan undang undang (termasuk pendakwaan jenayah) dan jika berkenaan, saya juga boleh dikenakan tindakan undang undang (termasuk pendakwaan jenayah) dan jika berkenaan, saya juga boleh dibawah mana-mana penaturan-peraturan yang berkatan dengan kelakuan dan tatatertih pegawai-pegawai Kerajaan.         Jika didapati butir-butir keterangan adalah palsu, mengelirukan atau tidak tepat, Jabatan Perbendaharaan juga berhak untuk menarik balik sehubung dengan permohonan ini dan menuntut balik pembayaran yang mungkin telah dibuat. | g paleu, mengelirukan atau tidak tepat,<br>h dikenakan tindakan tatatertib<br>sebarang kelulusan yang diberikan |     |

#### Outcome: Application has been successfully submitted.

|                                                          |                                                                                                    | ~                                                                                                    | ~                                                                                                    |                                                                                                    |
|----------------------------------------------------------|----------------------------------------------------------------------------------------------------|----------------------------------------------------------------------------------------------------|----------------------------------------------------------------------------------------------------|----------------------------------------------------------------------------------------------------|
| My Application                                           | Application Submission Page                                                                                                    |                                                                                                    |                                                                                                    |                                                                                                    |
| Search Q Y<br>A000<br>E. Lebih Masa<br>Fri, 21 July 2023 | Transaction Id: A0(       E. Lebih Masa       Submission Date : Fri, 21 July 2023                                                                                                    | TTED                                                                                                    |                                                                                                    |                                                                                                    |
| A00<br>DRAFTED<br>E. Lebih Masa<br>Fri, 21 July 2023     | Employee Data                                                                                                    | _                                                                                                    |                                                                                                    |                                                                                                    |
| A00 SUBMITTED<br>E. Lebih Masa<br>Fri, 21 July 2023      | Personnel Number:     Name:       Identification Number:        Personnel Area:     Business Unit:       Employee Group:     Personnel Subarea:                                                                                                    |                                                                                                    |                                                                                                    |                                                                                                    |
| Add Contro Dalate                                        | Application Details  Application Id: A000000133  Application Id: Fri, 21 Jul 2023  Control of the test of the test of the test of the test of the test of the test of the test of the test of test of |                                                                                                    | · · · · ·                                                                                                    |                                                                                                    |
|                                                          | My Application<br>Search Q V<br>A000<br>E. Lebih Masa<br>Fri, 21 July 2023<br>A00<br>DRAFTED<br>DRAFTED<br>C. Lebih Masa<br>Fri, 21 July 2023<br>A00<br>E. Lebih Masa<br>Fri, 21 July 2023<br>A00<br>C. Lebih Masa<br>Fri, 21 July 2023<br>C. Copy Delete                                                                                                    | My Application Application Submission Page   Search Transaction Id: AO(   A000 SUBMITTED   E. Lebih Masa Submission Date: FRI, 21 July 2023   A00 DRAFED   E. Lebih Masa Employee Data   Fri, 21 July 2023 Employee Data   A00 SUBMITTED   E. Lebih Masa Employee Data   Fri, 21 July 2023 Employee Data   A00 Personnel Number:   E. Lebih Masa Personnel Number:   E. Lebih Masa Business Unit:   Fri, 21 July 2023 Employee Group: Permanent   Business Unit: Personnel Area:   Employee Group: Permanent Employee Subgroup: Division IV   Application Details *Application date: Fri, 21 July 2023 | My Application Application Submission Page   Search Transaction Id: AO   A000 SUBMITED   E. Lebih Masa Submission Date: FH, 21 July 2023   Fri, 21 July 2023 Image: Comparison of Comparison of | My Application Application Submission Page   Search Transaction Id: AOL   A00 UBMITTED   E Lebih Masa Submission Date: FH, 21. July 2023   Fi, 21. July 2023 Imployee Data   Fi, 21. July 2023 Fersonnel Number:   E Lebih Masa Personnel Number:   Fi, 21. July 2023 Personnel Number:   E Lebih Masa Personnel Number:   Fi, 21. July 2023 Finder Submission Page   A00 Submitted   E Lebih Masa Personnel Number:   Find 21. July 2023 Finder Submitted   A00 Personnel Number:   E Lebih Masa Personnel Number:   Find 21. July 2023 Finder Submitted   A00 Submitted   E Lebih Masa Personnel Number:   Find 21. July 2023 Finder Submitted   Masa Personnel Number:   Personnel Number: Personnel Subarae:   Employee Group: Permanent Employee Subgroup: Division IV   Application date: Find 21. July 2023 |

**Note:** Refer to Application / Claim Status Description table for more details regarding the displayed status.

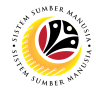

#### SAVE APPLICATION SUBMISSION AS DRAFT

Front-End User Employee Self Service (ESS)

- 1. Navigate to and click on **Benefit (Employee)** tab.
- 2. Click on Application submission tile.

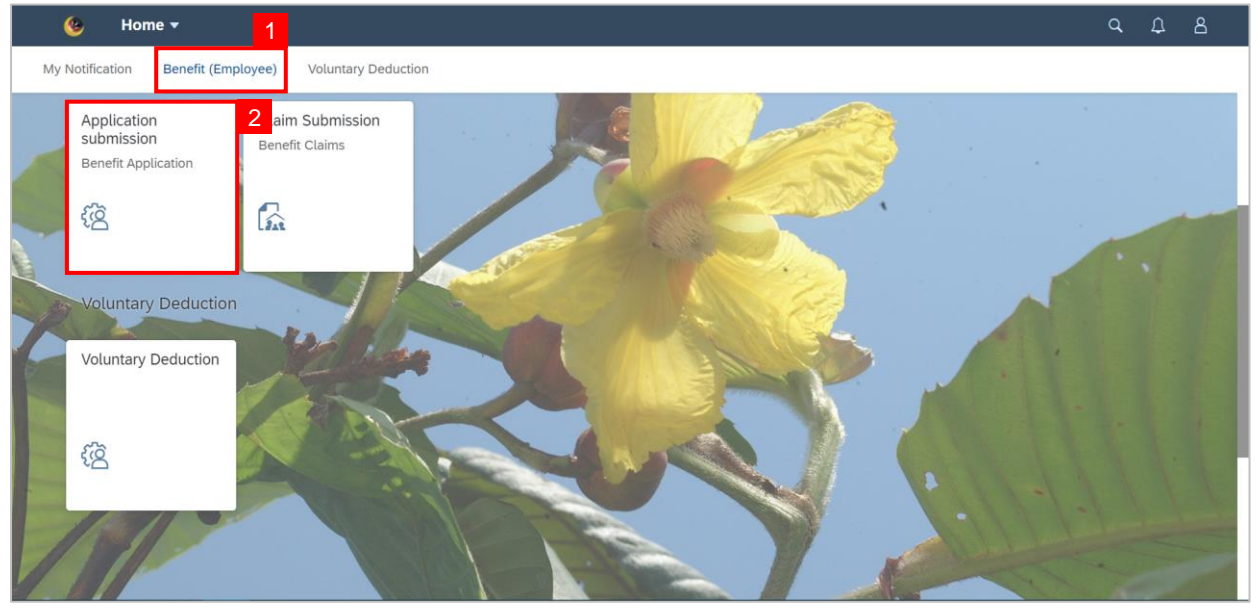

#### 3. Click on Add button to create a new application.

| < 🥝 Application Submiss | ion Page 👻                  | ٩ | ¢ | 8 |
|-------------------------|-----------------------------|---|---|---|
| My Application          | Application Submission Page |   |   |   |
| Search Q 🏹              |                             |   |   |   |
| No data                 |                             |   |   |   |
|                         |                             |   |   |   |
|                         |                             |   |   |   |
|                         |                             |   |   |   |
|                         | No matching items found.    |   |   |   |
|                         | Chack the filter settings   |   |   |   |
|                         | Check are nited settings    |   |   |   |
|                         |                             |   |   |   |
|                         |                             |   |   |   |
|                         |                             |   |   |   |
|                         |                             |   |   |   |
| Add Copy Delete         |                             |   |   |   |

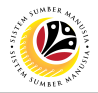

Note: Create Application Submission Page will be displayed.

4. Click on Information tab to view the Employee Data.

| < 🕑 Application Subr   | nission Page 🔻 |                                    |     | _      | ٩        | Û     | 8      |
|------------------------|----------------|------------------------------------|-----|--------|----------|-------|--------|
| <                      |                | Create Application Submission Page |     |        |          |       |        |
| 4                      |                |                                    |     |        |          |       |        |
| <b>i</b> 🖉 🗎           |                |                                    |     |        |          |       |        |
| Employee Data          |                |                                    |     |        |          |       | -      |
| Personnel Number:      |                | Narr                               | p.  |        |          |       |        |
| Identification Number: |                | Business Un                        | it: |        |          |       |        |
| Personnel Area:        |                | Personnel Subare                   | a:  |        |          |       |        |
| Employee Group:        |                | Employee Subgrou                   | p:  |        |          |       |        |
| Application Details    |                |                                    |     |        |          |       |        |
|                        |                |                                    | **  | Submit | ave as l | Draft | Cancel |

Navigate down to Application Details and proceed with the following steps:

5. Click on Calendar icon to select the Application Date.

| <  | ۷                | Application Submission                                                | Page 🔻                                                                                                    | q       | Ω     | 8      |
|----|------------------|-----------------------------------------------------------------------|----------------------------------------------------------------------------------------------------|---------|-------|--------|
| <  |                  |                                                                       | Create Application Submission Page                                                                                                    |         |       |        |
|    |                  | Employee Group:                                                       | Employee Subgroup:                                                                                                    |         |       |        |
| Ap | oplication       | Details                                                               |                                                                                                    |         |       |        |
|    |                  |                                                                       | <b>5</b>                                                                                                    |         |       |        |
|    |                  | *Application date:                                                    | Wed, 21 Dec 2022                                                                                                    |         |       |        |
|    |                  | *Submit To Department:                                                | Submit To Department                                                                                                    |         |       |        |
|    |                  | *Claim type:                                                          | Claim type                                                                                                    |         |       |        |
|    |                  | *Application purposes:                                                |                                                                                                    |         |       |        |
|    |                  |                                                                       |                                                                                                    |         |       |        |
|    |                  |                                                                       |                                                                                                    |         |       |        |
| De | eclaration       |                                                                       |                                                                                                    |         |       |        |
|    |                  |                                                                       |                                                                                                    |         |       | - 1    |
|    | By clic<br>compl | king here and and submitting the<br>eteness of the information provid | e details above, I am indicating that I have checked and confirmed the accuracy of data and is fully responsible for the accura<br>fed | icy and |       |        |
|    |                  |                                                                       |                                                                                                    |         |       |        |
|    | Denga            | an menandankan kotak semak da<br>uh nya atas ketetapan maklumat       | an menyerahkan permohonan ini, saya mengaku bahawa maklumat yang diberikan di atas adalah benar dan saya bertanggun<br>wang diberikan  | igjawab |       |        |
|    |                  |                                                                       | ,                                                                                                    |         |       | /      |
|    |                  |                                                                       |                                                                                                    |         |       | -      |
|    |                  |                                                                       | Submit                                                                                                    | Save as | Draft | Cancel |

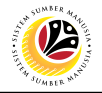

Note: Calendar drop-down window will be displayed.

|   | < | ۲      | Application Submission Page                                                                                          | •             |                  |               |                  |               |                   |                   |                |                                                                                                    | ٩      | Û    | 8  |  |
|---|---|--------|----------------------------------------------------------------------------------------------------|---------------|------------------|---------------|------------------|---------------|-------------------|-------------------|----------------|----------------------------------------------------------------------------------------------------|--------|------|----|--|
|   | < |        |                                                                                                    |               |                  |               |                  |               | Cop               | уу Ар             | plica          | tion Submission Page                                                                                                    |        |      |    |  |
|   |   |        | Employee Group: Permaner                                                                                             | nt            |                  |               |                  |               |                   |                   |                | Employee Subgroup: Division IV                                                                                                    |        |      |    |  |
|   |   | Appli  | cation Details                                                                                                    |               |                  |               |                  |               |                   |                   |                |                                                                                                    |        |      |    |  |
|   |   |        | *Application date:                                                                                                   | Thu,          | 20 Ji            | ıl 20         | 23               |               |                   |                   |                |                                                                                                    |        |      |    |  |
|   |   |        | *Submit To Department:                                                                                               | <             |                  | Ju            | ıly              |               | 202               | 3                 | >              | C                                                                                                    |        |      |    |  |
|   |   |        | *Claim type:                                                                                                    |               | Sun              | Mon           | n Tue            | Wed           | Thu               | Fri               | Sat            | 9                                                                                                    |        |      |    |  |
|   |   |        | *Application purposes:                                                                                               | 26            | 25               | 26            | 27               | 28            | 29                | 30                | 1              |                                                                                                    |        |      |    |  |
| 7 |   |        |                                                                                                    | 27            | 2                | 3             | 4                | 5             | 6                 | 7                 | 8              |                                                                                                    |        |      |    |  |
|   |   |        |                                                                                                    | 28            | 9                | 10            | 11               | 12            | 13                | 14                | 15             |                                                                                                    |        |      |    |  |
| P |   | Declar | ation                                                                                                    | 29            | 16               | 17            | 18               | 19            | 20                | 21                | 22             |                                                                                                    |        |      |    |  |
|   |   |        |                                                                                                    | 30            | 23               | 24            | 25               | 26            | 27                | 28                | 29             |                                                                                                    |        |      |    |  |
|   |   |        | Segala butir-butir keterangan yang say<br>tepat, saya mengaku bahawa saya bol<br>dibawah mana-mana peraturan-peratur | 31<br>ari ya  | 30<br>118 De     | 31<br>ткац    | 1<br>an de       | 2<br>ngan     | 3<br>кесак        | 4<br>uan u        | 5<br>an ta     | ka saya didapati memberikan butir-butir keterangan yang palsu, mengelirukan atau tidak<br>jasuk pendakwaan jenayah) dan jika berkenaan, saya juga boleh dikenakan tindakan tata<br>katertib pegawai-pegawai Kerajaan. | tertib |      |    |  |
|   |   |        | Jika didapati butir-butir keterangan ada<br>berhubung dengan permohonan ini dar                                      | lah pa<br>men | alsu, i<br>untut | nenş<br>balil | gelirul<br>k pem | (an a<br>baya | tau tid<br>ran ya | lak tep<br>ing mi | oat, .<br>ungk | abatan Perbendaharaan juga berhak untuk menarik balik sebarang kelulusan yang diberik<br>n telah dibuat.                                                                                                    | an     |      |    |  |
|   |   |        |                                                                                                    |               |                  |               |                  |               |                   |                   |                |                                                                                                    |        |      |    |  |
|   |   |        |                                                                                                    |               |                  |               |                  |               |                   |                   |                | Submit Save as                                                                                                    | Draft  | Canc | el |  |

#### 6. Select the Application Date.

| • | < | ۲      | Application Submission Page                                                                                         | •                |                   |               |                |                 |                 |                 |                 |                                                                                                    | Q       | Ω     | 8  |
|---|---|--------|----------------------------------------------------------------------------------------------------|------------------|-------------------|---------------|----------------|-----------------|-----------------|-----------------|-----------------|----------------------------------------------------------------------------------------------------|---------|-------|----|
|   | < |        |                                                                                                    |                  |                   |               |                |                 | Cop             | ру Ар           | plica           | tion Submission Page                                                                                                    |         |       |    |
|   |   |        | Employee Group: Permane                                                                                             | nt               |                   |               |                |                 |                 |                 |                 | Employee Subgroup: Division IV                                                                                                    |         |       |    |
|   |   | Appli  | cation Details                                                                                                    |                  |                   |               |                |                 |                 |                 |                 |                                                                                                    |         |       |    |
|   |   |        | *Application date:                                                                                                  | Thu,             | 20 Ji             | ul 20:        | 23             |                 |                 |                 | 6               |                                                                                                    |         |       |    |
| - |   |        | *Submit To Department:                                                                                              | <                |                   | Ju            | ly             |                 | 202             | 3               | >               | C .                                                                                                    |         |       |    |
|   |   |        | *Claim type:                                                                                                    |                  | Sun               | Mon           | Tue            | Wed             | Thu             | Fri             | Sat             | C                                                                                                    |         |       |    |
|   |   |        | *Application purposes:                                                                                              | 26               | 25                | 26            | 27             | 28              | 29              | 30              | 1               |                                                                                                    |         |       |    |
| 1 |   |        |                                                                                                    | 27               | 2                 | 3             | 4              | 5               | 6               | 7               | 8               |                                                                                                    |         |       |    |
|   |   |        |                                                                                                    | 28               | 9                 | 10            | 11             | 12              | 13              | 14              | 15              |                                                                                                    |         |       |    |
| P |   | Declar | ration                                                                                                    | 29               | 16                | 17            | 18             | 19              | 20              | 21              | 22              |                                                                                                    |         |       |    |
|   |   | _      |                                                                                                    | 30               | 23                | 24            | 25             | 26              | 27              | 28              | 29              |                                                                                                    |         |       |    |
|   |   |        | Segala butir-butir keterangan yang say<br>tepat, saya mengaku bahawa saya bol<br>dibawah mana-mana peraturan-peratu | 31<br>ran ya     | 30<br>mg be       | 31<br>гкац    | 1<br>an de     | 2<br>Ingan      | 3<br>кецак      | 4<br>uan d      | 5<br>Ian ta     | ka saya didapati memberikan butir-butir keterangan yang palsu, mengelirukan atau tidak<br>asuk pendakwaan jenayah) dan jika berkenaan, saya juga boleh dikenakan tindakan tata<br>atertib pegawai-pegawai Kerajaan. | itertib |       |    |
|   |   |        | Jika didapati butir-butir keterangan ada<br>berhubung dengan permohonan ini da                                      | alah pa<br>n men | alsu, i<br>iuntut | meng<br>balik | gelirul<br>pem | kan at<br>Ibaya | au tid<br>an ya | lak te<br>ing m | pat, J<br>ungki | abatan Perbendaharaan juga berhak untuk menarik balik sebarang kelulusan yang diberik<br>telah dibuat.                                                                                                    | an      |       |    |
|   |   |        |                                                                                                    |                  |                   |               |                |                 |                 |                 |                 |                                                                                                    |         |       |    |
| 1 |   |        |                                                                                                    |                  |                   |               |                |                 |                 |                 |                 | Submit Save as                                                                                                    | Draft   | Cance | el |

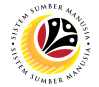

7. Click on the Lookup icon to select which department to submit the application to.

|   | <      | Application Submission                                                           | Page 🔻                                                                                                    | ٩         | ¢     | 8      |
|---|--------|----------------------------------------------------------------------------------|----------------------------------------------------------------------------------------------------|-----------|-------|--------|
| < |        |                                                                                  | Create Application Submission Page                                                                                                    |           |       |        |
|   |        | Employee Group:                                                                  | Employee Subgroup:                                                                                                    |           |       |        |
|   | Appli  | cation Details                                                                   |                                                                                                    |           |       |        |
|   |        | *Application date:                                                               | Wed 21 Dec 2022 7                                                                                                    |           |       |        |
|   |        | *Submit To Department:                                                           | Submit To Department                                                                                                    |           |       |        |
|   |        | *Claim type:                                                                     | Claim type                                                                                                    |           |       |        |
|   |        | *Application purposes:                                                           |                                                                                                    |           |       |        |
|   |        |                                                                                  |                                                                                                    |           |       |        |
|   |        |                                                                                  |                                                                                                    |           |       |        |
|   | Declar | ration                                                                           |                                                                                                    |           |       | _      |
|   |        | By clicking here and and submitting th<br>completeness of the information provid | e details above, I am indicating that I have checked and confirmed the accuracy of data and is fully responsible for the accura<br>led   | cy and    |       |        |
|   |        | Dengan menandankan kotak semak da<br>sepenuh nya atas ketetapan makluma          | an menyerahkan permohonan ini, saya mengaku bahawa maklumat yang diberikan di atas adalah benar dan saya bertanggun<br>: yang diberikan. | gjawab    |       |        |
|   |        |                                                                                  |                                                                                                    |           |       | _      |
|   |        |                                                                                  | Submit                                                                                                    | Save as l | Draft | Cancel |

#### Note: Select Department pop-up window will be displayed.

| < | Application Submission                                                                                              | Page 🔻                                                                      | Select Depart    |        |                                                                                                 |                                              |  |
|---|----------------------------------------------------------------------------------------------------|-----------------------------------------------------------------------------|------------------|--------|-------------------------------------------------------------------------------------------------|----------------------------------------------|--|
| < |                                                                                                    |                                                                             | Select Depart    |        |                                                                                                 |                                              |  |
| A | pplication Details                                                                                                  |                                                                             | Search           | Q      |                                                                                                 |                                              |  |
|   | *Application date:                                                                                                  | Fri, 21 Jul 2023                                                            | Maf              |        |                                                                                                 |                                              |  |
|   | *Submit To Department:                                                                                              | Submit To Departme                                                          | SA02             |        | 8                                                                                               |                                              |  |
|   | *Claim type:<br>*Application purposes:                                                                              | Claim type                                                                  | MIAC             |        | <u> </u>                                                                                        |                                              |  |
|   |                                                                                                    |                                                                             | Audit            |        |                                                                                                 |                                              |  |
| D | eclaration                                                                                                    |                                                                             | SA04<br>Narkotik |        |                                                                                                 |                                              |  |
| ( | Segala butir-butir keterangan yang say<br>tepat, saya mengaku bahawa saya bol<br>dibawah mana-mana peraturan-peratu | ra turunkan dalam bora<br>leh dikenakan tindakan<br>Iran yang berkaitan der | SA05<br>BMR      |        | butir-butir keterangan yang palsu, mengel<br>an jika berkenaan, saya juga boleh dikenak<br>aan. | irukan atau tidak<br>kan tindakan tatatertib |  |
|   | Jika didapati butir-butir keterangan ad<br>berhubung dengan permohonan ini da                                       | alah palsu, mengeliruk<br>In menuntut balik pemb                            | SA06             |        | erhak untuk menarik balik sebarang kelulu                                                       | isan yang diberikan                          |  |
|   |                                                                                                    |                                                                             |                  | Cancel |                                                                                                 |                                              |  |
|   |                                                                                                    |                                                                             |                  |        |                                                                                                 |                                              |  |

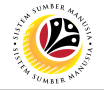

8. Select the correct department to Submit To.

| < 😟 Application Submission Pag                                                                                                  |                                                                  | с, <u>с</u> , <u>А</u> , <u>А</u> , <u>А</u> , <u>А</u> , <u>А</u> , <u>А</u> , <u>А</u> , <u>А</u>                                    |
|----------------------------------------------------------------------------------------------------|------------------------------------------------------------------|----------------------------------------------------------------------------------------------------|
| <                                                                                                    | Select Depart                                                    |                                                                                                    |
| Application Details                                                                                                    | SA01                                                             |                                                                                                    |
| *Application date: Fri                                                                                                    | 21 Jul 2023                                                      |                                                                                                    |
| *Submit To Department: Su                                                                                                    | bmit To Departme SA02                                            | C                                                                                                    |
| *Claim type: Cla                                                                                                    | <i>im type</i> JAIN                                              | ۲<br>۲                                                                                                    |
| *Application purposes:                                                                                                    | SA03<br>Audit                                                    |                                                                                                    |
| Declaration                                                                                                    | SA04<br>Narkotik                                                 |                                                                                                    |
| Segala butir-butir keterangan yang saya tur<br>tepat, saya mengaku bahawa saya boleh d<br>dibawah mana-mana peraturan-peraturan | unkan dalam bora<br>kenakan tindakan<br>ang berkaitan der<br>BMR | butir-butir keterangan yang palsu, mengelirukan atau tidak<br>an jika berkenaan, saya juga boleh dikenakan tindakan tatatertib<br>aan. |
| Jika didapati butir-butir keterangan adalah<br>berhubung dengan permohonan ini dan me                                           | alsu, mengeliruk<br>sA06<br>JKDN                                 | erhak untuk menarik balik sebarang kelulusan yang diberikan                                                                            |
|                                                                                                    | Cancel                                                           | Submit Save as Draft Cancel                                                                                                    |

#### 9. Click the Lookup icon to select Claim type.

| <  | ۲                         | Application Submission                                                                             | Page 🔻                                                                                                    | q                     | ¢     | 8      |
|----|---------------------------|----------------------------------------------------------------------------------------------------|----------------------------------------------------------------------------------------------------|-----------------------|-------|--------|
| <  |                           |                                                                                                    | Create Application Submission Page                                                                                                    |                       |       |        |
| Ap | plication                 | Details                                                                                            |                                                                                                    |                       |       |        |
|    |                           | *Application date:                                                                                 | Fri, 21 Jul 2023                                                                                                    |                       |       |        |
|    |                           | *Submit To Department:                                                                             | SA01 - JPM 9                                                                                                    |                       |       |        |
|    |                           | *Claim type:                                                                                       | Claim type                                                                                                    |                       |       |        |
|    |                           | *Application purposes:                                                                             |                                                                                                    |                       |       |        |
|    |                           |                                                                                                    |                                                                                                    |                       |       |        |
| De | claration                 |                                                                                                    |                                                                                                    |                       |       |        |
|    | Segali<br>tepat,<br>dibaw | a butir-butir keterangan yang say<br>saya mengaku bahawa saya bol<br>ah mana-mana peraturan-peratu | a turunkan dalam borang ini adalah benar. Jika saya didapati memberikan butir-butir keterangan yang palsu, mengelirukan at<br>eh dikenakan tindakan undang-undang (termasuk pendakwaan jenayah) dan jika berkenaan, saya juga boleh dikenakan tinda<br>ran yang berkaitan dengan kelakuan dan tatatertib pegawai-pegawai Kerajaan. | au tidak<br>kan tatat | ertib |        |
|    | Jika d<br>berhu           | idapati butir-butir keterangan ada<br>bung dengan permohonan ini da                                | alah palsu, mengelirukan atau tidak tepat, Jabatan Perbendaharaan juga berhak untuk menarik balik sebarang kelulusan yang<br>n menuntut balik pembayaran yang mungkin telah dibuat.                                                                                                    | g diberika            | n     | - 1    |
|    |                           |                                                                                                    |                                                                                                    |                       |       | - 1    |
|    |                           |                                                                                                    | Submit                                                                                                    | Save as               | Draft | Cancel |

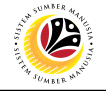

Note: Select Claim Type pop-up window will be displayed.

| < 🛯 🌜 Application Submission                                                                                   | n Page 🔻                                                                  | Select Claim Tuna                                    | 9. L B                                                                                                    |
|----------------------------------------------------------------------------------------------------|---------------------------------------------------------------------------|------------------------------------------------------|----------------------------------------------------------------------------------------------------|
| <                                                                                                    |                                                                           | Select Claim Type                                    |                                                                                                    |
| Application Details                                                                                            |                                                                           | C0081001                                             |                                                                                                    |
| *Application date:                                                                                             | Fri, 21 Jul 2023                                                          | E. LEBIH MASA                                        |                                                                                                    |
| *Submit To Department:                                                                                         | SA01 - JPM                                                                | C0081002                                             | 2                                                                                                    |
| *Claim type:                                                                                                   | Claim type                                                                | E. LEBIH MASA - NATIONAL DAY                         | C .                                                                                                    |
| *Application purposes:                                                                                         |                                                                           | C0151001<br>E. PERJALANAN H/KILOMETER                |                                                                                                    |
| Declaration                                                                                                    |                                                                           | C0151002<br>E. PERJALANAN H/KILOMETER - NATIONAL DAY |                                                                                                    |
| Segala butir-butir keterangan yang se<br>tepat, saya mengaku bahawa saya b<br>dibawah mana-mana peraturan-pera | iya turunkan dalam bo<br>oleh dikenakan tindaka<br>turan yang berkaitan d |                                                      | utir-butir keterangan yang palsu, mengelirukan atau tidak<br>1 jika berkenaan, saya juga boleh dikenakan tindakan tatatertib<br>In. |
| berhubung dengan permohonan ini d                                                                              | lan menuntut balik per                                                    |                                                      | has whore menous, basis, seconding seconds any yang dibertikan                                                                      |
|                                                                                                    |                                                                           | Cancel                                               | Submit Save as Draft Cancel                                                                                                    |

#### 10. Select the correct **Claim Type**.

|                                                                                                    | - 45° -                                                                 | Select Claim Type                                    |                                                                                                    |
|----------------------------------------------------------------------------------------------------|-------------------------------------------------------------------------|------------------------------------------------------|----------------------------------------------------------------------------------------------------|
| Application Details                                                                                                 |                                                                         | [ <i>Search</i> 10<br>c0081001                       |                                                                                                    |
| *Application date:                                                                                                  | Fri, 21 Jul 2023                                                        | E. LEBIH MASA                                        |                                                                                                    |
| *Submit To Department:<br>*Claim type:                                                                              | Claim type                                                              | E. LEBIH MASA - NATIONAL DAY                         | C C C C C C C C C C C C C C C C C C C                                                                                               |
| *Application purposes:                                                                                              |                                                                         | C0151001<br>E. PERJALANAN H/KILOMETER                |                                                                                                    |
| Declaration                                                                                                    |                                                                         | C0151002<br>E. PERJALANAN H/KILOMETER - NATIONAL DAY | ч                                                                                                    |
| Segala butir-butir keterangan yang say<br>tepat, saya mengaku bahawa saya bol<br>dibawah mana-mana peraturan-peratu | ya turunkan dalam bo<br>leh dikenakan tindaka<br>Iran yang berkaitan de |                                                      | utir-butir keterangan yang palsu, mengelirukan atau tidak<br>1 jika berkenaan, saya juga boleh dikenakan tindakan tatatertib<br>1n. |
| Jika didapati butir-butir keterangan ad<br>berhubung dengan permohonan ini da                                       | alah palsu, mengeliru<br>In menuntut balik pen                          |                                                      | nak untuk menarik balik sebarang kelulusan yang diberikan                                                                           |
|                                                                                                    |                                                                         | Cancel                                               |                                                                                                    |

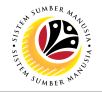

#### 11. Fill in the **Application purposes** of the application.

|   | <     | ۲                         | Application Submission                                                                             | Page ▼                                                                                                    | Q                      | Ω     | 8      |
|---|-------|---------------------------|----------------------------------------------------------------------------------------------------|----------------------------------------------------------------------------------------------------|------------------------|-------|--------|
| < |       |                           |                                                                                                    | Create Application Submission Page                                                                                                    |                        |       |        |
|   | Appli | ication                   | Details                                                                                            |                                                                                                    |                        |       |        |
|   |       |                           | *Application date:                                                                                 | Fri, 21 Jul 2023                                                                                                    |                        |       |        |
|   |       |                           | *Submit To Department:                                                                             | SA01 - JPM                                                                                                    |                        |       |        |
|   |       |                           | *Claim type:                                                                                       | C0081001 - E. LEBIH MASA 11                                                                                                    |                        |       |        |
|   |       |                           | *Application purposes:                                                                             |                                                                                                    |                        |       |        |
|   |       |                           |                                                                                                    |                                                                                                    |                        |       |        |
|   | Decla | Segali<br>tepat,<br>dibaw | a butir-butir keterangan yang say<br>saya mengaku bahawa saya bol<br>ah mana-mana peraturan-peratu | a turunkan dalam borang ini adalah benar. Jika saya didapati memberikan butir-butir keterangan yang palsu, mengelirukan ata<br>eh dikenakan tindakan undang-undang (termasuk pendakwaan jenayah) dan jika berkenaan, saya juga boleh dikenakan tindak<br>an yang berkaitan dengan kelakuan dan tatatertib pegawai-pegawai Kerajaan. | au tidak<br>kan tatate | ertib | -      |
|   |       | Jika d<br>berhu           | idapati butir-butir keterangan ada<br>bung dengan permohonan ini dai                               | lah palsu, mengelirukan atau tidak tepat, Jabatan Perbendaharaan juga berhak untuk menarik balik sebarang kelulusan yang<br>1 menuntut balik pembayaran yang mungkin telah dibuat.                                                                                                    | diberikar              | n     | _      |
|   |       |                           |                                                                                                    | Submit                                                                                                    | Save as D              | Draft | Cancel |
|   |       |                           |                                                                                                    |                                                                                                    |                        |       |        |

- 12. Click on Attachment tab to upload any supporting document(s).
- 13. Click on the add icon button to add attachment.
- 14. Click on **Browse** button.

| <   | ۲ | Application Submission Page 👻                                                                                                    |                                                                                                    |                                                                                                    |                                                                     | ۵ | ප |
|-----|---|----------------------------------------------------------------------------------------------------|----------------------------------------------------------------------------------------------------|----------------------------------------------------------------------------------------------------|---------------------------------------------------------------------|---|---|
|     | < |                                                                                                    | Create Applicati                                                                                                    | on Submission Page                                                                                                    |                                                                     |   |   |
|     |   | IC Number 12                                                                                                    |                                                                                                    |                                                                                                    |                                                                     |   |   |
|     |   | Attachment                                                                                                    | Mavimum Siza                                                                                                    | Eie Name <b>4</b> 4                                                                                                    | 13<br>+                                                             | 1 | - |
| 247 |   | Supporting Document IPG PDE PNG                                                                                                    | 3 5MB                                                                                                    | Browse                                                                                                    | Delete                                                              |   |   |
| 1   | 2 | Supporting Botament Stat, FBT, FHa                                                                                                    | 0.0110                                                                                                    |                                                                                                    |                                                                     |   |   |
|     |   | Declaration  Segala butir-butir keterangan yang saya turunkan saya mengaku bahawa saya boleh dikenakan tind dibawah mana-mana peraturan-peraturan yang be Jika didapati butir-butir keterangan adalah palsu, berhubung dengan permohonan ini dan menurtut | dalam borang ini adalah benar. Jiki<br>kan undang-undang (termasuk pe<br>rkaitan dengan kelakuan dan tatat<br>nengetirukan atau tidak tepat, Jab<br>balik pembayaran yang mungkin t | a saya didapati memberikan butir-butir keterangan yang palsu, menge<br>endakwaan jenayah) dan jika berkenaan, saya juga boleh dikenakan tir<br>ertib pegawai-pegawai Kerajaan.<br>atan Perbendaharaan juga berhak untuk menarik balik sebarang kelul<br>elah dibuat. | tirukan atau tidak tepat,<br>dakan tataterib<br>usan yang diberikan |   |   |
|     |   |                                                                                                    |                                                                                                    | S                                                                                                    | ubmit Save as Draft Cancel                                          |   |   |

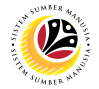

- 15. Select the **Document** to be uploaded.
- 16. Click on Open button.

| <    |                          | Create Applica                                             | tion Submission Page          |                                                                                                    |                              |      |
|------|--------------------------|------------------------------------------------------------|-------------------------------|----------------------------------------------------------------------------------------------------|------------------------------|------|
|      |                          | 😋 Open                                                     |                               | ×                                                                                                    |                              |      |
|      | IC Number:               | ← → → ↑ 🏝 > This PC > Documents                            | v 🛈 Search                    | h Documents 🔎                                                                                                    |                              |      |
| -    |                          | Organize • New folder                                      |                               | <b>■・□ 0</b>                                                                                                    |                              | -    |
| -    | (i) 🖉 (i                 | Name                                                       | Status                        |                                                                                                    |                              |      |
| 1    |                          | This PC                                                    |                               |                                                                                                    |                              |      |
| 2.   |                          | SD Objects                                                 |                               |                                                                                                    |                              |      |
|      | Attachment               | Desktop                                                    |                               |                                                                                                    | +                            | 1    |
|      | Supporting Document      | Documents     Downloads                                    | 15                            | Select a file to preview.                                                                                              | Action                       | 16 . |
|      | Supporting Document      | Music Supporting Document                                  | 0                             |                                                                                                    |                              |      |
|      | Supporting Document      | Le Pictures                                                |                               |                                                                                                    | Delete                       |      |
|      |                          | S OS (C)                                                   |                               |                                                                                                    |                              |      |
|      |                          | •••••                                                      | >                             |                                                                                                    |                              |      |
|      | Declaration              | File name:                                                 | ~                             | 16                                                                                                    |                              |      |
|      | Secola butir-butir ket   | er                                                         |                               | Open Cancel                                                                                                    | endelinukan atau tidak tenat |      |
| -    | saya mengaku bahav       | va saya boleh dikenakan tindakan undang-undang (termasuk p | endakwaan jenayah) dan jika b | erkenaan, saya juga boleh dikenak                                                                                      | an tindakan tatatertib       |      |
| 1.00 | tiles didensiti butis bu | te letresser edelek selev menzeleden eter tidel teret is   | hetes Deshandebases into bes  | nt.<br>In the control of the second state of the second state of the second state of the second state of the second st | hall durane unant dikasilaan |      |
| de   | berhubung dengan p       | ermohonan ini dan menuntut balik pembayaran yang mungkin   | telah dibuat.                 | nak untuk menarik balik sebarang                                                                                       | ketulusan yang diberikan     |      |
| 1    |                          |                                                            |                               |                                                                                                    |                              |      |
| 1 al |                          |                                                            |                               |                                                                                                    |                              | -    |
|      |                          |                                                            |                               |                                                                                                    |                              |      |

Note: When saving the application as draft, the uploaded documents will not be saved.

Employees are required to upload documents only before submitting the application.

| <  | 6 Application                                                                                                    | 1 Submission Page 🔻                                                                                                    |                                                                                                    |                                                                                                    | Q D                                                                                                    | 8      |
|----|----------------------------------------------------------------------------------------------------|----------------------------------------------------------------------------------------------------|----------------------------------------------------------------------------------------------------|----------------------------------------------------------------------------------------------------|----------------------------------------------------------------------------------------------------|--------|
| <  |                                                                                                    |                                                                                                    | Create Application Su                                                                                                    | bmission Page                                                                                                    |                                                                                                    |        |
| (  | i) 🖉 🚺                                                                                                    | 1                                                                                                    |                                                                                                    |                                                                                                    |                                                                                                    |        |
|    | Attachment                                                                                                    |                                                                                                    |                                                                                                    |                                                                                                    | Ŧ                                                                                                    |        |
|    | Supporting Document                                                                                                    | Туре                                                                                                    | Maximum Size                                                                                                    | File Name                                                                                                    | Action                                                                                                    |        |
|    | Supporting Document                                                                                                    | JPG, PDF, PNG                                                                                                    | 3.5MB                                                                                                    | Supporting Document.pdf Browse                                                                                                    | Delete                                                                                                    |        |
| De | Claration<br>Segala butir-butir kete<br>tepat, saya mengaku b<br>dibawah mana-mana p<br>Jika didapati butir-buti<br>berhubung dengan pe | rangan yang saya turunkan dalan<br>pahawa saya boleh dikenakan tin<br>peraturan-peraturan yang berkaitu<br>ir keterangan adalah palsu, meng<br>rmohonan ini dan menuntut balik | n borang ini adalah benar. Jika saya<br>dakan undang-undang (termasuk pe<br>an dengan kelakuan dan tatatertib p<br>yelirukan atau tidak tepat, Jabatan P<br>pembayaran yang mungkin telah di | didapati memberikan butir-butir keterangan yang<br>ndakwaan jenayah) dan jika berkenaan, saya juga<br>egawai-pegawai Kerajaan.<br>erbendaharaan juga berhak untuk menarik balik se<br>buat. | palsu, mengelirukan atau tidak<br>boleh dikenakan tindakan tatatertib<br>ibarang kelulusan yang diberikan |        |
|    |                                                                                                    |                                                                                                    |                                                                                                    |                                                                                                    | Submit Save as Draft                                                                                      | Cancel |

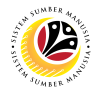

- 17. Click on Notes tab.
- 18. Input Notes accordingly.
- 19. Tick on the **Declaration** checkbox.
- 20. Click on Save as Draft button.

| < ( | ۲ | Application Submission Page -                                                                                                    |    | Û |  |
|-----|---|----------------------------------------------------------------------------------------------------|----|---|--|
|     | < | Create Application Submission Page                                                                                                    |    |   |  |
|     |   | IC Number:<br>17<br>17<br>17<br>10<br>10<br>10<br>18<br>18<br>18                                                                                                    |    |   |  |
|     |   | Declaration       19         Image: Segala butir-butir keterangan yang saya turunkan dalam borang ini adalah benar. Jika saya didapati membenikan butir-butir keterangan yang palsu, mengelirukan atau tidak tepat, adawah mana-mana peraturan yang berkaitan dengan kelakuan dan tatatertib pegawai kerajaan.       Jika didapati buti-butir keterangan adalah palsu, mengelirukan atau tidak tepat, Jabatan Perbendaharaan juga berhak untuk menarik balik sebarang kelulusan yang diberikan         Jika didapati buti-butir keterangan adalah palsu, mengelirukan atau tidak tepat, Jabatan Perbendaharaan juga berhak untuk menarik balik sebarang kelulusan yang diberikan       20         Submit       Save as Draft       Cance | el |   |  |

Note: A Success pop-up window will be displayed.

| <     | ۲ | Application Submission Page +                                                                                                    | c                                                                                                    | r t | 8 8 |
|-------|---|----------------------------------------------------------------------------------------------------|----------------------------------------------------------------------------------------------------|-----|-----|
| X     | < |                                                                                                    | Create Application Submission Page                                                                                                    |     |     |
|       |   | IC Number;                                                                                                    |                                                                                                    |     |     |
| -     |   | (i) @ (ii)                                                                                                    |                                                                                                    |     |     |
|       |   | Notes                                                                                                    | ☑ Success                                                                                                    | ľ   |     |
|       |   | Input Your Notes                                                                                                    | The document has been successfully saved as a draft                                                                                                    |     |     |
| K     |   |                                                                                                    | OK                                                                                                    |     |     |
|       |   | Declaration                                                                                                    |                                                                                                    |     |     |
|       |   | Segala butir-butir keterangan yang saya turunkan dalam t<br>saya mengaku bahawa saya boleh dikenakan tindakan ur<br>dibawah mana-mana peraturan-peraturan yang berkaitan<br>Jika didapati butir-butir keterangan adalah palsu, mengel<br>berhubung dengan permohonan ini dan menuntut balik p | borang ini adalah benar. Jika saya didapati memberikan butir-butir keterangan yang paisu, mengelirukan atau tidak tepat,<br>dang-undang (termasuk pendakwaan jenayah) dan jika berkenaan, saya juga boleh dikenakan tindakan tatatertib<br>dengan kelakuan dan tatatertib pegawai-pegawai Kerajaan.<br>rukan atau tidak tepat, Jabatan Perbendaharaan juga berhak untuk menarik batik sebarang kelulusan yang diberikan<br>embayaran yang mungkin telah dibuat. |     |     |
| 1/ 10 | / | _                                                                                                    | Submit Save as Draft Cance                                                                                                    | el  |     |

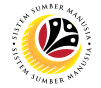

#### 21. Click on the **OK** button.

| <    | ۲ | Application Submission Page *                                                                                                    |                                                                                                    |      | 8 A |
|------|---|----------------------------------------------------------------------------------------------------|----------------------------------------------------------------------------------------------------|------|-----|
|      | < | Creat                                                                                                    | e Application Submission Page                                                                                                    |      |     |
|      |   | IC Number;                                                                                                    |                                                                                                    |      |     |
| -    |   | (i) 🖉 🧰                                                                                                    |                                                                                                    |      |     |
|      |   | Notes                                                                                                    | ✓ Success                                                                                                    | ľ    |     |
| 1000 |   | Input Your Nates The docume                                                                                                    | ent has been successfully saved as a draft                                                                                                    |      |     |
| 1    |   |                                                                                                    | <b></b> 21                                                                                                    |      |     |
|      |   | Declaration                                                                                                    |                                                                                                    |      |     |
|      |   | Segala butir-butir keterangan yang saya turunkan dalam borang ini adala<br>saya mengaku bahawa saya boleh dikenakan tindakan undang-undang<br>dibawah mana-mana peraturan-peraturan yang berkaitan dengan kelaku<br>Jika diapati butir-butir keterangan adalah palsu, mengelirukan atat dida<br>berhubung dengan permohonan ini dan menuntut balik pembayaran yan | ah benar Jika saya didapati memberikan bulii-butir keterangan yang palsu, mengelirukan atau tidak tepat,<br>termasuk pendakwaan jenayah) dan jika berkenaan, saya juga boleh dikenakan tindakan tatatertib<br>an dan tatatertib pegawai-pegawai Kerajaan.<br>k tepat, Jabatan Perbendaharaan juga berhak untuk menarik batik sebarang kelulusan yang diberikan<br>g mungkin telah dibuat. |      |     |
| 1/ 6 |   |                                                                                                    | Submit Save as Draft Ca                                                                                                    | ncel |     |

#### Outcome: Document has been successfully saved as draft.

| < 🧕 | Application Submis                                  | sion Page 🔻 |                                                                                        |            |                                                                        |                              |      | Ω | 8 |
|-----|-----------------------------------------------------|-------------|----------------------------------------------------------------------------------------|------------|------------------------------------------------------------------------|------------------------------|------|---|---|
|     | My Applicati                                        | on          |                                                                                        | Applicatio | on Submission Page                                                     |                              |      |   |   |
|     | Search<br>AOC<br>E. Lebih Masa<br>Fri, 21 July 2023 | Q 7         | Transaction Id: A00<br>E. Lebih Masa<br>Submission Date : Fri, 21 July 2023            |            |                                                                        | Application Status : DRAFTED | ,    |   |   |
|     | A00<br>E. Lebih Masa<br>Fri, 21 July 2023           | SUBMITTED   | Employee Data                                                                          |            |                                                                        |                              |      |   |   |
|     |                                                     |             | Personnel Number:<br>Identification Number:<br>Personnel Area:<br>Employee Group: Perm | anent      | Name:<br>Business Unit:<br>Personnel Subarea:<br>Employee Subgroup: Di | vision IV                    |      |   |   |
| 1   | Add                                                 | Copy Delete | *Application Details<br>*Application Id:<br>*Application date:                         | A0000      |                                                                        |                              | Edit |   |   |

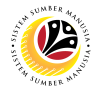

#### COPY APPLICATION SUBMISSION

Front-End User Employee Self Service (ESS)

- 1. Navigate to and click on **Benefit (Employee)** tab.
- 2. Click on Application Submission tile.

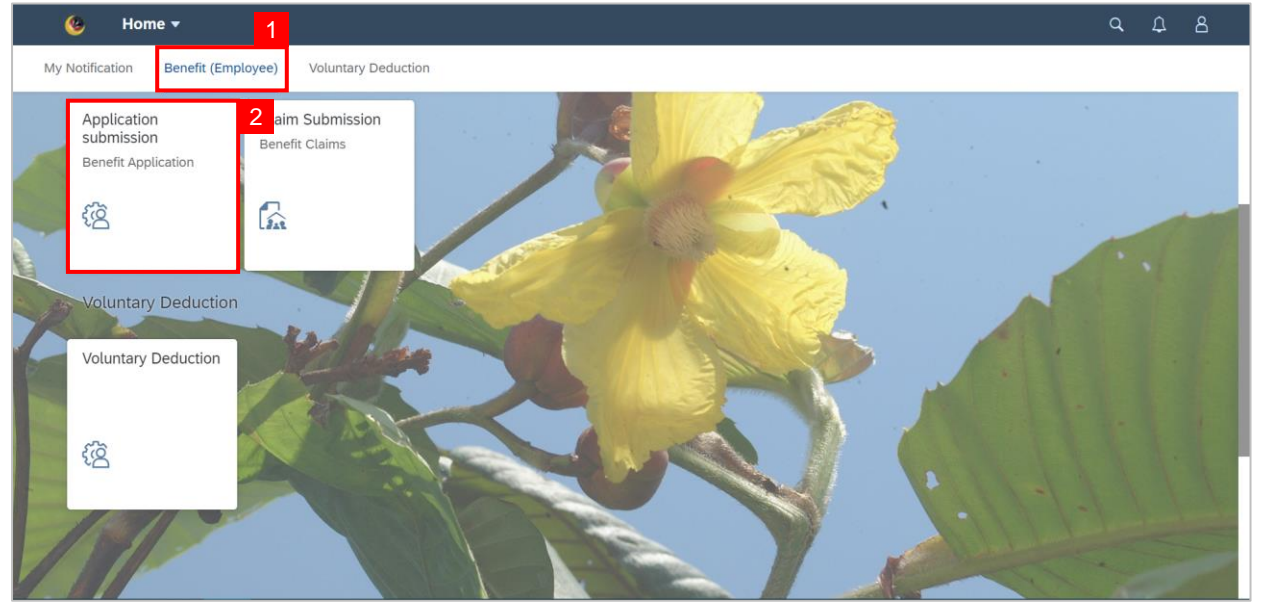

3. Navigate to the selected application and click on the Copy button to copy the selected

application.

| < 🤇 | Application Submission Pag                                                                 | 3e ▼                                                                                                    | Q, | Ω | 8 |
|-----|--------------------------------------------------------------------------------------------|----------------------------------------------------------------------------------------------------|----|---|---|
|     | My Application                                                                             | Application Submission Page                                                                                                    |    |   |   |
|     | Search         C           A00         D           E. Lebih Masa         Fri, 21 July 2023 | Transaction Id: A00       E. Lebih Masa       Submission Date : Fri, 21 July 2023                                                                                        |    |   |   |
|     | A00<br>SUB<br>E. Lebih Masa<br>Fri, 21 July 2023                                           | MITTED Employee Data                                                                                                    |    |   |   |
|     |                                                                                            | Personnel Number: Name: Identification Number: Business Unit: Personnel Area: Business Unit: Employee Group: Permanent Personnel Subarea: Employee Subgroup: Division IV |    |   |   |
| 1   | Add Copy                                                                                   | Application lat: A00  Application date: Fri, 21 Jul 2023  Delete                                                                                                    |    |   |   |

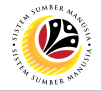

Note: A warning pop-up window will be displayed.

4. Click on OK button.

| < 🧯 |                                                                 |                                                                                                    |  |
|-----|-----------------------------------------------------------------|----------------------------------------------------------------------------------------------------|--|
|     | My Application                                                  | Application Submission Page                                                                                                    |  |
|     | Search, Q V<br>A00<br>E. Lebih Mase<br>Fri, 21 July 2023<br>A00 | Transaction Id: A00       E. Lebih Masa       Application Status : SUBMITTED         Submission Date : Fri, 21 July 2023       Image: Submission Date : Fri, 21 July 2023                                       |  |
|     |                                                                 | Employee C Are you sure you want to copy this request A00 ?<br>Personn<br>Kdentification Number:<br>Personnel Area:<br>Employee Group: Permanent<br>Employee Group: Permanent<br>Employee Subgroup: Division IV |  |
| 1   | Add Copy Delete                                                 | Application Details  *Application Id: A00  *Application Id: F0, 21.00 2023                                                                                                    |  |

Outcome: The selected application has been successfully copied.

Note: Employee are required to make adjustment on the copied submission accordingly

| bet | fore submitti | ng a new | application. |
|-----|---------------|----------|--------------|
|     |               |          |              |

| < | 6 Application Submission | n Page 🔻                |                          |                    |             |        | Q             | Ω     | 8  |
|---|--------------------------|-------------------------|--------------------------|--------------------|-------------|--------|---------------|-------|----|
| < |                          |                         | Copy Application Submiss | ion Page           |             |        |               |       |    |
|   |                          |                         |                          |                    |             |        |               |       |    |
|   |                          |                         |                          |                    |             |        |               |       |    |
| - | IC Number: 00            |                         |                          |                    |             |        |               |       |    |
|   | i 🖉 📋                    |                         |                          |                    |             |        |               |       |    |
|   | Employee Data            |                         |                          |                    |             |        |               |       |    |
| 1 |                          |                         |                          |                    |             |        |               |       |    |
| B | Personnel Number:        |                         |                          | Name:              |             |        |               |       |    |
|   | Identification Number:   |                         |                          | Business Unit:     |             |        |               |       |    |
|   | Personnel Area:          |                         |                          | Personnel Subarea: |             |        |               |       |    |
|   | Employee Group:          | Permanent               |                          | Employee Subgroup: | Division IV |        |               |       |    |
|   | Application Details      |                         |                          |                    |             |        |               |       |    |
|   | *Application             | n date: Fri 04 Aug 2023 |                          |                    | Ē           |        |               |       |    |
| 1 | - AUUUU 4000             |                         |                          |                    | 1           | Submit | Save as Draft | Cance | 91 |

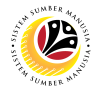

#### DELETE APPLICATION SUBMISSION

Front-End User Employee Self Service (ESS)

- 1. Click on **Benefit (Employee)** tab.
- 2. Select on Application submission tile.

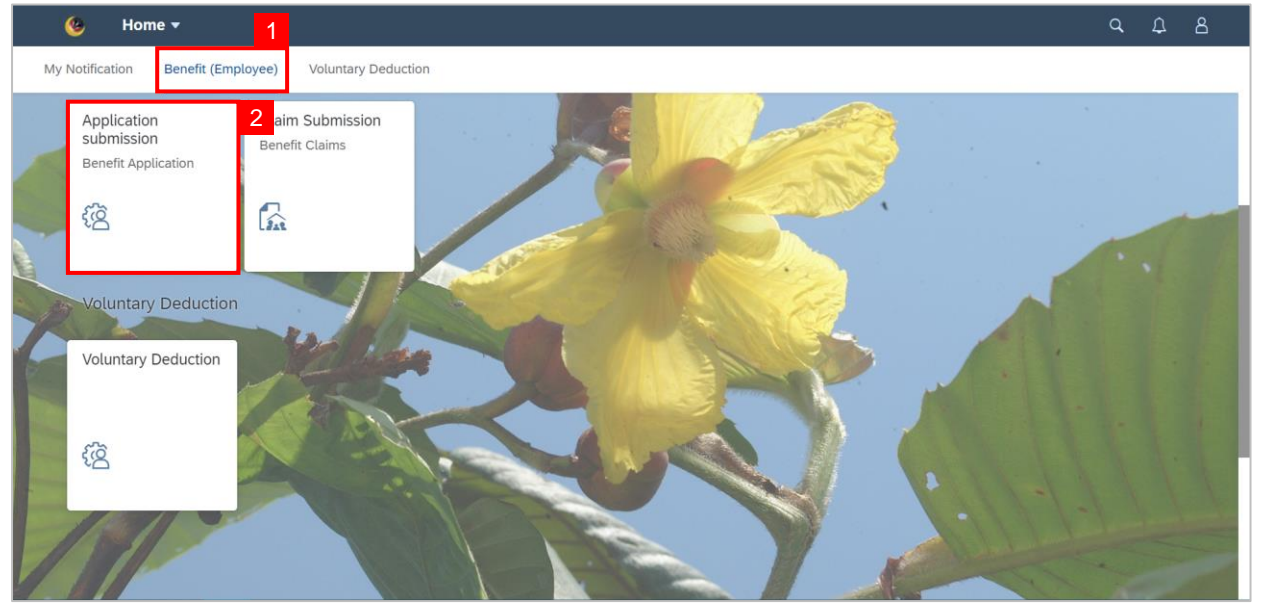

3. Select the application that the employee wishes to delete.

Note: Only Drafted application can be deleted.

4. Click on the **Delete** button.

| <   | ۲ | Application Submission Pa          | ;e ▼            |                                                                |                        | ۵ |  |
|-----|---|------------------------------------|-----------------|----------------------------------------------------------------|------------------------|---|--|
|     |   | My Application                     |                 | Application Submission Page                                    |                        |   |  |
|     |   | Search                             | TI              | nsaction Id: A00                                               |                        |   |  |
|     |   | A00                                | MITTED E.<br>Su | bih Masa Applic<br>iission Date : Fri, 21 July 2023            | ation Status : DRAFTED |   |  |
|     |   | E. Lebih Masa<br>Fri, 21 July 2023 | 3               |                                                                |                        |   |  |
|     |   | A00                                | RAFTED          |                                                                |                        |   |  |
|     |   | E. Lebih Masa<br>Fri, 21 July 2023 | Er              | oloyee Data                                                    |                        |   |  |
|     |   | A00                                | MITTED          | Personnel Number: Name:                                        |                        |   |  |
|     |   | E. Lebih Masa<br>Fri, 21 July 2023 |                 | Personnel Area: Business Unit:<br>Emplement Personnel Subarea: | -                      |   |  |
|     |   |                                    |                 | Employee Group: Permanente<br>Employee Subgroup: Division IV   |                        |   |  |
|     | - |                                    | Ap              | lication Details                                               |                        |   |  |
| -11 |   |                                    |                 | *Application Id: A000                                          |                        |   |  |
| 1   | 1 |                                    | 4               | *Application date: Fri, 21 Jul 2023                            |                        |   |  |
|     |   | Add Copy                           | Delete          |                                                                | Edit                   |   |  |

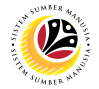

Note: A Warning pop-up window will be displayed.

4. Click on OK button.

| < (            |                                                               |             |                                                                                                    |      |  |
|----------------|---------------------------------------------------------------|-------------|----------------------------------------------------------------------------------------------------|------|--|
| My Application |                                                               |             | Application Submission Page                                                                                                    |      |  |
|                | Search<br>A00<br>E. Lebih Masa                                | Q Y         | Transaction Id: A00     Application Status : DRA       E, Lebih Mase     Application Status : DRA       Submission Date : Fri, 21 July 2023     Submission Date : Fri, 21 July 2023                                                                                                    | TED  |  |
|                | Fn, 21 July 2023<br>AOO<br>E. Lebih Masa                      |             | Image: Constraint of the second second se |      |  |
| P              | Fn, 21 July 2023<br>A00<br>E. Lebih Masa<br>Fri, 21 July 2023 | SUBMITTED   | Are you sure you want to delete this request A00 7 Person Kdentification Number: Personnel Area: Personnel Area: Personnel Subarra:                                                                                                    |      |  |
| 1              | And C                                                         | Copy Delete | Employee Group: Permanent<br>Employee Subgroup: Division IV<br>Application Id: A00<br>*Application Id: Fit, 21 Jul 2023                                                                                                    | Edit |  |

Note: A Success pop-up window will be displayed.

5. Click on OK button.

| < 🤇 |                                                     |             |                                                                                             |                                               |  |
|-----|-----------------------------------------------------|-------------|---------------------------------------------------------------------------------------------|-----------------------------------------------|--|
|     | My Applicati                                        | on          | Application Submission Page                                                                 |                                               |  |
|     | Search<br>A00<br>E. Lebih Masa<br>Fri, 21 July 2023 | Q 💎         | Transaction Id: A00<br>E. Lebh Masa<br>Submission Date : Fri, 21 July 2023                  | Application Status : DRAFTED                  |  |
|     | A00<br>E. Lebih Masa<br>Fri, 21 July 2023           |             | Employee Data Success The document has been successfully deleted                            |                                               |  |
|     | A00<br>E. Lebih Masa<br>Fri, 21 July 2023           |             | Personnel Number:<br>Identification Number:<br>Personnel Area:<br>Employee Group: Permanent | Name:<br>Business Unit:<br>Personnel Subarea: |  |
| 1   | Add                                                 | iopy Delete | Application Details  *Application Id: A00  *Application Id: Fth, 21 Jul 2023                | Employee Subgroup: Division IV                |  |

Outcome: Application Submission has been successfully deleted.

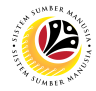

#### SUBMIT CLAIM SUBMISSION -OVERTIME ALLOWANCE

Front-End User Employee Self Service (ESS)

- 1. Navigate to and click on **Benefit (Employee)** tab.
- 2. Click on Claim Submission tile.

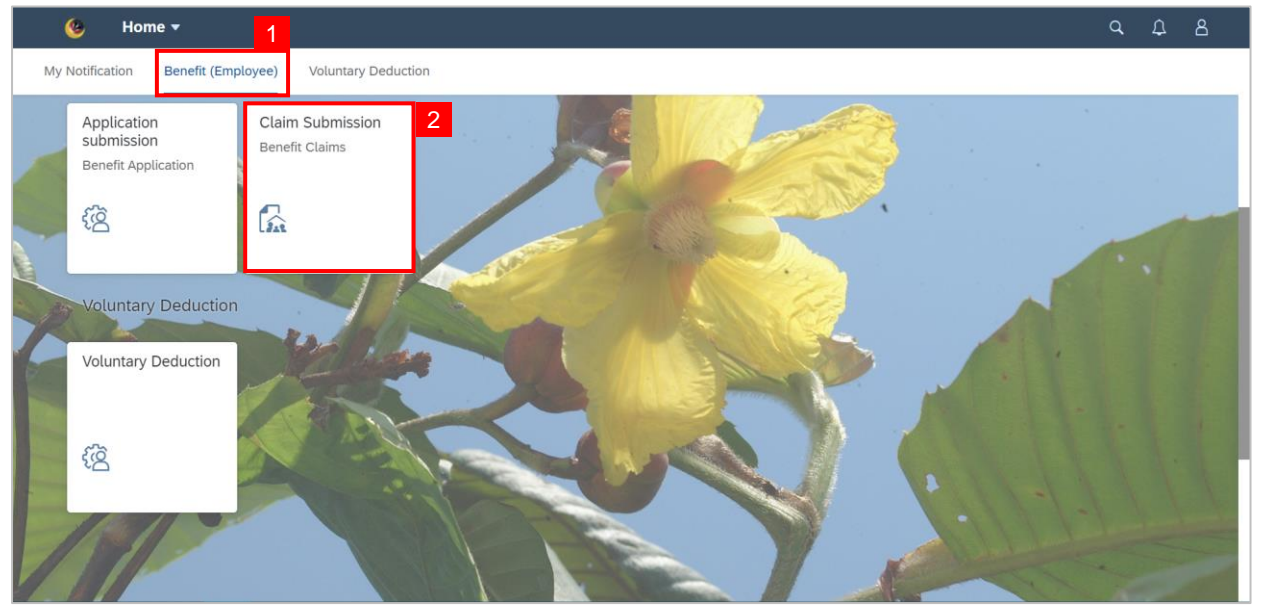

3. Click on Add button to create a new claim.

| < 🧐 Claim Submission Pa | ge 🕶                      | ۹ | ۵ | 8 |
|-------------------------|---------------------------|---|---|---|
| My Claim                | Claim Submission Page     |   |   |   |
| Search Q                |                           |   |   |   |
| No data                 |                           |   |   |   |
|                         |                           |   |   |   |
|                         | $\sum$                    |   |   |   |
|                         | No matching items found.  |   |   |   |
|                         | Check the filter settings |   |   |   |
|                         |                           |   |   |   |
|                         |                           |   |   |   |
|                         |                           |   |   |   |
| 3                       |                           |   |   |   |
| Add Copy Delete         |                           |   |   |   |

Note: Claim Submission Page will be displayed. .

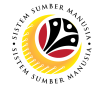

- 4. Click on Information tab to review the Employee Data and Claim Details.
- 5. Navigate to Claim Details and click on the Lookup icon to select the Application ID.

| < 👲 Claim Submission Page 🕶                                                                                    |                                                                                                    |                                                                                                    |                       |
|----------------------------------------------------------------------------------------------------|----------------------------------------------------------------------------------------------------|----------------------------------------------------------------------------------------------------|-----------------------|
| × 4                                                                                                    |                                                                                                    | Claim Submission Page                                                                                                    |                       |
| 0                                                                                                    |                                                                                                    |                                                                                                    |                       |
| Emplo                                                                                                    | yee Data                                                                                                    |                                                                                                    |                       |
| ALC: NO                                                                                                    | Personel Number:                                                                                                    | Name:                                                                                                    |                       |
| The second second second second second second second second second second second second second second second s | Identification Number:                                                                                                    | Personel Subarea:                                                                                                    |                       |
|                                                                                                    | Personel Area:                                                                                                    | Employee Subgroup: 04 - Division IV                                                                                                    | and the second second |
|                                                                                                    | Employee Group: 1 - Permar                                                                                                    | nent                                                                                                    |                       |
| Claim                                                                                                    | Details                                                                                                    |                                                                                                    |                       |
|                                                                                                    | *Application ID:<br>Claim Type:<br>Submit to Department:                                                                                                    | <b>B</b>                                                                                                    |                       |
| Declaration                                                                                                    |                                                                                                    |                                                                                                    |                       |
|                                                                                                    | ala butir-butir keterangan yang saya turun<br>mengaku bahawa saya boleh dikenakan<br>wah mana-mana peraturan-peraturan yan<br>didapati butir-butir keterangan adalah pal<br>ubung dengan permohonan ini dan menu | kan dalam borang ini adalah benar, Jika saya didapati memberikan butir-butir keterangan yang patsu, mengetinukan atau tidak tepat,<br>tindakan undang undang temasuk pendatwaan ingrupih dan jika berkenaan, saya juga bolen dikenakan tindakan tataterbb<br>gekantan dengan tekakana dina tataterb begawai-pegunak Kenajaan.<br>Isu, mengetinukan atau tidak tepat, Jabatan Perbendaharaan juga berhak untuk menarik balik sebarang kelulusan yang diberikan<br>etut balik pembayanan yang mungkin telah dibuat. |                       |
|                                                                                                    |                                                                                                    | Submit) Sevens Draft, Cancel                                                                                                    | Sin 1                 |

Note: A list of approved Application ID will be displayed.

| < 🍪 Claim Submission F |                                                                                                    |                                                                     |                                                                                                    |        |
|------------------------|----------------------------------------------------------------------------------------------------|---------------------------------------------------------------------|----------------------------------------------------------------------------------------------------|--------|
|                        | <                                                                                                    | Application ID                                                      |                                                                                                    |        |
|                        |                                                                                                    | Search Q                                                            |                                                                                                    |        |
|                        |                                                                                                    | A230                                                                |                                                                                                    |        |
|                        | Employee Data                                                                                                    | E. LEBIH MASA<br>Validity Period : 11/07/2023 - 11/08/2023          |                                                                                                    |        |
|                        | Personal Number:                                                                                                    | A230(<br>E. LEBIH MASA<br>Validity Period : 03/08/2023 - 02/09/2023 | Name: 1000000000000000000000000000000000000                                                                         |        |
|                        | Identification Namber:<br>Personet Area:<br>Employee Group: 1 - Permanent                                                                                                    | A230<br>E. LEBIH MASA<br>Validity Period : 03/08/2023 - 31/08/2023  | enel Sobarea:<br>ree Subgroup: 04 - Division IV                                                                     |        |
|                        | Claim Details                                                                                                    | A000(<br>E. LEBIH MASA<br>Validity Period : 31/07/2023 - 31/08/2023 |                                                                                                    |        |
|                        | *Application IIC<br>Claim Type<br>Submit to Department:                                                                                                    | A000<br>E. LEBIH MASA<br>Validity Period : 02/08/2023 - 02/09/2023  |                                                                                                    |        |
|                        | Declaration  Segala butir-butir keteriangan yang saya turunkan dalam borang gi                                                                                                    | A000<br>E. LEBIH MASA<br>Validity Period : 27/07/2023 - 26/08/2023  | butir kenterangan yang palsu, mengelinukan atau tidak tepat,<br>maan, siya juga bolen dikenakan tindakan tatatertib |        |
| 151                    | dibavah mana mana peraturan peraturan yang berkatan dengan<br>Jika didapati butir-butir keterangan adalah patau, mengelinkkan a<br>berhubung dengan permohonan ini dan menuntut balik pembaya | A000<br>E. LEBIH MASA<br>Validity Period : 01/08/2023 - 01/09/2023  | untuk menarik balik sebarang kelulusan yang diberikan                                                               | Jeland |
|                        |                                                                                                    | Cancel                                                              |                                                                                                    |        |
|                        |                                                                                                    |                                                                     | Stibmit Save an Draft Cancel                                                                                        |        |

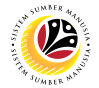

6. Choose the correct Application ID with the claim type - E. LEBIH MASA.

Note: User may search for specific Application ID in the search bar.

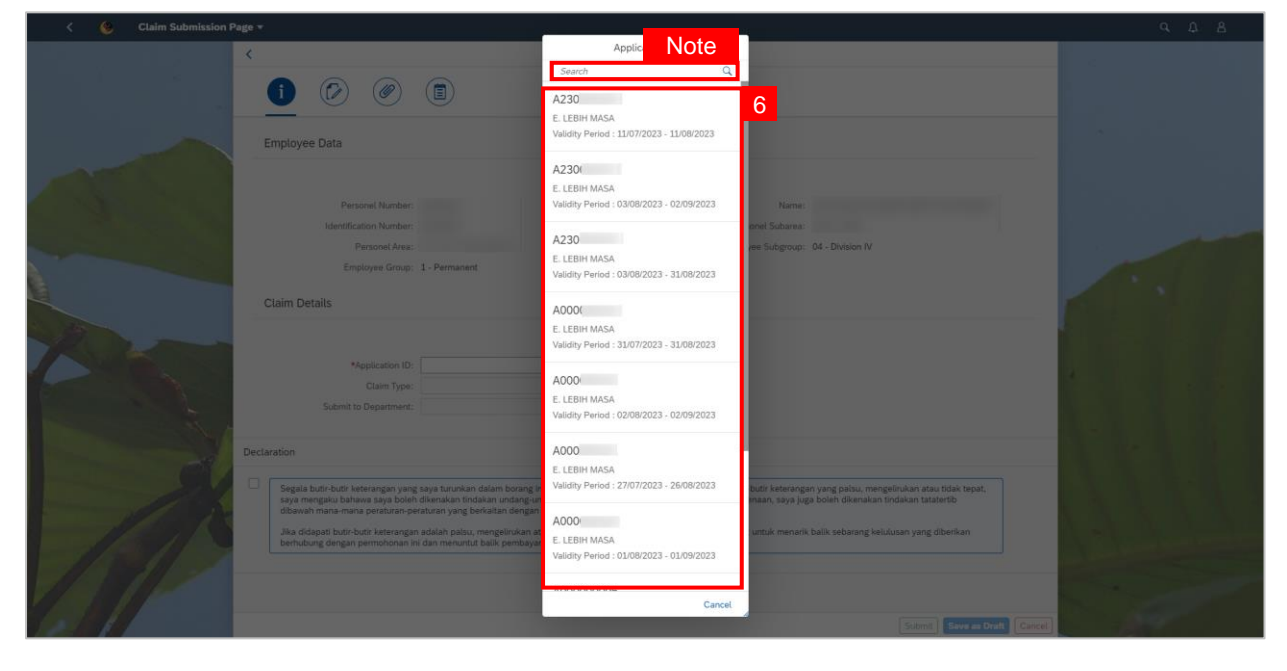

Note: Application ID has been successfully selected.

| < 🤒 Claim Submission Pa                                                                                                    | ge 🔻                                                                                                    |                                                                                                    |                                                                                                    |
|----------------------------------------------------------------------------------------------------|----------------------------------------------------------------------------------------------------|----------------------------------------------------------------------------------------------------|----------------------------------------------------------------------------------------------------|
|                                                                                                    | <                                                                                                    | Claim Submission Page                                                                                                    |                                                                                                    |
|                                                                                                    | 1 🗭 🔊                                                                                                    | Ø (I)                                                                                                    |                                                                                                    |
|                                                                                                    | Employee Data                                                                                                    |                                                                                                    |                                                                                                    |
| AT LO                                                                                                    | Personel Number:                                                                                                    | Name:                                                                                                    |                                                                                                    |
| A CONTRACTOR OF THE OWNER OF THE OWNER OWNER OF THE OWNER OWNER OWNER OWNER OWNER OWNER OWNER OWNER OWNER OWNER OWNER OWNER OWNER | Identification Number:                                                                                                    | Personel Subarea:                                                                                                    |                                                                                                    |
|                                                                                                    | Personel Area:                                                                                                    | Employee Subgroup: 04 - Division IV                                                                                                    | and the second second se |
|                                                                                                    | Employee Group:                                                                                                    | Permanent                                                                                                    |                                                                                                    |
|                                                                                                    | Claim Details                                                                                                    |                                                                                                    |                                                                                                    |
| Res                                                                                                    |                                                                                                    |                                                                                                    |                                                                                                    |
|                                                                                                    | *Application ID:                                                                                                    | 1230                                                                                                    |                                                                                                    |
| E                                                                                                    | Claim Type:                                                                                                    |                                                                                                    |                                                                                                    |
| R. A.                                                                                                    | Submit to Department.                                                                                                    |                                                                                                    |                                                                                                    |
|                                                                                                    | Declaration                                                                                                    |                                                                                                    |                                                                                                    |
| A                                                                                                    | <ul> <li>Segala butir-butir keterangan yang<br/>saya mengailu bahawa saya boleh t<br/>dibawah mana-mana peraturan-per<br/>Jika didapati butir-butir keterangan<br/>berhubung dengan permohonan ini</li> </ul> | ya turunkan dalam borang ini adalah benar. Jika saya didapati memberikan butir-butir keterangan yang patisu, mengelinukan atau tidak tepat,<br>anakan tindakan undang-undang (termasuk pendakwana jenayah) dari juk barkenaan, aya juga boleh dikenakan tindakan tataterbi<br>ana yang bekatan dengin kelakun dari tatberbi peganaya-ganayan lengana.<br>Italah palsu, mengelinukan atau tidak tepat, Jabatan Perhendaharaan juga berhak untuk menarik balik sebarang kelulusan yang diberikan<br>an menuntut balik pembayaran yang mungkin telah dibuat. |                                                                                                    |
|                                                                                                    |                                                                                                    | Solonita Seve as Draft Cases                                                                                                    |                                                                                                    |

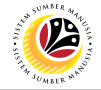

7. Click on Application Details tab to view employee's application data

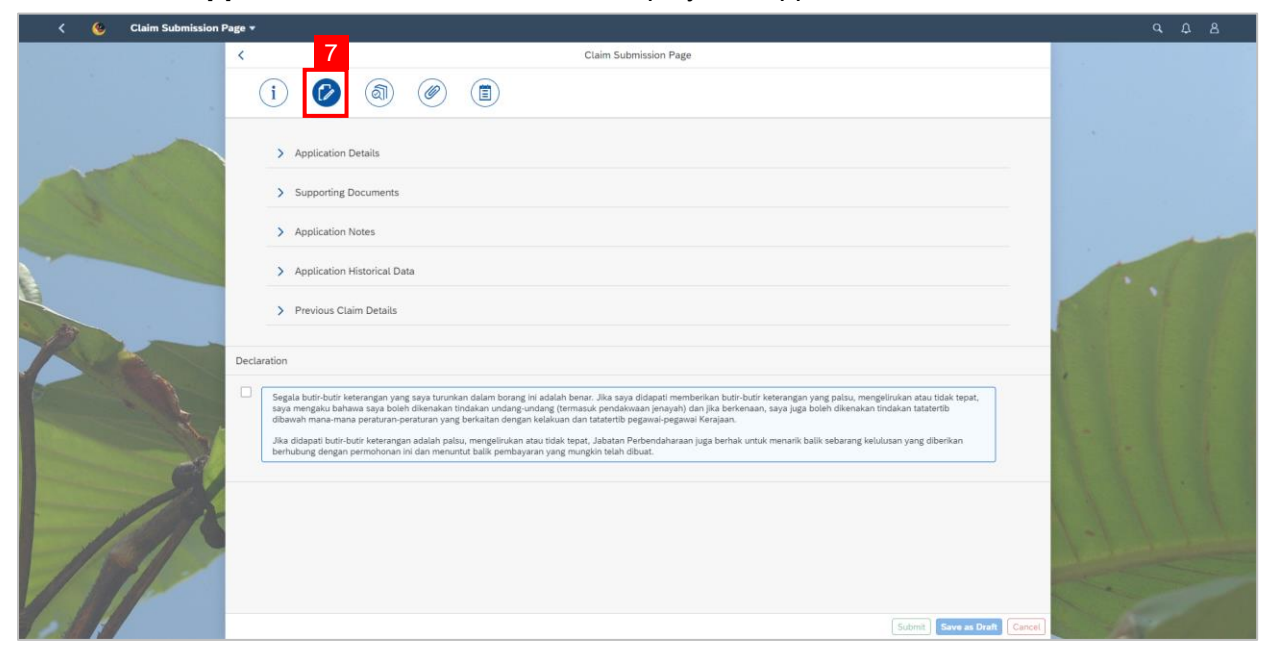

- 8. Click on **Claim Form** tab to view the claim details.
- 9. Select the correct Claim Period.
- 10. Click on the **add** icon to add a claim.

| < 👲 Claim Submission F | tage *                                                                                                    |             |
|------------------------|----------------------------------------------------------------------------------------------------|-------------|
|                        | Claim Submission Page                                                                                                    |             |
|                        |                                                                                                    |             |
|                        | *Claim Period: Claim Period. 9                                                                                                    |             |
|                        | Elaun Lebih Masa Form                                                                                                    |             |
|                        | Date Day Statuses Overtime Start Overtime End Overtime Duration Basic Salary Action                                                                                                    |             |
|                        | No data                                                                                                    |             |
|                        | Total duration for Public Holiday overtime:                                                                                                    |             |
|                        | Calculated Amount: BND 0                                                                                                    |             |
| 2 23                   | Total duration for Normal overtime:                                                                                                    |             |
| K                      | Calculated Amount: BND 0                                                                                                    |             |
|                        | Accumulation for overtime duration:                                                                                                    |             |
|                        | Accumulation for calculated Amount: BND 0 Menthly: Cannot Amount: 150.00 RND                                                                                                    |             |
|                        | Monthly Capped Amount: 100.00 DND                                                                                                    |             |
|                        | Declaration                                                                                                    |             |
| CT /                   |                                                                                                    |             |
|                        | Segiat bürl-bürlt wetenangen yang sayat turunkan dalam borang hi adalah berar. Jika saya didapat memberikan burli-bürlt wetenangan yang palau, mengelinukan atau tidak tepat,<br>saya mengbur bahwas saya bibih dikwinkan indakan undang-undang (inemasuk pendikwang ineyah) di ah Jika berkenana, saya juga boleh dikerukan tindakan tatatertib<br>dibawah mana-mana peraturan-peraturan yang berkaitan dengan kelakuan dan tatatertib pegawai-pegawai Kerajaan. |             |
|                        | Jika didapati butir-butir keterangan adalah palsu, mengelirukan atau tidak tepat, Jabatan Perbendaharaan juga berhak untuk menarik balik sebarang kelulusan yang diberikan<br>berhubung dengan permohonan ini dan menuntut balik pembayaran yang mungkin telah dibuat.                                                                                                    | 1-1 - James |
| 110511                 |                                                                                                    |             |
|                        |                                                                                                    |             |
| 1211                   | Subreit, Surve as Draft, Cancel                                                                                                    |             |

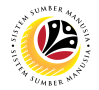

11. Select the **Date –** when the overtime was taken.

12. Select the Day Status.

Note: Day Status available are (1) Normal Working Days (1.5x) and (2) Public Holiday

#### (1.0x).

13. Fill in Overtime Start and Overtime End time (in a 24-hours format).

| 🔇 ( 🌜 Claim Submis | sion Page 🕶                                                                                                    | 9. D. B |
|--------------------|----------------------------------------------------------------------------------------------------|---------|
|                    | Claim Submission Page                                                                                                    |         |
|                    | (i) (b) <u>(a)</u> (c) (b)                                                                                                    |         |
|                    | *Claim Period: 08/2023                                                                                                    |         |
|                    | Elaun Lebih Masa Form                                                                                                    |         |
| A CONTRACTOR       | Date 11 Day Statuses Overtime Start Overtime End Overtime Duration Basic Salary Action                                                                                                    |         |
|                    | Wed, 02/08/2 🗐 Public Holiday V 07:00 💬 16:00 💬 09:00 1825:00 BND Delete                                                                                                    |         |
|                    | Total duration for Public Holicay L2 Hours Calculated Amount: END 36.00 Total duration for Normal overtime: 00.00 Hours                                                                                                    |         |
|                    | Calculated Amount: BND 0.00 Accumulation for equations durations (9-00 Moure                                                                                                    |         |
|                    | Accumulation for calculated Amount: BND 36.00                                                                                                    |         |
|                    | Monthly Capped Amount: 150.00 BND                                                                                                    |         |
|                    | Declaration                                                                                                    |         |
| 1                  | <ul> <li>Segala butir-butir keterangan yang saya turunkan dalam borang ini adalah benar. Jika saya didapati memberikan butir-butir keterangan yang palsu, mengelirukan atau tidak tepat, saya mengaiu bahawa saya bolen dikenakan tindakan undang-undang (temaauk pendakwaan jenayah) dan jika behenana, saya jaga bolen dikenakan tindakan tataterbi dikenakan sina mengeri pendakwaan jenayah dan jika behenana, saya jaga bolen dikenakan tindakan tataterbi dikenakan tindakan undang-undang (temaauk pendakwaan jenayah) dan jika behenana, saya jaga bolen dikenakan tindakan tataterbi dikenakan tindakan tataterbi dikenakan tindakan tindakan utataterbi dikenakan tindakan tataterbi dikenakan tindakan tataterbi dikenakan tindakan tataterbi dikenakan tindakan tataterbi dikenakan tindakan tataterbi dikenakan tindakan dikenakan tindakan tataterbi dikenakan tindakan tindakan tataterbi dikenakan tindakan tindakan tataterbi dikenakan tindakan tindakan tataterbi dikenakan tindakan tindakan tataterbi dikenakan tindakan tindakan tindakan tataterbi dikenakan tindakan tindakan tataterbi dikenakan tindakan tindak</li></ul> | 1-1-1-  |
|                    | Submit Seve as Draft Cancel                                                                                                    | S.F.    |

Note: Employee can add more than one row of claim, provided that the Accumulation for

Calculated Amount does not exceed the set Monthly Capped Amount.

| < 😗 Claim Submission Page 🕶                                                                                                    |                                                                                                    |                                                                                                    |                                                                                                    |                                                                                                    |                                                                                                 |                                                                                   |                                                                   | 9 A 8        |
|----------------------------------------------------------------------------------------------------|----------------------------------------------------------------------------------------------------|----------------------------------------------------------------------------------------------------|----------------------------------------------------------------------------------------------------|----------------------------------------------------------------------------------------------------|-------------------------------------------------------------------------------------------------|-----------------------------------------------------------------------------------|-------------------------------------------------------------------|--------------|
| <                                                                                                    |                                                                                                    |                                                                                                    |                                                                                                    | Claim Submission Page                                                                                                    |                                                                                                 |                                                                                   |                                                                   |              |
|                                                                                                    | i 🕼                                                                                                    | <u>a</u>                                                                                                    |                                                                                                    |                                                                                                    |                                                                                                 |                                                                                   |                                                                   |              |
|                                                                                                    | *Claim Period: 08/2                                                                                                    | 023                                                                                                    |                                                                                                    |                                                                                                    |                                                                                                 |                                                                                   |                                                                   |              |
|                                                                                                    | Elaun Lebih Masa Fo                                                                                                    | rm                                                                                                    |                                                                                                    |                                                                                                    |                                                                                                 |                                                                                   | +                                                                 | Sec. Sec. 10 |
| The state of the state of the s | Date E                                                                                                    | Day Statuses                                                                                                    | Overtime Start                                                                                                    | Overtime End                                                                                                    | Overtime Duration                                                                               | Basic Salary                                                                      | Action                                                            |              |
|                                                                                                    | Wed, 02/08/2 🛅                                                                                                    | Public Holiday 🗸                                                                                                    | 07:00                                                                                                    | 16:00                                                                                                    |                                                                                                 | 1825.00 BND                                                                       | Delete                                                            |              |
|                                                                                                    | Fri, 04/08/2023                                                                                                    | Public Holiday 🗸                                                                                                    | 07:00                                                                                                    | 16:00                                                                                                    |                                                                                                 | 1825.00 BND                                                                       | Delete                                                            |              |
|                                                                                                    | Total duration for Public F<br>Cal<br>Total duration for 1<br>Cal<br>Accumulation for ovi<br>Accumulation for calc<br>Monthly C          | foliday overtime: 18:00<br>liculated Amount: BND<br>Normal overtime: 00:00<br>liculated Amount: BND<br>entime duration: 18:00<br>culated Amount: BND<br>Capped Amount: 150.0 | Hours<br>22.00<br>Hours<br>0.00<br>Hours<br>72.00<br>0 BND                                                                                          |                                                                                                    |                                                                                                 |                                                                                   |                                                                   |              |
| Deci                                                                                                    | claration                                                                                                    |                                                                                                    |                                                                                                    |                                                                                                    |                                                                                                 |                                                                                   |                                                                   |              |
|                                                                                                    | Segala butir-butir keteran<br>saya mengaku bahawa sa<br>dibawah mana-mana pera<br>Jika didapati butir-butir ke<br>berhubung dengan permo | gan yang saya turunkan<br>aya boleh dikenakan tind<br>aturan-peraturan yang be<br>eterangan adalah palsu,<br>ahonan ini dan menuntut                                         | dalam boràng ini adalah ben<br>akan undang-undang (terma<br>rkaltan dengan kelakuan da<br>mengelirukan atau tidak tepp<br>balik pembayaran yang mur | nar, Jika saya didapati memi<br>suk pendakwaan jenayah) o<br>n tatatertib pegawai-pegawa<br>at, Jabatan Perbendaharaar<br>ngkin telah dibuat. | perikan butir-butir ketera<br>lan jika berkenaan, saya<br>al Kerajaan.<br>juga berhak untuk men | ngan yang palsu, mengel<br>juga boleh dikenakan tin<br>arik balik sebarang kelulu | irukan atau tidak tepat,<br>dakan tataterib<br>san yang diberikan |              |
|                                                                                                    |                                                                                                    |                                                                                                    |                                                                                                    |                                                                                                    |                                                                                                 |                                                                                   | Submit Save as Draft Cancel                                       |              |

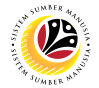

- 14. Click on Attachment tab to upload the mandatory supporting document(s).
- 15. Click on **Browse** button.

| Image: Control of the second second secon |  |
|----------------------------------------------------------------------------------------------------|--|
| Supporting Document Type Maximum Size File Name 15 Action  *Surat Kebenaran/Arahan Bertugas JPG,PDF,PNG 3.5M8 Browse.  Betere  *Borang Tuntutan Lebih Masa JPG,PDF,PNG 3.5M8 Browse.  Celetere  Additional distributions 1 IDS SPEEMS 3.5M8 Description                                                                                                    |  |
| Additional Attachment 2 JPG;PDF/PNG 3:5M8 Browse Delete                                                                                                    |  |
| Declaration           Image: Control           Image: Control                                                                                                    |  |

Note: Open window pop-up will be displayed.

| < 🧐 Claim Submission F | °age ▼                                                                                                    |                                                                                                    |                                              |                                                                                 |   |
|------------------------|----------------------------------------------------------------------------------------------------|----------------------------------------------------------------------------------------------------|----------------------------------------------|---------------------------------------------------------------------------------|---|
|                        | <<br>i 🖗 🚳                                                                                                    | Claim Submiss                                                                                                    | sion Page                                    |                                                                                 |   |
|                        | Supporting Document *Surat Kebenaran/Arahan Bertug                                                                                                    | Open → ↑ ► This PC > Documents Organize • New Folder                                                                                          | ×<br>v   b   Search Documents P  <br>⊯ + □ 0 | Action                                                                          |   |
|                        | *Borang Tuntutan Lebih Masa<br>Additional Attachment 1<br>Additional Attachment 2                                                                                 | This PC Name To Objects Destrop Documents Documents Downloads Enrang Turtutan Lebh Mass Music Control Research                                | Select a file to provinv.                    | ) Delete<br>) Delete                                                            | 1 |
| 45                     | Declaration  Segala butir-butir keterangan y saya mengaku bahawa saya be dibawah mana-mana perafurar Jika didapati butir-butir keterar berhubung dengan permohona | Flotres     Genth Surt     Supporting Document     Supporting Document     Supporting Document     Supporting Document     V <      File name | → All Files →<br>Open Cancel                 | ngelirukan atau tidak tepat,<br>n tindakan tatatertib<br>kutusan yang diberikan |   |
| A                      |                                                                                                    |                                                                                                    |                                              | Submit Size as Draft Cancel                                                     |   |

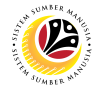

- 16. Select the **Document** to be uploaded.
- 17. Click on the **Open** button.

| < 🛭 🌜 Claim Submission Page 🕶                                                  |                                                                                                    |                                                |                                                                               |                       |
|--------------------------------------------------------------------------------|----------------------------------------------------------------------------------------------------|------------------------------------------------|-------------------------------------------------------------------------------|-----------------------|
| (i) (i)                                                                        | Claim Submission                                                                                                    | 2age                                           |                                                                               |                       |
| Supporting Document<br>*Surat Kebenaran/Arah<br>*Borang Tuntutan Lebih         | In Bertug<br>Organiz + New Folder<br>Masa<br>S The PC A Documents<br>Organiz + New Folder                                                                                                    | ×<br>v [5]   Search Documents P<br>Eff + III • | Action Delete Delete                                                          |                       |
| Additional Attachment<br>Additional Attachment<br>Declaration                  | B 20 Objects     Decament     Decament | Select a file to proview.                      | Delete                                                                        |                       |
| dige mengala baha<br>diawah mana-man<br>Jia diapat baha-<br>berhubung dengan p | a tago ba<br>perabara<br>ermohona<br>File name                                                                                                    | 0pen Cancel                                    | ngerularan aud otak vejak,<br>n tindakan tatatertib<br>kulusan yang diberikan |                       |
| 1                                                                              |                                                                                                    |                                                |                                                                               |                       |
|                                                                                |                                                                                                    |                                                | Submit Save as Draft Cancel                                                   | and the second second |

Note: The document has been successfully uploaded.

| < 🌜 Claim Submission F                                                                                                    | ⊃age <del>+</del>                                                                                                    |                                                                                                    |                                                                                                    |                                                                                                    |                                                                              |                                                                                                    |
|----------------------------------------------------------------------------------------------------|----------------------------------------------------------------------------------------------------|----------------------------------------------------------------------------------------------------|----------------------------------------------------------------------------------------------------|----------------------------------------------------------------------------------------------------|------------------------------------------------------------------------------|----------------------------------------------------------------------------------------------------|
| a service of the service of the serv | <                                                                                                    |                                                                                                    | Claim Submission Page                                                                                                    |                                                                                                    |                                                                              |                                                                                                    |
|                                                                                                    | i 🕟 🚳 🤇                                                                                                    |                                                                                                    |                                                                                                    |                                                                                                    |                                                                              |                                                                                                    |
|                                                                                                    | Supporting Document *Surat Kebenaran/Arahan Bertugas                                                                                                    | Type<br>JPG,PDF,PNG                                                                                                    | Maximum Size                                                                                                    | File Name<br>Surat Kebenar Browse                                                                                                    | Action                                                                       |                                                                                                    |
| a the second                                                                                                    | *Borang Tuntutan Lebih Masa                                                                                                    | JPG,PDF,PNG                                                                                                    | 3.5MB                                                                                                    | Borang Tuntut                                                                                                    | Delete                                                                       |                                                                                                    |
|                                                                                                    | Additional Attachment 1<br>Additional Attachment 2                                                                                                    | JPG,PDF,PNG<br>JPG,PDF,PNG                                                                                                    | 3.5MB<br>3.5MB                                                                                                    | Browse                                                                                                    | Delete                                                                       |                                                                                                    |
| 4                                                                                                    | Declaration<br>Segala buth buth buth letteringen rate grays promptable bithous age both drive dbawah mana-mana peraturan-peratura Jila didapati buth-buth ketrangan adal berhubung dengan permohonan ini dan | turunkan dalam borang ini ada<br>sakan tindakan undang undang<br>in yang berkaitan dengan kelak<br>ah palau, mengelirukan atau ti<br>menuntut balik pembayaran ya | lah benar. Jika seya didapati membe<br>(termasuk pendakwan jenyah) da<br>wan dan tatertib pegawai-pegawai<br>da tepat, Jabata ketepat, Jabata<br>ng mungkin telah dibuat. | ritan butir butir keterangan yang palsu, men<br>njita berkemaan, soya jaga bolin dikenakan<br>Kerajaan.<br>aga berhak untuk menarik balik sebarang ket | gelitukan atau tidak tepat,<br>tindakan tatatertib<br>Julutan yang diberikan |                                                                                                    |
| A                                                                                                    |                                                                                                    |                                                                                                    |                                                                                                    |                                                                                                    |                                                                              |                                                                                                    |
|                                                                                                    |                                                                                                    |                                                                                                    |                                                                                                    |                                                                                                    | Submit Save as Draft Cancel                                                  | and the second second second second second second second second second second second second second second second |

Note: The two mandatory documents for Overtime allowance are;

- 1. Surat Kebenaran / Arahan Bertugas
- 2. Borang Tuntutan Lebih Masa

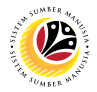

- 18. Click on Notes tab.
- 19. Input **Notes** accordingly.
- 20. Tick on the **Declaration** checkbox.
- 21. Navigate to and click on the **Submit** button.

| < 🍪 Claim Submission I | Page +                                                                                                    |   |
|------------------------|----------------------------------------------------------------------------------------------------|---|
|                        | Claim Submission Page           i         i           i         i                                                                                                    |   |
|                        | Type Notes Here                                                                                                    |   |
| 2                      | <ul> <li>Segala butir-butir keterangan yang saya turukian dalam borang ini adalah beara. Jika saya didapat memberikan butir-butir keterangan yang palsu, mengelinkan atau tidak tepat, saya yang butir butir keterangan yang palsu, mengelinkan atau tidak tepat, saya yang butir butir keterangan yang palsu, mengelinkan atau tidak tepat, abbat bearang yang abbat berkenan naya yang butir butir keterangan yang butir butir keterangan yang butir butir keterangan yang butir butir butir keterangan yang butir butir keterangan yang butir butir keterangan yang butir butir butir keterangan yang butir butir keterangan yang butir butir keterangan yang butir butir keterangan yang diberikan bertulung dengan permohonan ini dan menuntut butik pembayaran yang mungkin telah dibuat.</li> </ul> | 1 |
| 25                     |                                                                                                    |   |
| X                      |                                                                                                    |   |
|                        | 21<br>Extended Serve as Death Cancel                                                                                                    |   |

Note: A Confirmation pop-up window will be displayed.

22. Click Submit button to confirm submission.

| < 🌜 Claim Submission |                                                                  |                                                                                                    |                                                                                                    |                                                                    |                                                    |                                                                                                    |
|----------------------|------------------------------------------------------------------|----------------------------------------------------------------------------------------------------|----------------------------------------------------------------------------------------------------|--------------------------------------------------------------------|----------------------------------------------------|----------------------------------------------------------------------------------------------------|
|                      | <                                                                |                                                                                                    | Claim Submission Page                                                                                                    |                                                                    |                                                    |                                                                                                    |
|                      | i 🗭 🗃                                                            | <ul><li>Image: Image: I</li></ul> |                                                                                                    |                                                                    |                                                    |                                                                                                    |
|                      |                                                                  | _                                                                                                    |                                                                                                    |                                                                    |                                                    |                                                                                                    |
|                      | Supporting Document                                              | Туре                                                                                                    | Maximum Size                                                                                                    | File Name                                                          | Action                                             |                                                                                                    |
| A share the second   | *Surat Kebenaran/Arahan Bertugas                                 | JPG,PDF,PNG                                                                                                    | 3.5MB                                                                                                    | Surat Kebenar Browse.                                              | Delete                                             |                                                                                                    |
|                      | *Borang Tuntutan Lebih Masa                                      | JPG, PDF, PNG                                                                                                    | 3,5M8                                                                                                    | Borang Tuntut Browse.                                              | Delete                                             |                                                                                                    |
|                      | Additional Attachment 1                                          | JPG,PDF,PNG                                                                                                    | 3.5MB                                                                                                    | Browse                                                             | Delete                                             |                                                                                                    |
|                      | Additional Attachment 2                                          |                                                                                                    | Confirmation                                                                                                    |                                                                    | Delete                                             |                                                                                                    |
|                      | Declaration                                                      | <ol> <li>You are encouraged to submit one</li> <li>Overdue claims can only be submit.</li> <li>If your claims have already exceed</li> </ol>                                                                                                    | <ul> <li>(1) claim per month only<br/>itted within three (3) months after valided the capped amount, the claim am</li> </ul> | idity period has ended<br>iount will be defaulted to capped amount |                                                    |                                                                                                    |
| X                    | Segala butir butir ketarangan ya<br>saya mengaku bahawa saya bol | Do you still wish to submit?                                                                                                    |                                                                                                    | 22                                                                 | gelirukan atau tidak tepat,<br>tindakan tatatentib |                                                                                                    |
|                      | Jika didapati butir-butir keteranga                              | in adalah paisu, mengelirukan atau tid                                                                                                    | ak tepat, Jabatan Perbendaharaan ju                                                                                          | Submit Cancel                                                      | setulusan yang diberikan                           |                                                                                                    |
| The second           | Leningeng gengan permononan                                      |                                                                                                    | ng mangkon teran olottat.                                                                                                    |                                                                    |                                                    |                                                                                                    |
|                      |                                                                  |                                                                                                    |                                                                                                    |                                                                    |                                                    |                                                                                                    |
|                      |                                                                  |                                                                                                    |                                                                                                    |                                                                    |                                                    |                                                                                                    |
|                      |                                                                  |                                                                                                    |                                                                                                    |                                                                    |                                                    |                                                                                                    |
| I I A                |                                                                  |                                                                                                    |                                                                                                    |                                                                    |                                                    | a de la companya de la companya de la companya de la companya de la companya de la companya de la companya de l |
| 115 11-1             |                                                                  |                                                                                                    |                                                                                                    |                                                                    |                                                    | Contraction of the local division of the                                                                        |
| V ALLER              |                                                                  |                                                                                                    |                                                                                                    |                                                                    |                                                    |                                                                                                    |
| A I I                |                                                                  |                                                                                                    |                                                                                                    |                                                                    | Submit Save as Draft Cance                         |                                                                                                    |

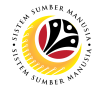

Note: A Success pop-up window will be displayed.

23. Click on OK button.

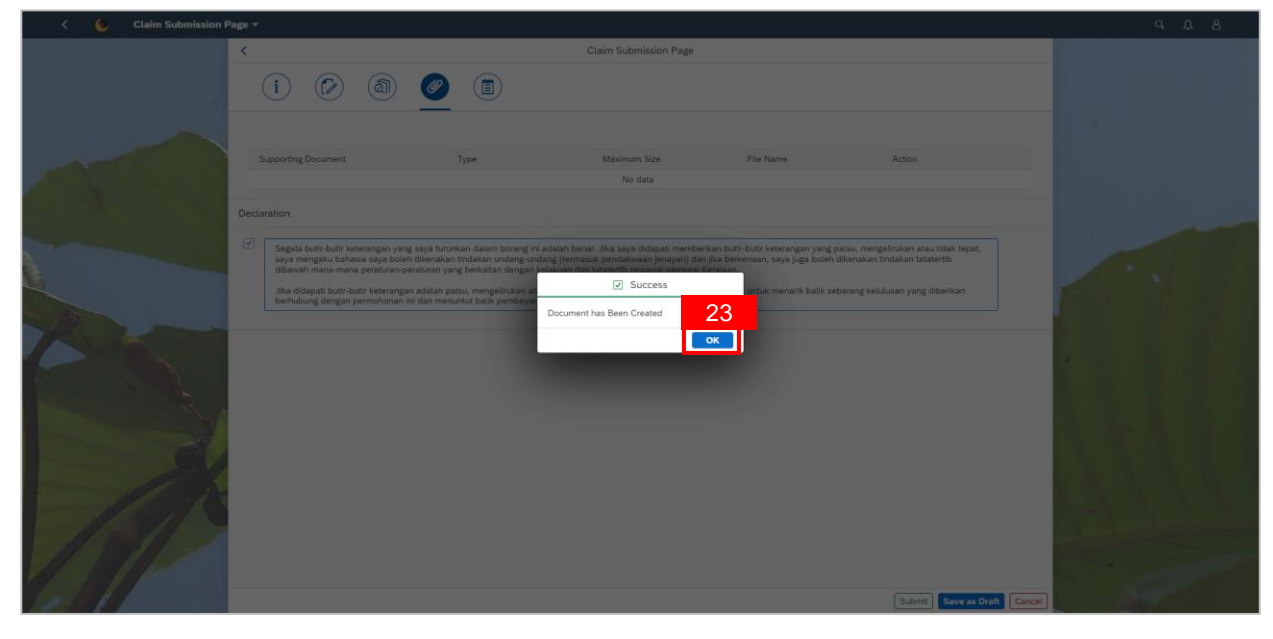

#### Outcome: Claim Submission has been successfully submitted to Claim Certifier.

| < 🌝 Claim Submission i | Page 🕶             |                                                                                                    |  |
|------------------------|--------------------|----------------------------------------------------------------------------------------------------|--|
|                        | My Claim<br>Search | Claim Submission Page           Transaction ID : C230(         72.00 вко.           C0081001 - E. LEBIH MASA         Claim Status : SUBMITED           Submission Date : Thu, 03 August 2023         Claim Status : SUBMITED           Image: Claim Status : Submission Date : Thu, 03 August 2023         Image: Claim Status : SUBMITED |  |
|                        |                    | Employee Data  Personel Number:  Identification Number:  Personel Subarea:  Personel Subarea:  Employee Group: 1 Permanent  Claim Details  *Application ID: Account                                                                                                    |  |
| A                      | Edd) Copy Delets   | Claim Type: C0081001 - E. LEBH MASA<br>Submit to Department:                                                                                                    |  |

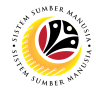

#### SUBMIT CLAIM SUBMISSION – MILEAGE ALLOWANCE

Front-End User Employee Self Service (ESS)

- 1. Navigate to and click on **Benefit (Employee)** tab.
- 2. Click on Claim Submission tile.

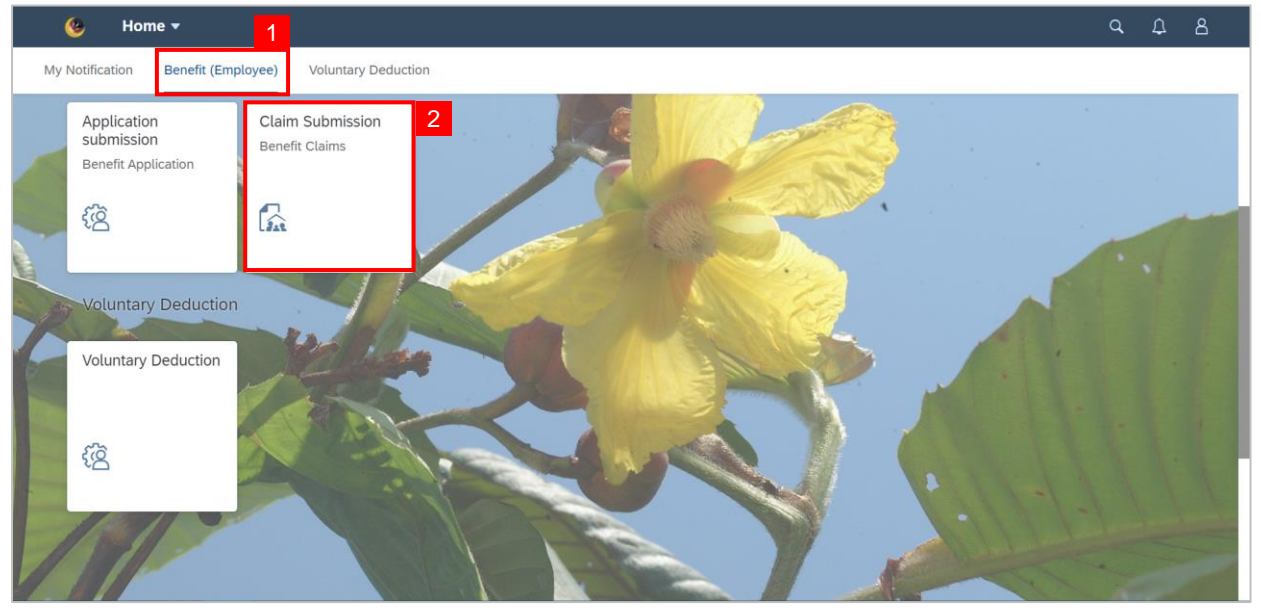

3. Click on Add button to create a new claim.

| < 📀 Claim Submission Pa | ge ▼                      | ٤ |
|-------------------------|---------------------------|---|
| My Claim                | Claim Submission Page     |   |
| Search Q                |                           |   |
| No data                 |                           |   |
|                         |                           |   |
|                         |                           |   |
|                         | No matching items found.  |   |
|                         | Check the filter settings |   |
|                         |                           |   |
|                         |                           |   |
|                         |                           |   |
| 3                       |                           |   |
| Add Copy Delete         |                           |   |

Note: Claim Submission Page will be displayed. .

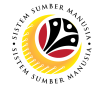

- 4. Click on Information tab to review the Employee Data and Claim Details.
- 5. Navigate to Claim Details and click on the Lookup icon to select the Application ID.

| < 🙆 Claim Submission                                                                                                    | Page 🕶                                                                                                    |                                                                                                    |                                                                                                    |                                                                                           |       |
|----------------------------------------------------------------------------------------------------|----------------------------------------------------------------------------------------------------|----------------------------------------------------------------------------------------------------|----------------------------------------------------------------------------------------------------|-------------------------------------------------------------------------------------------|-------|
|                                                                                                    | < 4                                                                                                    | Claim Si                                                                                                    | ubmission Page                                                                                                    |                                                                                           |       |
|                                                                                                    | Employee Data                                                                                                    |                                                                                                    |                                                                                                    |                                                                                           |       |
| 100                                                                                                    | Personel Number:                                                                                                    |                                                                                                    | Name                                                                                                    |                                                                                           |       |
| the state of the state of the s | Identification Number:                                                                                                    |                                                                                                    | Personel Subarea:                                                                                                    |                                                                                           |       |
|                                                                                                    | Personel Area:                                                                                                    |                                                                                                    | Employee Subgroup: 04 - Division                                                                                                    | IV                                                                                        |       |
|                                                                                                    | Employee Group:                                                                                                    | 1 - Permanent                                                                                                    |                                                                                                    |                                                                                           |       |
|                                                                                                    | Claim Details                                                                                                    |                                                                                                    |                                                                                                    |                                                                                           |       |
| 4                                                                                                    | *Application ID:<br>Claim Type:<br>Submit to Department:                                                                                                    | ď                                                                                                    | 5                                                                                                    |                                                                                           |       |
|                                                                                                    | Declaration                                                                                                    |                                                                                                    |                                                                                                    |                                                                                           |       |
|                                                                                                    | Segala butir-butir keterangan yang<br>saya mengaku bahawa saya bolen<br>dibawah mana-mana peraturan-pe<br>Jika didapati butir-butir keterangar<br>berhubung dengan permohonan ir | saya turunkan dalam borang ini adalah benar. Jika s<br>dikenakan tindakan undang-undang (termasuk pendi<br>raturan yang berkaitan dengan kelakuan dan tataterti<br>adalah palsu, mengelirukan atau tidak tepat, Jabata<br>dalam menutut balik pembayaran yang mungkin telal | ya didapati memberikan butir-butir keterangan yang palsu,<br>kwaan jenayah) dan jika berkenaan, saya juga boleh diken.<br>b pegawai-pegawai Kerajaan.<br>1 Perbendaharaan juga berhak untuk menarik balik sebaran<br>dibuat. | mengelirukan atau tidak tepat,<br>akan tindakan tatatertib<br>ig kelulusan yang diberikan | 11111 |
|                                                                                                    |                                                                                                    |                                                                                                    |                                                                                                    | Submit Save as Draft Cancel                                                               | -     |
|                                                                                                    |                                                                                                    |                                                                                                    |                                                                                                    |                                                                                           |       |

Note: A list of approved Application ID will be displayed.

| < 😟 Claim Submission |                                                                                                    | <i>e</i>                                                                                                    |                                                                                                    |                 |
|----------------------|----------------------------------------------------------------------------------------------------|----------------------------------------------------------------------------------------------------|----------------------------------------------------------------------------------------------------|-----------------|
|                      | <                                                                                                    | Application ID                                                                                                   |                                                                                                    | l a la la la la |
|                      | Employee Data                                                                                                    | A230<br>E. LEBIH MASA<br>Validity Period : 11/07/2023 - 11/08/2023                                               |                                                                                                    |                 |
|                      | Personal Mumber:<br>Identification Number:<br>Personal Area:<br>Fernional Grave 1: Demonstrat                                                                                                    | A230(<br>E. LEBIH MASA<br>Validity Period : 03/08/2023 - 02/09/2023<br>A230<br>E. LEBIH MASA                     | Name:<br>anel Subarea:<br>ree Subgroup: 04 - Division IV                                                          |                 |
|                      | Claim Details                                                                                                    | Validity Period : 03/08/2023 - 31/08/2023<br>A000(<br>E. LEBIH MASA<br>Validity Period : 31/07/2023 - 31/08/2023 |                                                                                                    |                 |
|                      | Megnication ID<br>Claim Type:<br>Submit to Department:                                                                                                    | A000<br>E. LEBIH MASA<br>Validity Period : 02/08/2023 - 02/09/2023                                               |                                                                                                    |                 |
| 24                   | Declaration  Segala butir-butir keterangan yang saya turunkan dalam borang i<br>saya mengaku bahawa saya boleh dikenakan dindakan undangeu<br>dibawah mana-mana pertahan pertartan yang berkatan dengan | A000<br>E. LEBIH MASA<br>Validity Period : 27/07/2023 - 26/08/2023                                               | butir keteringan yang palsu, mengelinukan atau tidak tepat,<br>maan, saya juga boleh dikenakan tirdakan tataertib |                 |
| 1812                 | Jika didepati buth-buth keterangan adalah palau, mengelinukan a<br>berhubung dengan permotorean ini dan menuntut bala, pembaya                                                                          | AUUU<br>E. LEBIH MASA<br>Validity Period : 01/08/2023 - 01/09/2023                                               | untuk menarik balik sebarang kelulukan yang diberikan                                                             |                 |
|                      |                                                                                                    | Cancel                                                                                                    | Submit Save as Draft Cancel                                                                                       |                 |

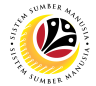

6. Choose the correct Application ID with the claim type - E. PERJALANAN H/KILOMETER.

Note: Users may search for specific Application ID in the search bar.

|   |       | Claim Submission Page                | 2 🔻                           |                                           |                                                            |       |       |  |
|---|-------|--------------------------------------|-------------------------------|-------------------------------------------|------------------------------------------------------------|-------|-------|--|
|   | <     |                                      |                               | Application I Note                        |                                                            |       |       |  |
|   | `     |                                      |                               | Search Q                                  |                                                            |       |       |  |
|   |       |                                      |                               | E. LEBIH MASA                             | 6 Name:                                                    |       |       |  |
|   |       | Identification Number:               |                               | Validity Period : 27/07/2023 - 26/08/2023 | barea:                                                     |       |       |  |
| 1 |       | Personel Area:                       |                               |                                           | e Subgroup: 04 - Division IV                               |       |       |  |
|   |       | Employee Group:                      | 1 - Permanent                 | A000                                      |                                                            |       |       |  |
|   |       |                                      |                               | E. LEBIH MASA                             |                                                            |       |       |  |
|   | (     | Claim Details                        |                               | Validity Period : 01/08/2023 - 04/08/2023 |                                                            |       |       |  |
|   |       |                                      |                               |                                           |                                                            |       |       |  |
|   |       |                                      |                               | A000C                                     |                                                            |       |       |  |
|   |       |                                      |                               | E. PERJALANAN H/KILOMETER                 |                                                            |       |       |  |
|   |       | *Application ID:                     | A00                           | Validity Period : 01/07/2023 - 01/08/2023 |                                                            |       |       |  |
|   |       | Claim Type:                          | C0151001-E. PERJALANAN H      |                                           |                                                            |       |       |  |
| P |       | Submit to Department:                |                               | AOOC                                      |                                                            |       |       |  |
|   |       |                                      |                               | E. LEBIH MASA                             |                                                            |       |       |  |
|   | Decla | aration                              |                               | Validity Period : 01/07/2023 - 01/08/2023 |                                                            |       |       |  |
|   | Decia |                                      |                               | 4000                                      |                                                            |       |       |  |
|   |       | Sogala butir butir kotorangan yang   | sava turunkan dalam borang in | A000                                      | butir katarangan yang palau, mongolirukan atau tidak       |       |       |  |
|   |       | tepat, saya mengaku bahawa saya      | boleh dikenakan tindakan unda | E. PERJALANAN H/KILOMETER                 | a berkenaan, saya juga boleh dikenakan tindakan tatatertib |       |       |  |
|   |       | dibawah mana-mana peraturan-per      | raturan yang berkaitan dengan | validity Period : 19/07/2023 - 31/08/2023 |                                                            |       |       |  |
|   |       | Jika didapati butir-butir keterangan | adalah palsu, mengelirukan at | Cancel                                    | untuk menarik balik sebarang kelulusan yang diberikan      |       |       |  |
|   |       |                                      |                               |                                           | Submit Save as                                             | Draft | ancel |  |
|   |       |                                      |                               |                                           |                                                            |       |       |  |

#### Note: Application ID has been successfully selected.

|   | < | ۲       | Claim Submission Pag   | e 🔻                                |           |              |         |                  |             | Q        | Ω    | 8  |  |
|---|---|---------|------------------------|------------------------------------|-----------|--------------|---------|------------------|-------------|----------|------|----|--|
|   | < |         |                        | C                                  | Claim Sub | mission Page |         |                  |             |          |      |    |  |
|   |   | _       | $\smile$ $\bigcirc$    | $\smile$ $\bigcirc$                |           |              |         |                  |             |          |      |    |  |
|   |   | Employ  | vee Data               |                                    |           |              |         |                  |             |          |      |    |  |
|   | - | Empto   | yee Data               |                                    |           |              |         |                  |             |          |      |    |  |
|   |   |         |                        |                                    |           |              |         |                  |             |          |      |    |  |
|   |   |         | Personel Number:       |                                    |           |              | Name:   |                  |             |          |      |    |  |
|   |   |         | Identification Number: |                                    |           | Personel S   | ubarea: |                  |             |          |      |    |  |
|   |   |         | Personel Area:         |                                    |           | Employee Su  | bgroup: | 04 - Division IV |             |          |      |    |  |
| 1 |   |         | Employee Group:        | 1 - Permanent                      |           |              |         |                  |             |          |      |    |  |
|   |   | Claim I | Details                |                                    |           |              |         |                  |             |          |      |    |  |
|   | - |         |                        |                                    |           |              |         |                  |             |          |      |    |  |
|   |   |         |                        |                                    |           |              |         |                  |             |          |      |    |  |
|   |   |         | *Application ID:       | A00                                | C         |              |         |                  |             |          |      |    |  |
| - |   |         | Claim Type:            | C0151001-E. PERJALANAN H/KILOMETER |           |              |         |                  |             |          |      |    |  |
|   |   |         | Submit to Department:  | SF02 - UBD                         |           |              |         |                  |             |          |      |    |  |
|   |   |         |                        |                                    |           |              |         |                  |             |          |      |    |  |
| 1 |   |         |                        |                                    |           |              |         |                  | Submit Save | as Draft | Canc | el |  |

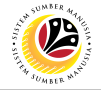

7. Click on Application Details tab to view employee's application data

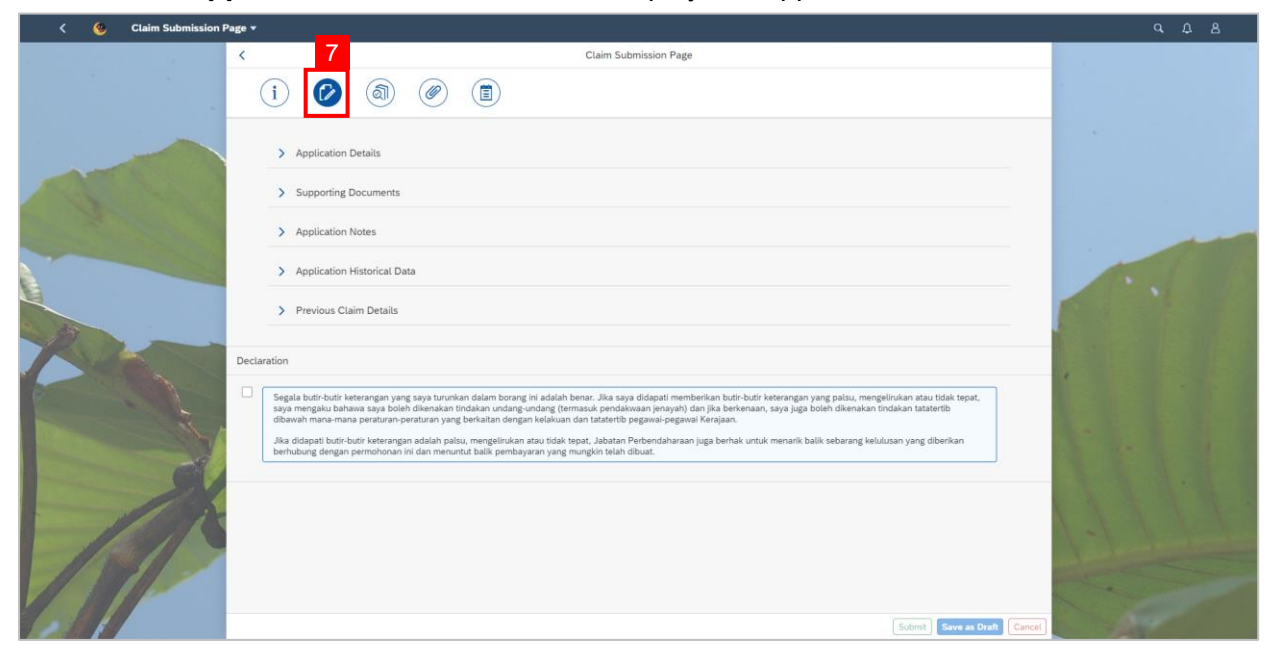

- 8. Click on Claim Form tab to view the claim details.
- 9. Select the correct Claim Period.
- 10. Click on the **add** icon to add a claim.

|   | <   | 🌝 Claim Submission P                                                                           | Page 🔻                                                                                                    |                                                                                                    |                                                                                              |                                                          | Q     | Ω     | ප        |
|---|-----|------------------------------------------------------------------------------------------------|----------------------------------------------------------------------------------------------------|----------------------------------------------------------------------------------------------------|----------------------------------------------------------------------------------------------|----------------------------------------------------------|-------|-------|----------|
|   | <   |                                                                                                | 8                                                                                                    | Claim Submission Page                                                                                                   |                                                                                              |                                                          |       |       |          |
|   |     | i 🗭 🔕                                                                                          |                                                                                                    |                                                                                                    |                                                                                              |                                                          |       |       |          |
|   |     | *Claim Period: Claim Period:                                                                   | riod. 📃 9                                                                                                    |                                                                                                    |                                                                                              |                                                          | 10    |       |          |
|   |     | Elaun Kilometer Form                                                                           |                                                                                                    |                                                                                                    |                                                                                              |                                                          | +     |       |          |
|   |     | Date                                                                                           | Day Statuses                                                                                                    | Description                                                                                                    | Distance (Km)                                                                                | Action                                                   |       | Ē     |          |
|   |     |                                                                                                |                                                                                                    | No data                                                                                                    |                                                                                              |                                                          |       |       |          |
|   |     |                                                                                                | Total dista<br>Calculated Ame<br>Monthly Capped Ame                                                                     | unce: 0 KM<br>punt: BND 0<br>punt: 180.00 BND                                                                           |                                                                                              |                                                          |       |       |          |
|   | Dec | claration                                                                                      |                                                                                                    |                                                                                                    |                                                                                              |                                                          |       |       |          |
|   |     | Segala butir-butir keterangan y<br>tepat, saya mengaku bahawa s<br>dibawah mana-mana peraturan | yang saya turunkan dalam borang ini ac<br>saya boleh dikenakan tindakan undang<br>n-peraturan yang berkaitan dengan kel | lalah benar. Jika saya didapati memberi<br>undang (termasuk pendakwaan jenaya<br>akuan dan tatatertib pegawai-pegawai K | kan butir-butir keterangan yang palsu,<br>n) dan jika berkenaan, saya juga boleh<br>erajaan. | mengelirukan atau tidak<br>dikenakan tindakan tatatertib |       |       |          |
| 1 |     |                                                                                                |                                                                                                    |                                                                                                    |                                                                                              | Submit Save as                                           | Draft | Cance | <u>u</u> |

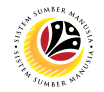

- 11. Select the Date.
- 12. Select the Day Status.

Note: Day Status available are (1) Normal Working Days (1.5x) and (2) Public Holiday

(1.0x).

- 13. Fill in **Description**.
- 14. Fill in **Distance (Km**).

|   | <   | ٩             | Claim Submission Page 🔻                                                                                                    |                                       |                                                         |                                  |                                                          | q     | Û     | 8 |
|---|-----|---------------|----------------------------------------------------------------------------------------------------|---------------------------------------|---------------------------------------------------------|----------------------------------|----------------------------------------------------------|-------|-------|---|
|   | <   |               | Claim Sub                                                                                                    | omission Page                         |                                                         |                                  |                                                          |       |       |   |
|   |     | i             | (2) (a) (b) (c) (c) (c) (c) (c) (c) (c) (c) (c) (c                                                                                                    |                                       |                                                         |                                  |                                                          |       |       |   |
|   |     | *(            | Claim Period: 07/2023                                                                                                    |                                       |                                                         |                                  |                                                          |       |       |   |
|   |     | Elaur         | n Kilometer Form                                                                                                    |                                       |                                                         |                                  |                                                          | +     |       |   |
| - |     | Date          | 11 Day Statuses 12 Description                                                                                                    | 13                                    | Distance (Km)                                           | 14                               | Action                                                   |       |       |   |
| 7 |     | Sat,          | 01/07/2023 EII Public Holiday (x1.0) V                                                                                                    |                                       | 5.00                                                    |                                  | Delete                                                   |       |       |   |
|   |     |               | Total distance: 5 KM                                                                                                    |                                       |                                                         |                                  |                                                          |       |       |   |
|   |     |               | Calculated Amount: BND 2.50<br>Monthly Capped Amount: 180.00 BND                                                                                                    |                                       |                                                         |                                  |                                                          |       |       |   |
|   | Dec | laration      |                                                                                                    |                                       |                                                         |                                  |                                                          |       |       |   |
| E |     | Sega<br>tepat | ila butir-butir keterangan yang saya turunkan dalam borang ini adalah benar. Jika say<br>t, saya mengaku bahawa saya boleh dikenakan tindakan undang-undang (termasuk p | a didapati member<br>endakwaan jenaya | ikan butir-butir keteranga<br>h) dan jika berkenaan, si | an yang palsu,<br>aya juga boleh | mengelirukan atau tidak<br>dikenakan tindakan tatatertib |       |       |   |
| 1 |     |               |                                                                                                    |                                       |                                                         |                                  | Submit Save as                                           | Draft | Cance |   |

Note: Employee can add more than one row of claim, provided that the Calculated Amount

| <   | 6 Claim Submission Pa  | ge ▼                                                  |                                               |               |            | a A i             |
|-----|------------------------|-------------------------------------------------------|-----------------------------------------------|---------------|------------|-------------------|
| <   |                        |                                                       | Claim Submission                              | Page          |            |                   |
|     | i 🕼 🔕                  |                                                       |                                               |               |            |                   |
|     | *Claim Period: 07/2023 | <b>•••</b>                                            |                                               |               |            |                   |
|     | Date                   | Day Statuses                                          | Description                                   | Distance (Km) | Action     | +                 |
|     | Sat, 01/07/2023        | Public Holiday (x1.0) V                               | description                                   | 5.00          | Delete     |                   |
|     | EE, dd/MM/yyyy         | Public Holiday (x1.0) 🗸                               |                                               |               | Delete     |                   |
|     |                        | Total distar<br>Calculated Amo<br>Monthly Capped Amor | nce: 5 KM<br>unt: BND 2.50<br>unt: 180.00 BND |               |            |                   |
| Dec | claration              |                                                       |                                               |               |            |                   |
|     | (                      |                                                       |                                               |               | Submit Sav | e as Draft Cancel |

does not exceed the set Monthly Capped Amount.

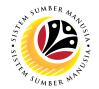

- 14. Click on Attachment tab to upload any supporting document(s).
- 15. Click on Browse button.

| • | <   | 🌝 Claim Submission Page 🕶               |             |                       |           |        |                | ۹     | Ω     | ප  |
|---|-----|-----------------------------------------|-------------|-----------------------|-----------|--------|----------------|-------|-------|----|
|   | <   | 14                                      |             | Claim Submission Page |           |        |                |       |       |    |
|   |     | i 🕼 🚳 🥥                                 |             |                       |           |        |                |       |       |    |
|   |     |                                         |             |                       |           |        |                |       |       |    |
|   |     | Supporting Document                     | Туре        | Maximum Size          | File Name | 15     | Action         |       |       |    |
|   |     | *Surat Kebenaran/Arahan Bertugas        | JPG,PDF,PNG | 3.5MB                 |           | Browse | Delete         |       |       |    |
|   |     | *Borang Tuntutan H/KM                   | JPG,PDF,PNG | 3.5MB                 |           | Browse | Delete         |       |       |    |
|   |     | Additional Attachment 1                 | JPG,PDF,PNG | 3.5MB                 |           | Browse | Delete         |       |       |    |
| R |     | Additional Attachment 2                 | JPG,PDF,PNG | 3.5MB                 |           | Browse | Delete         |       |       |    |
|   |     | *Salinan Buku Pendaftaran Kenderaan (Bl | JPG,PDF,PNG | 3.5MB                 |           | Browse | Delete         |       |       |    |
|   |     | *Salinan Lesen Memandu                  | JPG,PDF,PNG | 3.5MB                 |           | Browse | Delete         |       |       |    |
| 1 |     | Additional Attachment 1                 | JPG,PDF,PNG | 3.5MB                 |           | Browse | Delete         |       |       |    |
| E | Dec | claration                               |             |                       |           |        |                |       |       |    |
| 1 |     |                                         |             |                       |           |        | Submit Save as | Draft | Cance | ۹. |

Note: Open window pop-up will be displayed.

| <   | 🌝 Claim                                                                    | Submission Page 🔻                                           |                                      |                                                                                                    |                                               |                                                                    |        |                    |       |         | Q           | ¢    | 8  |
|-----|----------------------------------------------------------------------------|-------------------------------------------------------------|--------------------------------------|----------------------------------------------------------------------------------------------------|-----------------------------------------------|--------------------------------------------------------------------|--------|--------------------|-------|---------|-------------|------|----|
| <   |                                                                            |                                                             |                                      |                                                                                                    | Claim Sul                                     | omission Page                                                      |        |                    |       |         |             |      |    |
|     | ~ ~                                                                        |                                                             | -                                    | 🚱 Open                                                                                                    |                                               |                                                                    |        |                    |       | ×       |             |      |    |
|     | (i) ( <b>f</b>                                                             | 7) (ක) (                                                    | ()                                   |                                                                                                    | → This PC → Docu                              | ments                                                              | v ت    | Search Docume      | nts   | Q       |             |      |    |
|     | $\bigcirc$                                                                 |                                                             | _                                    | Organize 👻 New                                                                                                    | folder                                        |                                                                    |        | 1                  |       | 1 0     |             |      |    |
|     | Supporting Docur<br>*Surat Kebenara<br>*Borang Tuntuta<br>Additional Attac | ment<br>In/Arahan Bertugas<br>In H/KM<br>hment 1<br>hment 2 | Type<br>JPG,<br>JPG,<br>JPG,<br>JPG, | <ul> <li>This PC</li> <li>3 D Objects</li> <li>Desktop</li> <li>Documents</li> <li>Downloads</li> <li>Music</li> <li>Pictures</li> <li>Videos</li> <li>OS (C:)</li> </ul> | Name<br>Borang<br>Contoh<br>Suppor<br>Surat K | Tuntutan Lebih Masa<br>Borang<br>Surat<br>ting Document<br>beharan | Select | a file to preview. |       |         |             |      |    |
|     | *Salinan Buku P                                                            | endaftaran Kenderaan                                        | (BL JPG,                             | F                                                                                                    | File name:                                    | >                                                                  | ~      | All Files          |       | ~       |             |      |    |
|     | *Salinan Lesen N                                                           | Vlemandu                                                    | JPG,                                 |                                                                                                    |                                               |                                                                    |        | Open               | Can   | icel    |             |      |    |
| Dec | Additional Attac                                                           | hment 1                                                     | JPG,                                 | PDF,PNG                                                                                                    | 3.5MB                                         |                                                                    |        | Browse             | Delet | omit Sa | ve as Draft | Canc | el |

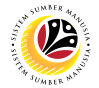

- 16. Select the **Document** to be uploaded.
- 17. Click on the **Open** button.

| < |     | 🧐 Claim Submission Page 🔻                                                                                                    |                                      |                                                                                                    |          |                                                                                                    |       |                      |         |         | ٩     | Û     | 8        |
|---|-----|----------------------------------------------------------------------------------------------------|--------------------------------------|----------------------------------------------------------------------------------------------------|----------|----------------------------------------------------------------------------------------------------|-------|----------------------|---------|---------|-------|-------|----------|
|   | <   |                                                                                                    |                                      |                                                                                                    |          | Claim Submission Page                                                                                               |       |                      |         |         |       |       |          |
|   |     |                                                                                                    |                                      | 🚱 Open                                                                                                    |          |                                                                                                    |       |                      |         | ×       |       |       |          |
|   |     | (i) 🌮 🔊 🖉                                                                                                    | (                                    |                                                                                                    | > This   | PC > Documents                                                                                                    | ٽ ~   | Search Documer       | its 🔎   | •       |       |       |          |
|   |     |                                                                                                    | _                                    | Organize 👻 Ne                                                                                                    | w folder |                                                                                                    |       | E                    | = • 🗆 🌘 |         |       |       |          |
|   |     | Supporting Document  Surat Kebenaran/Arahan Bertugas  Borang Tuntutan H/KM  Additional Attachment 1  Additional Attachment 2 | Type<br>JPG,<br>JPG,<br>JPG,<br>JPG, | <ul> <li>This PC</li> <li>3D Objects</li> <li>Desktop</li> <li>Documents</li> <li>Downloads</li> <li>Music</li> <li>Pictures</li> <li>Videos</li> <li>OS (C:)</li> </ul> |          | Name<br>16<br>Borang Tuntutan Lebih Masa<br>Contoh Borang<br>Contoh Surat<br>Supporting Document<br>Surat Kebenaran | Selec | t a file to preview. |         |         |       |       |          |
|   |     | *Salinan Buku Pendaftaran Kenderaan (Bl                                                                                      | JPG,                                 |                                                                                                    | File nar | ne:                                                                                                    | ~     | ] 🛛 17               | ~       | -       |       |       |          |
|   |     | *Salinan Lesen Memandu                                                                                                    | JPG,                                 |                                                                                                    |          |                                                                                                    |       | Open                 | Cancel  |         |       |       |          |
| E |     | Additional Attachment 1                                                                                                    | JPG,                                 | PDF,PNG                                                                                                    |          | 3.5MB                                                                                                    |       | Browse               | Delete  |         |       |       |          |
|   | Dec | laration                                                                                                    |                                      |                                                                                                    |          |                                                                                                    |       |                      |         | _       |       |       |          |
|   |     |                                                                                                    |                                      |                                                                                                    |          |                                                                                                    |       |                      | Submit  | Save as | Draft | Cance | <u>.</u> |

#### Note: The document has been successfully uploaded.

|   | <   | ۲         | Claim Submission Page 💌        |             |                       |                      |                | Q     | ¢     | 8   |
|---|-----|-----------|--------------------------------|-------------|-----------------------|----------------------|----------------|-------|-------|-----|
|   | <   |           |                                |             | Claim Submission Page |                      |                |       |       |     |
|   |     | i         | ۵ 🖉                            |             |                       |                      |                |       |       |     |
|   |     |           |                                |             |                       |                      |                |       |       |     |
|   |     | Supportin | g Document                     | Туре        | Maximum Size          | File Name            | Action         |       |       |     |
|   |     | *Surat K  | ebenaran/Arahan Bertugas       | JPG,PDF,PNG | 3.5MB                 | Surat Kebenar Browse | Delete         |       |       |     |
|   |     | *Borang   | Tuntutan H/KM                  | JPG,PDF,PNG | 3.5MB                 | Contoh Surat Browse  | Delete         |       |       |     |
| 1 |     | Addition  | al Attachment 1                | JPG,PDF,PNG | 3.5MB                 | Browse               | Delete         |       |       |     |
| R |     | Addition  | al Attachment 2                | JPG,PDF,PNG | 3.5MB                 | Browse               | Delete         |       |       |     |
|   |     | *Salinan  | Buku Pendaftaran Kenderaan (BL | JPG,PDF,PNG | 3.5MB                 | Contoh Surat Browse  | Delete         |       |       |     |
|   |     | *Salinan  | Lesen Memandu                  | JPG,PDF,PNG | 3.5MB                 | Contoh Surat Browse  | Delete         |       |       |     |
|   |     | Addition  | al Attachment 1                | JPG,PDF,PNG | 3.5MB                 | Browse               | Delete         |       |       |     |
|   | Dec | laration  |                                |             |                       |                      |                |       |       |     |
| 1 |     |           |                                |             |                       |                      | Submit Save as | Draft | Cance | L B |

#### Note: The four mandatory documents for Mileage allowance are;

- 1. Surat Kebenaran / Arahan Bertugas
- 2. Borang Tuntutan H/KM
- 3. Salinan Buku Pendaftaran Kendraan (Bluecard)
- 4. Salinan Lesen Memandu

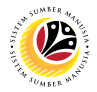

- 18. Click on Notes tab.
- 19. Input Notes accordingly.
- 20. Tick on the **Declaration** checkbox.
- 21. Navigate to and click on the **Submit** button.

| i     i     i       i     Image                                                                                                    |  |
|----------------------------------------------------------------------------------------------------|--|
| Type Notes Here.                                                                                                    |  |
| Image: Segala butir-butir keterangan yang saya turunkan dalam borang ini adalah benar. Jika saya didapati memberikan butir-butir keterangan yang palsu, mengelinukan atau tidak tepat, saya mengelinukan atau tidak tepat, saya mengelinukan atau tidak tepat, dowah man-amana pertarbana pertarbana yang tanga kekakan dan tatatertib dowah man-amana pertarbana pertarbana yang tanga kekakan dan tatatertib pegwah-gegwah Kerajan.         Jika didapati butir butir keterangan yang abalah palsu, mengelinukan atau tidak tepat, Jabatan Perbendaharaan juga behak untuk menarik balik sebarang kelulusan yang diberikan behubung dengan permothonan ini dan menuntut balik pembayaran yang mungkin telah dibuat. |  |
|                                                                                                    |  |
| 21                                                                                                    |  |

Note: A Confirmation pop-up window will be displayed.

#### 22. Click on **Submit** button.

|       | <  | Claim Submission Page               | •                                                                                                    |                                                                                                    |                      |                | ς Ω         | 8 |  |  |  |
|-------|----|-------------------------------------|----------------------------------------------------------------------------------------------------|----------------------------------------------------------------------------------------------------|----------------------|----------------|-------------|---|--|--|--|
|       | <  |                                     |                                                                                                    | Claim Submission Page                                                                                                    |                      |                |             |   |  |  |  |
|       |    | (i) (2) (a)                         |                                                                                                    |                                                                                                    |                      |                |             |   |  |  |  |
|       |    |                                     |                                                                                                    |                                                                                                    |                      |                |             |   |  |  |  |
| (COM) |    | Supporting Document                 |                                                                                                    | Confirmation                                                                                                    |                      |                |             |   |  |  |  |
|       |    | *Surat Kebenaran/Arahan Bertugas    | <ol> <li>You have already submitted a claim :</li> <li>If your claims have already exceeded</li> </ol> | You have already submitted a claim this month<br>If your claims have already exceeded the capped amount, the claim amount will be defaulted to |                      |                |             |   |  |  |  |
|       |    | *Borang Tuntutan H/KM               | capped amount                                                                                          | Delete                                                                                                    |                      |                |             |   |  |  |  |
|       |    | Additional Attachment 1             | Do you still wish to submit?                                                                           | . Delete                                                                                                    |                      |                |             |   |  |  |  |
|       |    | Additional Attachment 2             |                                                                                                    | . Delete                                                                                                    |                      |                |             |   |  |  |  |
|       |    | *Salinan Buku Pendaftaran Kenderaar | n (Bl JPG,PDF,PNG                                                                                      | 3.5MB                                                                                                    | Contoh Surat Browse. | Delete         |             |   |  |  |  |
|       |    | *Salinan Lesen Memandu              | JPG,PDF,PNG                                                                                            | 3.5MB                                                                                                    | Contoh Surat Browse. | Delete         |             |   |  |  |  |
|       |    | Additional Attachment 1             | JPG,PDF,PNG                                                                                            | 3.5MB                                                                                                    | Browse               | Delete         |             |   |  |  |  |
|       | De | claration                           |                                                                                                    |                                                                                                    |                      |                |             |   |  |  |  |
|       |    |                                     |                                                                                                    |                                                                                                    |                      | Submit Save as | Draft Cance |   |  |  |  |

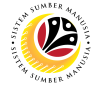

Note: A Success pop-up window will be displayed to indicate successful submission.

23. Click on OK button.

|   |     | 🍪 🛛 Claim Submission Page 🔻             |             |                           |                      |                             |
|---|-----|-----------------------------------------|-------------|---------------------------|----------------------|-----------------------------|
|   | <   |                                         |             | Claim Submission Page     | ,                    |                             |
|   |     | i 🕼 🚳 🏉                                 |             |                           |                      |                             |
|   |     |                                         |             |                           |                      |                             |
|   |     | Supporting Document                     | Туре        | Maximum Size              | File Name            | Action                      |
|   |     | *Surat Kebenaran/Arahan Bertugas        | JPG,PDF,PNG | ✓ Success                 | Surat Kebenar Browse | Delete                      |
|   |     | *Borang Tuntutan H/KM                   | JPG,PDF,PNG | Document has Been Created | Contoh Surat Browse  | Delete                      |
|   |     | Additional Attachment 1                 | JPG,PDF,PNG |                           | OK Browse            | Delete                      |
| P |     | Additional Attachment 2                 | JPG,PDF,PNG | 3.5MB                     | Browse               | Delete                      |
|   |     | *Salinan Buku Pendaftaran Kenderaan (Bl | JPG,PDF,PNG |                           | Contoh Surat Browse  | Delete                      |
|   |     | *Salinan Lesen Memandu                  | JPG,PDF,PNG | 3.5MB                     | Contoh Surat Browse  | Delete                      |
|   |     | Additional Attachment 1                 | JPG,PDF,PNG | 3.5MB                     | Browse               | Delete                      |
|   | Dec | claration                               |             |                           |                      |                             |
|   |     |                                         |             |                           |                      | Submit Save as Draft Cancel |

#### Outcome: Claim Submission has been successfully submitted to Claim Certifier.

| < 😕 Claim Submissi                     | on Page 🔻                   |                                                                                                    | Q L                                  | 2 | 5 |
|----------------------------------------|-----------------------------|----------------------------------------------------------------------------------------------------|--------------------------------------|---|---|
| My Claim                               |                             | Claim Submission Page                                                                                                    |                                      |   |   |
| Search<br>C230000292<br>SU<br>C0151001 | Q<br>2.50<br>BND<br>BMITTED | CO1 <sup>c</sup> E. PERJALANAN H/KILOMETER<br>Submission Date : Fri, 04 August 2023                                                                                                    | 2.50 BND<br>Claim Status : SUBMITTED |   |   |
| E. PERJALANAN H/KILOMETER              |                             | Image: Constraint of the second second se |                                      |   |   |
|                                        |                             | Personel Number:     Name:       Identification Number:     Personel Subarea:       Personel Area:     Personel Subarea:       Employee Group:     1 Permanent       Employee Subgroup:     04 - Division                                                                                                    | n IV                                 | l |   |
| Add Cop                                | BND<br>Delete               | Claim Details                                                                                                    |                                      |   |   |

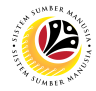

#### SAVE CLAIM AS DRAFT

Front-End User

Employee Self Service (ESS)

- 1. Navigate to and click on **Benefit (Employee)** tab.
- 2. Click on Claim Submission tile.

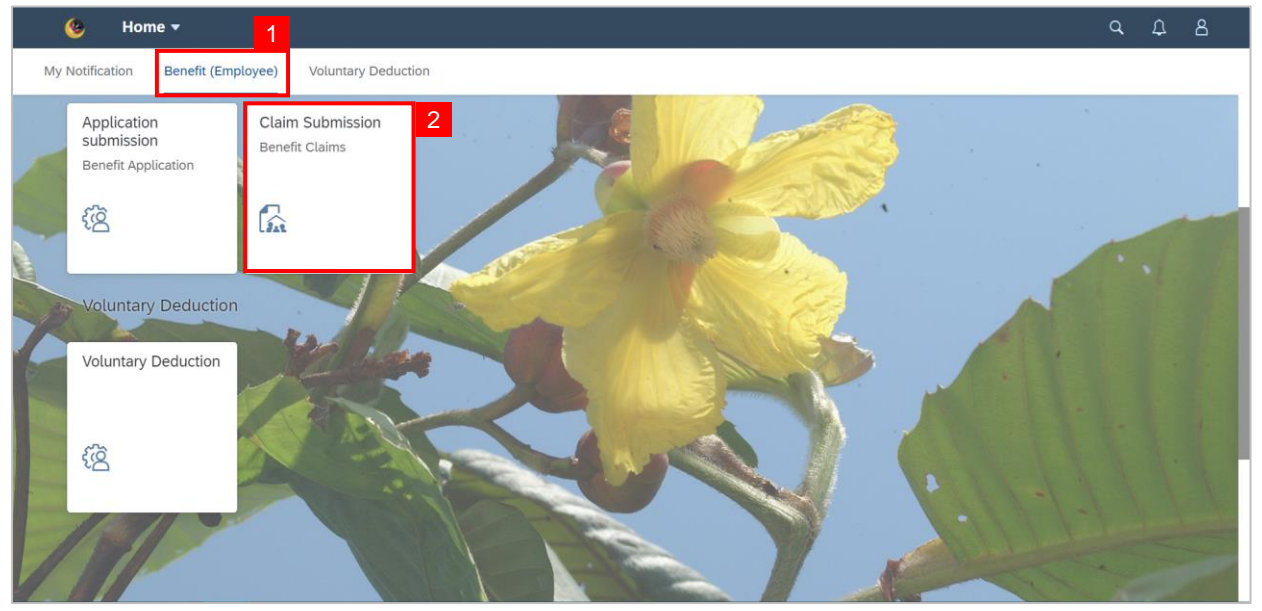

3. Click on Add button to create a new claim.

| < 🔞 Claim Submission Pa | ge 🕶                      | q | ۵ | 8 |
|-------------------------|---------------------------|---|---|---|
| My Claim                | Claim Submission Page     |   |   |   |
| Search Q                |                           |   |   |   |
| No data                 |                           |   |   |   |
|                         |                           |   |   |   |
|                         | $\sum$                    |   |   |   |
|                         | No matching items found.  |   |   |   |
|                         | Check the filter settings |   |   |   |
|                         |                           |   |   |   |
|                         |                           |   |   |   |
|                         |                           |   |   |   |
| 3                       |                           |   |   |   |
| Add Copy Delete         |                           |   |   |   |

Note: Claim Submission Page will be displayed. .

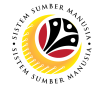

- 4. Click on Information tab to review the Employee Data and Claim Details.
- 5. Navigate to Claim Details and click on the Lookup icon to select the Application ID.

| < 🙆 Claim Submission                                                                                                    | Page 🕶                                                                                                    |                                                                                                    |                                                                                                    |                                                                                           |       |
|----------------------------------------------------------------------------------------------------|----------------------------------------------------------------------------------------------------|----------------------------------------------------------------------------------------------------|----------------------------------------------------------------------------------------------------|-------------------------------------------------------------------------------------------|-------|
|                                                                                                    |                                                                                                    | Claim Si                                                                                                    | ubmission Page                                                                                                    |                                                                                           |       |
|                                                                                                    | Employee Data                                                                                                    |                                                                                                    |                                                                                                    |                                                                                           |       |
| 100                                                                                                    | Personel Number:                                                                                                    |                                                                                                    | Name                                                                                                    |                                                                                           |       |
| the state of the state of the s | Identification Number:                                                                                                    |                                                                                                    | Personel Subarea:                                                                                                    |                                                                                           |       |
|                                                                                                    | Personel Area:                                                                                                    |                                                                                                    | Employee Subgroup: 04 - Division                                                                                                    | IV                                                                                        |       |
|                                                                                                    | Employee Group:                                                                                                    | 1 - Permanent                                                                                                    |                                                                                                    |                                                                                           |       |
|                                                                                                    | Claim Details                                                                                                    |                                                                                                    |                                                                                                    |                                                                                           |       |
| 4                                                                                                    | *Application ID:<br>Claim Type:<br>Submit to Department:                                                                                                    | ď                                                                                                    | 5                                                                                                    |                                                                                           |       |
|                                                                                                    | Declaration                                                                                                    |                                                                                                    |                                                                                                    |                                                                                           |       |
|                                                                                                    | Segala butir-butir keterangan yang<br>saya mengaku bahawa saya bolen<br>dibawah mana-mana peraturan-pe<br>Jika didapati butir-butir keterangar<br>berhubung dengan permohonan ir | saya turunkan dalam borang ini adalah benar. Jika s<br>dikenakan tindakan undang-undang (termasuk pendi<br>raturan yang berkaitan dengan kelakuan dan tataterti<br>adalah palsu, mengelirukan atau tidak tepat, Jabata<br>dalam menutut balik pembayaran yang mungkin telal | ya didapati memberikan butir-butir keterangan yang palsu,<br>kwaan jenayah) dan jika berkenaan, saya juga boleh diken.<br>b pegawai-pegawai Kerajaan.<br>n Perbendaharaan juga berhak untuk menarik balik sebaran<br>dibuat. | mengelirukan atau tidak tepat,<br>akan tindakan tatatertib<br>ig kelulusan yang diberikan | 11111 |
|                                                                                                    |                                                                                                    |                                                                                                    |                                                                                                    | Submit Save as Draft Cancel                                                               | -     |
|                                                                                                    |                                                                                                    |                                                                                                    |                                                                                                    |                                                                                           |       |

Note: A list of approved Application ID will be displayed.

| < 😟 Claim Submission |                                                                                                    | <i>e</i>                                                                                                    |                                                                                                    |                 |
|----------------------|----------------------------------------------------------------------------------------------------|----------------------------------------------------------------------------------------------------|----------------------------------------------------------------------------------------------------|-----------------|
|                      | <                                                                                                    | Application ID                                                                                                   |                                                                                                    | l a la la la la |
|                      | Employee Data                                                                                                    | A230<br>E. LEBIH MASA<br>Validity Period : 11/07/2023 - 11/08/2023                                               |                                                                                                    |                 |
|                      | Personal Mumber:<br>Identification Number:<br>Personal Area:<br>Fernional Grave 1: Demonstrat                                                                                                    | A230(<br>E. LEBIH MASA<br>Validity Period : 03/08/2023 - 02/09/2023<br>A230<br>E. LEBIH MASA                     | Name:<br>enel Subarea:<br>ree Subgroup: 04 - Division IV                                                          |                 |
|                      | Claim Details                                                                                                    | Validity Period : 03/08/2023 - 31/08/2023<br>A000(<br>E. LEBIH MASA<br>Validity Period : 31/07/2023 - 31/08/2023 |                                                                                                    |                 |
|                      | Megnication ID<br>Claim Type:<br>Submit to Department:                                                                                                    | A000<br>E. LEBIH MASA<br>Validity Period : 02/08/2023 - 02/09/2023                                               |                                                                                                    |                 |
| 24                   | Declaration  Segala butir-butir keterangan yang saya turunkan dalam borang i<br>saya mengaku bahawa saya boleh dikenakan dindakan undangeu<br>dibawah mana-mana pertahan pertartan yang berkatan dengan | A000<br>E. LEBIH MASA<br>Validity Period : 27/07/2023 - 26/08/2023                                               | butir keteringan yang palsu, mengelinukan atau tidak tepat,<br>maan, saya juga boleh dikenakan tirdakan tataertib |                 |
| 1812                 | Jika didepati buth-buth keterangan adalah palau, mengelinukan a<br>berhubung dengan permotorean ini dan menuntut bala, pembaya                                                                          | AUUU<br>E. LEBIH MASA<br>Validity Period : 01/08/2023 - 01/09/2023                                               | untuk menarik balik sebarang kelulukan yang diberikan                                                             |                 |
|                      |                                                                                                    | Cancel                                                                                                    | Submit Save as Draft Cancel                                                                                       |                 |

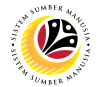

#### 6. Choose the correct Application ID.

Note: User may search for specific Application ID in the search bar.

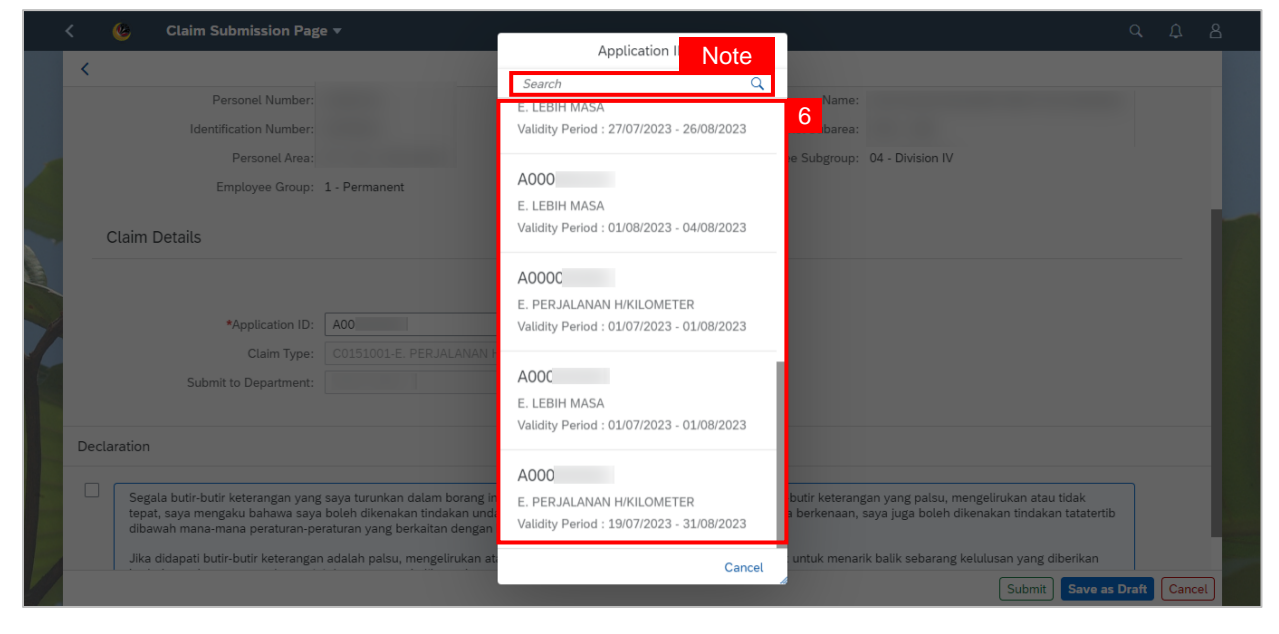

#### Note: Application ID has been successfully selected.

|   | < | ۲      | Claim Submission Pag   | e ▼                                |         |               |                    |                  |        | Q             | Û    | 8   |
|---|---|--------|------------------------|------------------------------------|---------|---------------|--------------------|------------------|--------|---------------|------|-----|
|   | < |        |                        | С                                  | laim Su | bmission Page |                    |                  |        |               |      |     |
|   |   | _      | $\smile$ $\bigcirc$    | $\bigcirc$ $\bigcirc$              |         |               |                    |                  |        |               |      | _   |
|   |   | Employ | vee Data               |                                    |         |               |                    |                  |        |               |      |     |
|   | - | Linpto | yee Data               |                                    |         |               |                    |                  |        |               |      |     |
|   |   |        |                        |                                    |         |               |                    |                  |        |               |      |     |
|   |   |        | Personel Number:       |                                    |         |               | Name:              |                  |        |               |      |     |
|   |   |        | Identification Number: |                                    |         |               | Personel Subarea:  |                  |        |               |      | 1.3 |
| - |   |        | Personel Area:         |                                    |         |               | Employee Subgroup: | 04 - Division IV |        |               |      |     |
| 1 |   |        | Employee Group:        | 1 - Permanent                      |         |               |                    |                  |        |               |      |     |
|   |   | Claim  | Details                |                                    |         |               |                    |                  |        |               |      |     |
|   | - |        |                        |                                    |         |               |                    |                  |        |               |      |     |
|   |   |        |                        |                                    |         |               |                    |                  |        |               |      |     |
|   |   |        | *Application ID:       | A00                                | G       |               |                    |                  |        |               |      |     |
| - |   |        | Claim Type:            | C0151001-E. PERJALANAN H/KILOMETER |         |               |                    |                  |        |               |      |     |
|   |   |        | Submit to Department:  | SF02 - UBD                         |         |               |                    |                  |        |               |      |     |
|   |   |        |                        |                                    |         |               |                    |                  |        |               |      |     |
| 1 |   |        |                        |                                    |         |               |                    |                  | Submit | Save as Draft | Canc | el  |

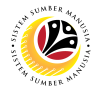

Once all details are filled in accordingly, proceed with the following steps :

- 7. Tick on the **Declaration** checkbox.
- 8. Click on Save as Draft button.

|    | <             | ۲                      | Claim Submission Page                                                                         | i v                                                                                                    | q     | Ω    | 8  |
|----|---------------|------------------------|-----------------------------------------------------------------------------------------------|----------------------------------------------------------------------------------------------------|-------|------|----|
|    | <             |                        |                                                                                               | Claim Submission Page                                                                                                    |       |      |    |
|    |               |                        | Personel Area:                                                                                | Employee Subgroup: 04 - Division IV                                                                                                    |       |      |    |
|    |               |                        | Employee Group:                                                                               | 1 - Permanent                                                                                                    |       |      |    |
|    |               | Claim                  | Details                                                                                       |                                                                                                    |       |      |    |
| -  |               |                        |                                                                                               |                                                                                                    |       |      |    |
|    |               |                        | *Application ID:                                                                              | A2300 CP                                                                                                    |       |      |    |
| •  |               |                        | Claim Type:                                                                                   | CO( .E. LEBIH MASA                                                                                                    |       |      |    |
| 1  |               |                        | Submit to Department:                                                                         |                                                                                                    |       |      |    |
| E  | Dec           | claration              |                                                                                               |                                                                                                    |       |      |    |
|    | Det           |                        |                                                                                               |                                                                                                    |       |      | -  |
|    | <b>▽</b><br>7 | ] Sega<br>tepa<br>diba | ala butir-butir keterangan yang<br>it, saya mengaku bahawa saya<br>wah mana-mana peraturan-pe | saya turunkan dalam borang ini adalah benar. Jika saya didapati memberikan butir-butir keterangan yang palsu, mengelirukan atau tidak<br>boleh dikenakan tindakan undang-undang (termasuk pendakwaan jenayah) dan jika berkenaan, saya juga boleh dikenakan tindakan tatatertib<br>raturan yang berkaitan dengan kelakuan dan tatatertib pegawai-pegawal Kerajaan. |       |      |    |
|    |               | Jika<br>berh           | didapati butir-butir keterangan<br>ubung dengan permohonan in                                 | adalah palsu, mengelirukan atau tidak tepat, Jabatan Perbendaharaan juga berhak untuk menarik balik sebarang kelulusan yang diberikan<br>I dan menuntut balik pembayaran yang mungkin telah dibuat.                                                                                                    |       |      |    |
| 12 |               |                        |                                                                                               |                                                                                                    | 8     |      |    |
| 1  |               |                        |                                                                                               | Submit Save as                                                                                                    | Draft | Canc | *L |

Note: When saving the application as draft, the uploaded documents will not be saved.

Employees are required to upload documents only before submitting the application.

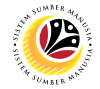

Note: A Success pop-up window will be displayed

8. Click on the **OK** button.

| < 😣                   |        |                                                                                                    |                                           |       |  |  |  |  |
|-----------------------|--------|----------------------------------------------------------------------------------------------------|-------------------------------------------|-------|--|--|--|--|
|                       | <      | Creat                                                                                                    | e Application Submission Page             |       |  |  |  |  |
|                       | IC Nur | iber:                                                                                                    |                                           |       |  |  |  |  |
|                       | í      |                                                                                                    |                                           |       |  |  |  |  |
|                       | Note   |                                                                                                    | ✓ Success                                 |       |  |  |  |  |
|                       |        | Your Notes The docume                                                                                                    | nt has been successfully saved as a draft |       |  |  |  |  |
|                       | Decla  |                                                                                                    | <b>ok</b> 8                               |       |  |  |  |  |
| and the second second | Decla  |                                                                                                    |                                           |       |  |  |  |  |
|                       | Y      | <ul> <li>Segala butir-butir keterangan yang saya turunkan dalam borang ini adalah benar. Jika saya didapati memberikan butir-butir keterangan yang palsu, mengelirukan atau tidak tepat, saya mengaku bahawa saya boleh dikenakan tindakan undang-undang (termasuk pendikwaan jenayah) dan jika berkenaan, saya juga boleh dikenakan tindakan tataterib dibawah mana-mana peraturan-peraturan yang berkaitan dengan kelakuan dan tataterib pegawai-pegawai Kerajaan.</li> <li>Jika didapati budir-butir keterangan adalah palsu, mengelirukan atau tidak tepat, Jabatan Perbendaharaan juga berhak untuk menarik balik sebarang kelulusan yang diberikan berhubung dengan permohonan ini dan menuntut balik pembayaran yang mungkin telah dibuat.</li> </ul> |                                           |       |  |  |  |  |
|                       |        |                                                                                                    | Submit Save as Draft                      | incel |  |  |  |  |

#### Outcome: Document has been successfully saved as draft.

| < 🌜 | Application Submission Page -                           |                                                                                                    |                                                                     |                              | Û      |  |
|-----|---------------------------------------------------------|----------------------------------------------------------------------------------------------------|---------------------------------------------------------------------|------------------------------|--------|--|
|     | My Application                                          |                                                                                                    | Application Submission Page                                         |                              |        |  |
|     | Search Q V<br>AOC<br>E. Lebih Masa<br>Fri, 21 July 2023 | Transaction Id: A00<br>E. Lebih Masa<br>Submission Date : Fri, 21 July 2023                                        |                                                                     | Application Status : DRAFTED |        |  |
|     | A00<br>SUBMITTED<br>E. Lebih Masa<br>Fri, 21 July 2023  | Employee Data                                                                                                    |                                                                     |                              | 1      |  |
|     |                                                         | Personnel Number:<br>Identification Number:<br>Personnel Area:<br>Employee Group: Permanent<br>Application Details | Name:<br>Business Unit:<br>Personnel Subarea:<br>Employee Subgroup: | Division IV                  |        |  |
| 1   | Add Copy Delete                                         | *Application Id: A0<br>*Application date: Fri.                                                                     | 000<br>, 21 Jul 2023                                                | E                            | - HARA |  |

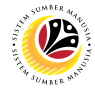

#### COPY CLAIM SUBMISSION

Front-End User Employee Self Service (ESS)

- 1. Navigate to and click on **Benefit (Employee)** tab.
- 2. Click on Application Submission tile.

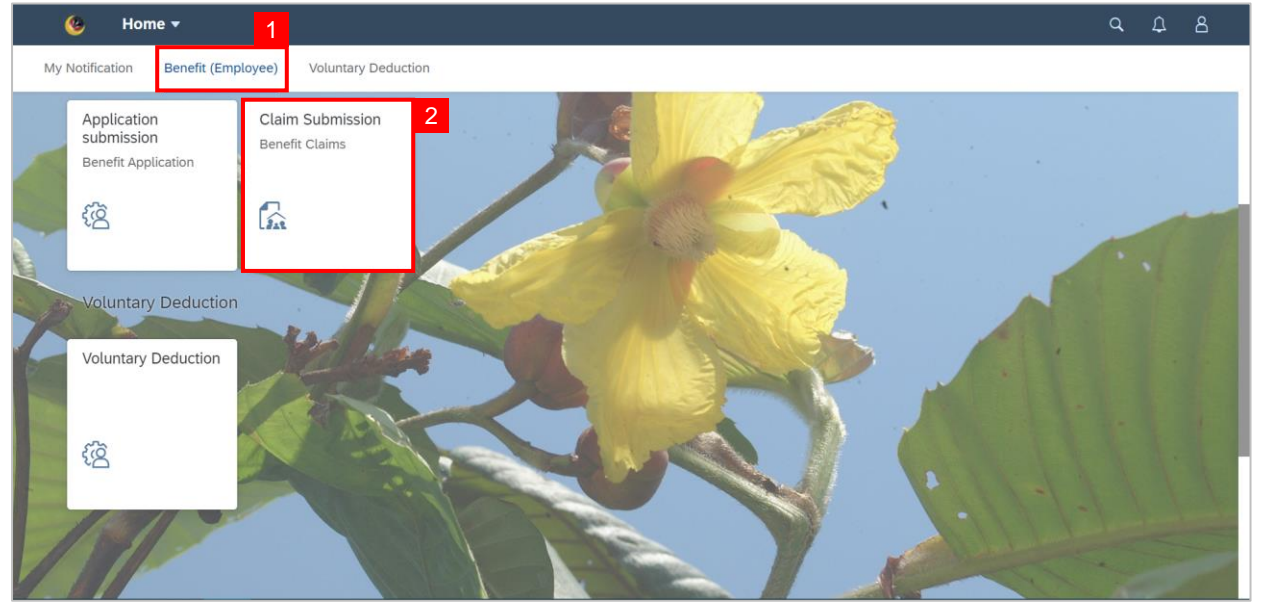

3. Navigate to the selected application and click on the **Copy** button.

| < 🧐 Claim Submission Page 🔻                  |                                                                                                    | Q                           | ¢        | 8 |
|----------------------------------------------|----------------------------------------------------------------------------------------------------|-----------------------------|----------|---|
| My Claim                                     | Claim Submission Page                                                                                                    |                             |          |   |
| Search Q Y<br>C2300 2.50<br>BND<br>SUBMITTED | Transaction ID : C2300         C0151001 - E. PERJALANAN H/KILOMETER       Claim Status         Submission Date : Fri, 04 August 2023 | <b>2.50</b> в<br>: SUBMITTI | ND<br>ED |   |
| C0151001<br>E. PERJALANAN H/KILOMETER        |                                                                                                    |                             |          |   |
|                                              | Employee Data                                                                                                    |                             |          |   |
|                                              | Personel Number: Name:                                                                                                    |                             |          |   |
|                                              | Personel Area: Personel Subarea: Employee Group: 1 Permanent Employee Subgroup: 04 - Division IV                                     |                             |          |   |
| 3                                            | Claim Details                                                                                                    |                             |          |   |
| Add Copy Delete                              |                                                                                                    |                             |          |   |

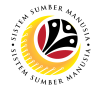

Note: A Confirmation pop-up will be displayed.

4. Click on Copy button.

| My Cl                | aim                           |                                                                                                    | Claim Submission Page                                     |                                      |
|----------------------|-------------------------------|----------------------------------------------------------------------------------------------------|-----------------------------------------------------------|--------------------------------------|
| Search<br>C230C      | Q<br>2.50<br>BND<br>SUBMITTED | Transaction ID : C230<br>C0151001 - E. PERJALANAN H/KILOMETER<br>Submission Date : Fri, 04 August 2023 |                                                           | 2.50 BND<br>Claim Status : SUBMITTED |
| E. PERJALANAN HIKILO | METER                         | i i i i i i i i i i i i i i i i i i i                                                                  | his Claim?                                                |                                      |
|                      |                               | Personel Number:<br>Identification Number:<br>Personel Area:<br>Employee Group: 1 Permanent            | Name<br>Personel Subarea<br>Employee Subgroup: 04 - Divis | on IV                                |
| A                    | dd Copy Delete                | Claim Details                                                                                          |                                                           |                                      |

Outcome: The selected Claim Submission has been successfully copied.

Note: Employee are required to make adjustment on the copied submission accordingly

before submitting a new claim.

|   | < |         | Claim Submission Pag  | e <b>*</b>                          | Q     | ¢     | 8 |
|---|---|---------|-----------------------|-------------------------------------|-------|-------|---|
|   | < |         |                       | Copy of Claim Submission Page       |       |       |   |
|   |   | i       | <b>(</b> )            |                                     |       |       |   |
|   |   | Employ  | vee Data              |                                     |       |       |   |
|   |   |         |                       |                                     |       |       |   |
|   |   |         | Personel Number:      | Name:<br>Personal Subarea           |       |       |   |
| 7 |   |         | Personel Area:        | Employee Subgroup: 04 - Division IV |       |       |   |
| - |   |         | Employee Group:       | 1 - Permanent                       |       |       |   |
|   |   | Claim [ | Details               |                                     |       |       |   |
|   |   |         |                       |                                     |       |       |   |
| 5 |   |         | *Application ID:      | A00 CP                              |       |       |   |
| 1 |   |         | Claim Type:           | CO: E. PERJALANAN H/KILOMETER       |       |       |   |
| 1 |   |         | Submit to Department: | Submit Save as D                    | Draft | Cance |   |

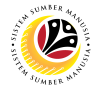

#### DELETE CLAIM SUBMISSION

Front-End User Employee Self Service (ESS)

- 1. Click on **Benefit (Employee)** tab.
- 2. Select on Claim Submission tile.

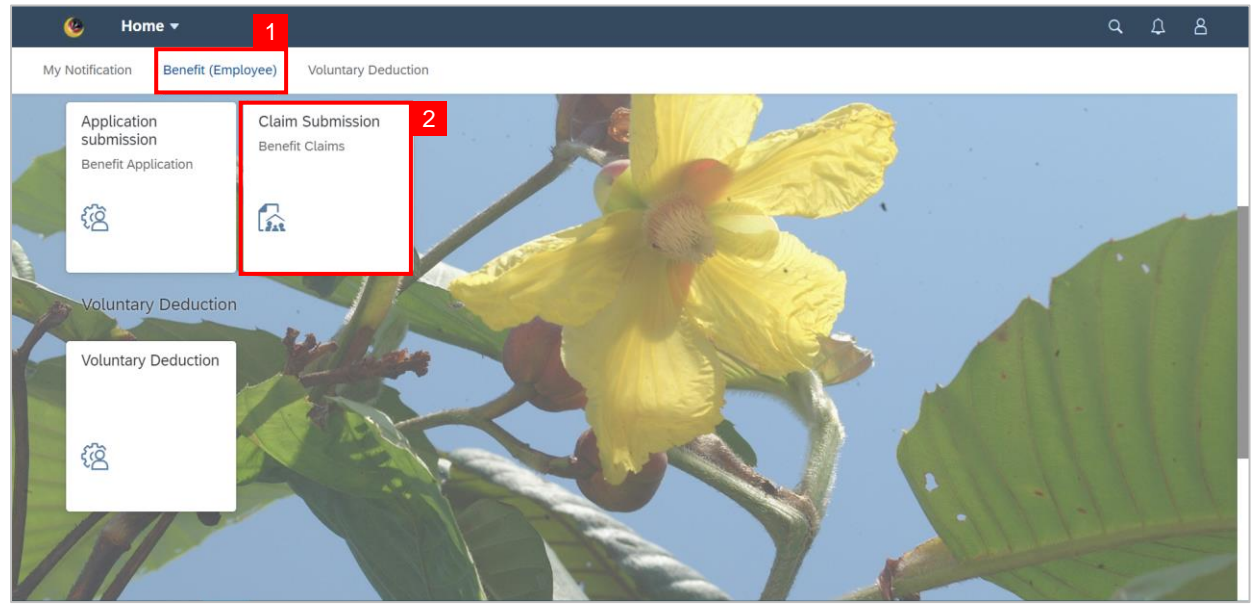

3. Select the claim submission that the employee wishes to delete.

Note: Only Drafted submission can be deleted.

#### 4. Click on the **Delete** button.

| < 🛯 🌜 Claim Submission Page 🕶               | Q D                                                                                                    | 8   |
|---------------------------------------------|----------------------------------------------------------------------------------------------------|-----|
| My Claim                                    | Claim Submission Page                                                                                                    |     |
| Search Q 3<br>C2300 12.00<br>BND<br>DRAFTED | Transaction ID : C230     12.00 BND       C0081001 - E. LEBIH MASA     Claim Status : DRAFTED       Submission Date : Fri, 04 August 2023     Note                                                                                                    |     |
| C0081001<br>E. LEBIH MASA                   | Image: Second second second |     |
|                                             | Personel Number:       Identification Number:         Identification Number:       Personel Subarea:         Personel Area:       Personel Subarea:         Employee Group:       1 Permanent         Claim Details       Value                                                                                                    |     |
| Add Copy Delete                             | Ed                                                                                                    | lit |

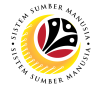

Note: Confirmation pop-up will be displayed.

4. Click on **Delete** button.

|   | < 🙆 Cla                   | im Submission Page 🔻    |                                                                   |                                     |         |
|---|---------------------------|-------------------------|-------------------------------------------------------------------|-------------------------------------|---------|
|   | M                         | ly Claim                | cı                                                                | aim Submission Page                 |         |
|   |                           | ۹ ۲                     | Transaction ID : C2300                                            | 12                                  | .00 BND |
|   | C230                      | 12.00<br>BND<br>DRAFTED | C0081001 - E. LEBIH MASA<br>Submission Date : Fri, 04 August 2023 | Claim Status : I                    | DRAFTED |
|   | C0081001<br>E. LEBIH MASA |                         |                                                                   |                                     |         |
| 1 |                           |                         | Employe Are you sure you want to Delete these changes             | for C23 ?<br>lete Cancel            |         |
|   |                           |                         | Personel Number:<br>Identification Number:                        | Name:                               |         |
|   |                           |                         | Personel Area:<br>Employee Group: 1 Permanent                     | Employee Subgroup: 04 - Division IV |         |
|   |                           | one                     | Claim Details                                                     |                                     |         |
|   |                           | Add Copy Delete         |                                                                   |                                     | Edit    |

Note: An Information pop-up window will be displayed.

#### 5. Click **OK** button.

| < 🌝 Clain | n Submission Page 🔻 |                                                                                                    |                                                                   | Q A                         | 8 |
|-----------|---------------------|----------------------------------------------------------------------------------------------------|-------------------------------------------------------------------|-----------------------------|---|
| My        | Claim               |                                                                                                    | Claim Submission Page                                             |                             |   |
|           | Q V                 | Transaction ID : C2300<br>C0151001 - E. PERJALANAN H/KILOMETER<br>Submission Date : Fri, 04 August 2023 | Claim St                                                          | 2.50 BND<br>atus : REJECTED |   |
|           | 2                   | i i i information<br>Employee Data Claim Information has been Delete                                    |                                                                   |                             |   |
|           |                     | Personel Number:<br>Identification Number:<br>Personel Area:<br>Employee Group: 1 Permanent             | Name:<br>Personel Subarea:<br>Employee Subgroup: 04 - Division IV |                             |   |
| (         | Add Copy Delete     | Claim Details                                                                                           |                                                                   |                             |   |

#### Outcome: Drafted claim has been successfully deleted.

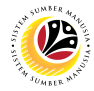

#### CREATE VOLUNTARY DEDUCTION REQUEST

Front-End User Employee Self Service (ESS)

- 1. Navigate to and click on **Benefit (Voluntary Deduction)** tab.
- 2. Click on Voluntary Deduction tile.

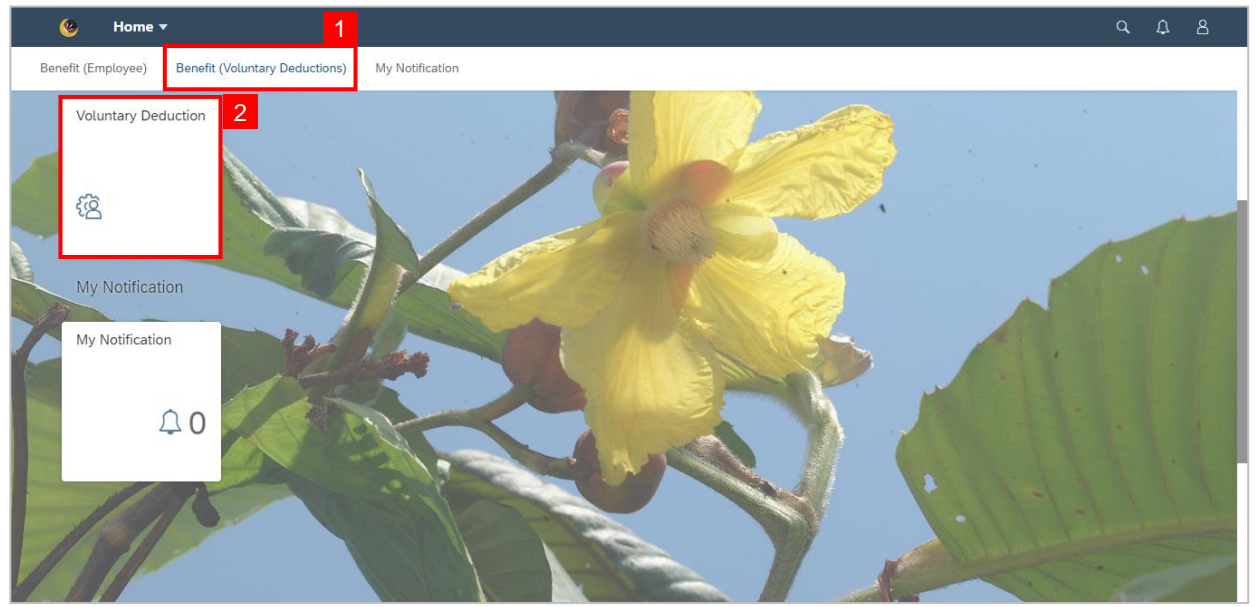

3. Click on Add button to create new request

Note: Voluntary Deduction Page will be displayed. .

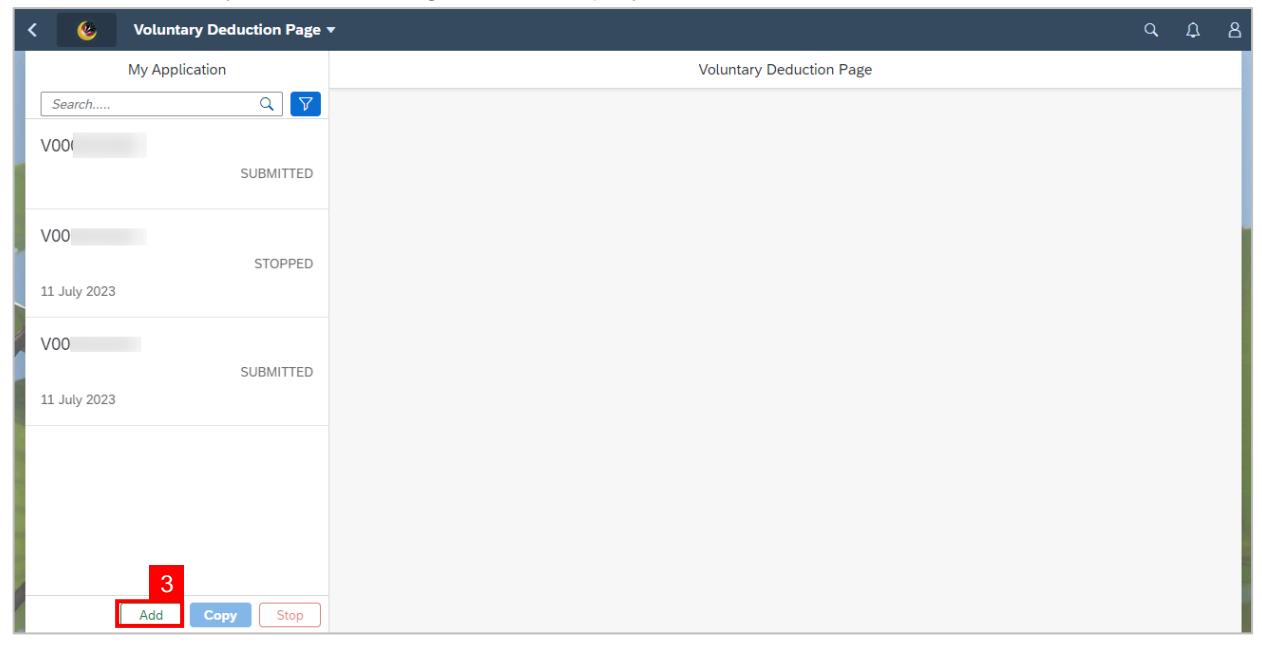

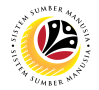

Navigate to Voluntary Deduction Details and proceed with the following steps:

- 4. Select desired **Deduction Date**.
- 5. Select Voluntary Deduction type.
- 6. Fill in Amount Per Month.
- 7. Fill in the **Application purpose**.

| < | : | 🌝 🛛 Voluntary D                                                                                                    | eduction Page 🔻                                                                                                    | Q            | ₽    | 8  |
|---|---|----------------------------------------------------------------------------------------------------|----------------------------------------------------------------------------------------------------|--------------|------|----|
|   |   | Voluntary Deduction<br>** Payroll's Deduction wil<br>*Deduction Date:<br>*Voluntary<br>Deduction type:<br>*Amount Per Month:<br>*Application<br>purposes: | Create Application Submission Page                                                                                                    |              |      |    |
|   |   | Declaration<br>Segala butir-but<br>tepat, saya men<br>dibawah mana-<br>Jika didapat bu<br>berbubung deng                                                  | tir keterangan yang saya turunkan dalam borang ini adalah benar. Jika saya didapati memberikan butir-butir keterangan yang palsu, mengelirukan atau tidak<br>gaku bahawa saya boleh dikenakan tindakan undang-undang (termasuk pendakwaan jenayah) dan jika berkenaan, saya juga boleh dikenakan tindakan tata<br>mana peraturan-peraturan yang berkaitan dengan kelakuan dan tatatertib pegawai-pegawai Kerajaan.<br>tir-butir keterangan adalah palsu, mengelirukan atau tidak tepat, Jabatan Perbendaharaan juga berhak untuk menarik balik sebarang kelulusan yang diberik<br>gan permohonan ini dan menuntut halik nembayaran yang mungkin telah dibuat.<br>S | tertib<br>an | Canc | el |

- 8. Click on **Notes** tab to view the notes.
- 9. Input **Notes** accordingly.
- 10. Tick on the **Declaration** checkbox.

|    | < | 🧐 Voluntary Deduction Page 🔻                                                                                                    | q      | Û     | 8 |
|----|---|----------------------------------------------------------------------------------------------------|--------|-------|---|
|    | < | Create Application Submission Page                                                                                                    |        |       |   |
|    |   | IC Number: 00                                                                                                    |        |       |   |
|    |   | (i) <sup>8</sup>                                                                                                    |        |       |   |
|    |   | Notes                                                                                                    |        |       |   |
| 6  |   | Input Your Notes 9                                                                                                    |        |       |   |
|    |   | Declaration                                                                                                    |        |       |   |
| 10 | ) | Segala butir-butir keterangan yang saya turunkan dalam borang ini adalah benar. Jika saya didapati memberikan butir-butir keterangan yang palsu, mengelirukan atau tidak tepat, saya mengaku bahawa saya boleh dikenakan tindakan undang-undang (termasuk pendakwaan jenayah) dan jika berkenaan, saya juga boleh dikenakan tindakan tata dibawah mana-mana peraturan-peraturan yang berkaitan dengan kelakuan dan tatatertib pegawai-pegawai Kerajaan. | ertib  |       |   |
| 1  |   | Jika uuopeu buur-buur keterangan adatan patsu, mengeurukan atau uuak tepat, Jabatah Perbendaharaan juga bernak untuk menank bauk sebarang ketulusan yang dibernk<br>berhubung dengan permohonan ini dan menuntut balik pembayaran yang mungkin telah dibuat.                                                                                                    | ili    | Cance |   |
|    |   |                                                                                                    | Jonnit | Cance |   |

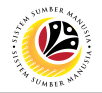

#### 11. Click on the **Submit** button.

|   | < | 🔮 Voluntary Deduction Page 🔻 C                                                                                                    | r t        | <u> </u> | 8 |
|---|---|----------------------------------------------------------------------------------------------------|------------|----------|---|
|   | < | Create Application Submission Page                                                                                                    |            |          |   |
|   |   |                                                                                                    |            |          |   |
|   |   | IC Number: 00                                                                                                    |            | _        |   |
|   |   | (i) (ii)                                                                                                    |            |          | - |
| - |   | Notes                                                                                                    |            |          |   |
| 1 |   | Input Your Notes                                                                                                    |            |          |   |
|   |   | Declaration                                                                                                    |            |          |   |
|   |   | Segala butir-butir keterangan yang saya turunkan dalam borang ini adalah benar. Jika saya didapati memberikan butir-butir keterangan yang palsu, mengelirukan atau tidak tepat, saya mengaku bahawa saya boleh dikenakan tindakan undang, utermasuk pendakwaan jenayah) dan jika berkenaan, saya juga boleh dikenakan tindakan tataterti dibawah mana-mana peraturan-peraturan yang berkaitan dengan kelakuan dan tataterti pegawai kerajaan. | ib         |          |   |
|   |   | Jina didapad bum-bum keterangan adalah palsu, mengeruhan ada tudak tepat, Jadatah Perbendariaraan juga berhak untuk menarik balik sebarang ketutusan yang tuber<br>berhubung dengan permohonan ini dan menuntut balik pembayaran yang mungkin telah dibuat.                                                                                                    | 1<br>nit C | ancel    |   |

#### Note: A Confirmation pop-up window will be displayed..

| < | 🤞 Voluntary Deduction Page 🔻 🔍                                                                                                    | . Ω     | 8  |
|---|----------------------------------------------------------------------------------------------------|---------|----|
| < | Create Application Submission Page                                                                                                    |         |    |
|   | IC Number:                                                                                                    |         |    |
|   | (i) <b>(i</b> )                                                                                                    |         | 1  |
|   | Notes                                                                                                    |         |    |
|   | ▲ Confirmation                                                                                                    |         |    |
|   | Are you sure you want to SUBMIT this request?                                                                                                    |         |    |
|   | Submit Cancel                                                                                                    |         |    |
|   | Declaration                                                                                                    |         |    |
|   | Segala butir-butir keterangan yang saya turunkan dalam borang ini adalah benar. Jika saya didapati memberikan butir-butir keterangan yang palsu, mengelirukan atau tidak tepat, saya mengaku bahawa saya boleh dikenakan tindakan undang-undang (termasuk pendakwaan jenayah) dan jika berkenaan, saya juga boleh dikenakan tindakan tatatertil dibawah mana-mana peraturan-peraturan yang berkaitan dengan kelakuan dan tatatertib pegawai-pegawai Kerajaan.<br>Jika didapati butir-butir keterangan adalah palsu, mengelirukan atau tidak tepat, Jabatan Perbendaharaan juga berhak untuk menarik balik sebarang kelulusan yang diberikan berkhubung dengan permohonan ini dan menuntut balik pembayaran yang mungkin telah dibuat. | 2       |    |
|   | Subm                                                                                                    | it Canc | 21 |

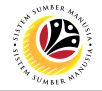

12. Click on the **Submit** button to submit.

|   | < | 🙆 Voluntary Deduction Page 🔻                                                                                                    |                                                                                                    | Q (        | 2 2   | 1 |
|---|---|----------------------------------------------------------------------------------------------------|----------------------------------------------------------------------------------------------------|------------|-------|---|
|   | < |                                                                                                    | Create Application Submission Page                                                                                                    |            |       |   |
|   |   |                                                                                                    |                                                                                                    |            |       |   |
|   |   | IC Number: 00                                                                                                    |                                                                                                    |            |       |   |
|   |   | (i) <b>(i</b> )                                                                                                    |                                                                                                    |            |       |   |
|   |   | Notos                                                                                                    | ▲ Confirmation                                                                                                    |            |       |   |
|   | - | Notes                                                                                                    | Are you sure you want to SUBMIT this request?                                                                                                    |            |       |   |
| 1 |   | Input Your Notes                                                                                                    | 12 Submit Cancel                                                                                                    |            |       |   |
|   |   |                                                                                                    |                                                                                                    |            |       |   |
|   |   | Declaration                                                                                                    |                                                                                                    |            |       |   |
|   |   | Segala butir-butir keterangan yang sa<br>tepat, saya mengaku bahawa saya bo<br>dibawah mana-mana peraturan-peratu<br>Jika didapati butir-butir keterangan ad<br>berhubung dengan permohonan ini di | ya turunkan dalam borang ini adalah benar. Jika saya didapati memberikan butir-butir keterangan yang palsu, mengelirukan atau tidak<br>leh dikenakan tindakan undang-undang (termasuk pendakwaan jenayah) dan jika berkenaan, saya juga boleh dikenakan tindakan tatat<br>rran yang berkaitan dengan kelakuan dan tatatertib pegawai-pegawai Kerajaan.<br>alah palsu, mengelirukan atau tidak tepat, Jabatan Perbendaharaan juga berhak untuk menarik balik sebarang kelulusan yang diberika<br>in menuntut balik pembayaran yang mungkin telah dibuat. | ertib<br>n | ŀ     |   |
|   |   |                                                                                                    | Su                                                                                                    | bmit C     | ancel |   |

Note: A Success pop-up window will be displayed.

#### 13. Click on the **OK** button.

|       |   | 😢 Voluntary Deduction Page 🔻                                                                                                    |                                                                                                    |           |     |
|-------|---|----------------------------------------------------------------------------------------------------|----------------------------------------------------------------------------------------------------|-----------|-----|
|       | < | Create Application Submis                                                                                                    | sion Page                                                                                                    |           |     |
|       |   |                                                                                                    |                                                                                                    |           |     |
|       |   | IC Number: 00                                                                                                    |                                                                                                    |           |     |
|       |   | (i) <b>(ii)</b>                                                                                                    |                                                                                                    |           |     |
| AND I |   | ▼ Success                                                                                                    |                                                                                                    |           |     |
|       |   | Document has Been Created                                                                                                    |                                                                                                    |           |     |
|       |   | Input Your Notes                                                                                                    | _ок13                                                                                                    |           |     |
| P     |   |                                                                                                    |                                                                                                    |           |     |
|       |   | Declaration                                                                                                    |                                                                                                    |           |     |
|       |   | <ul> <li>Segala butir-butir keterangan yang saya turunkan dalam borang ini adalah benar. Jika saya dida tepat, saya mengaku bahawa saya boleh dikenakan tindakan undang-undang (termasuk pendak dibawah mana-mana peraturan-peraturan yang berkaitan dengan kelakuan dan tatatertip pegaw</li> <li>Jika didapati butir-butir keterangan adalah palsu, mengelirukan atau tidak tepat, Jabatan Perber berhubung dengan permohonan ini dan menuntut balik pembayaran yang mungkin telah dibuat</li> </ul> | ati memberikan butir-butir keterangan yang palsu, mengelirukan atau tidak<br>waan jenayah) dan jika berkenaan, saya juga boleh dikenakan tindakan tatat<br>ni-pegawai Kerajaan.<br>daharaan juga berhak untuk menarik balik sebarang kelulusan yang diberiki | ertib     |     |
|       |   |                                                                                                    | S                                                                                                    | Ibmit Can | cel |

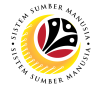

#### Outcome: The Voluntary Deduction Request has been successfully submitted.

|   | < 💩 Voluntary Deduction Page 🔻    | ,                                                                                                    | Q               | Ω   | ප |  |
|---|-----------------------------------|----------------------------------------------------------------------------------------------------|-----------------|-----|---|--|
|   | My Application                    | Voluntary Deduction Page                                                                                                    |                 |     |   |  |
|   | Search Q V<br>V000                | Submission Date :         Voluntary Deduction S                                                                                     | Status : SUBMIT | TED |   |  |
|   | V000<br>SUBMITTED                 | Employee Data                                                                                                    |                 |     |   |  |
| 2 | V000<br>STOPPED<br>11 July 2023   |                                                                                                    |                 |     |   |  |
|   | V000<br>SUBMITTED<br>11 July 2023 | Personnel Number: Name:<br>Identification Number:<br>Personnel Area: Business Unit:<br>Employee Group: Permanent Personnel Subarea: |                 |     |   |  |
|   | Add Copy Stop                     | Employee Subgroup: Division IV Voluntary Deduction Details                                                                          |                 |     |   |  |

#### Outcome: Voluntary Deduction Request has been successfully copied.

#### Note:

- I. When submitting a new request, employees are not allowed to create two request of the same voluntary deduction type.
- II. If an employee wishes to add the amount to an existing voluntary deduction, the employee must first stop the existing voluntary deduction and create a new request.
- III. When submitting / stopping voluntary deductions via SSM ESS, the amount will be deducted / stopped in the following month.

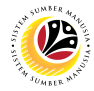

#### COPY VOLUNTARY DEDUCTION

Front-End User Employee Self Service (ESS)

- 1. Navigate to and click on Benefit (Voluntary Deductions) tab.
- 2. Click on Voluntary Deduction tile.

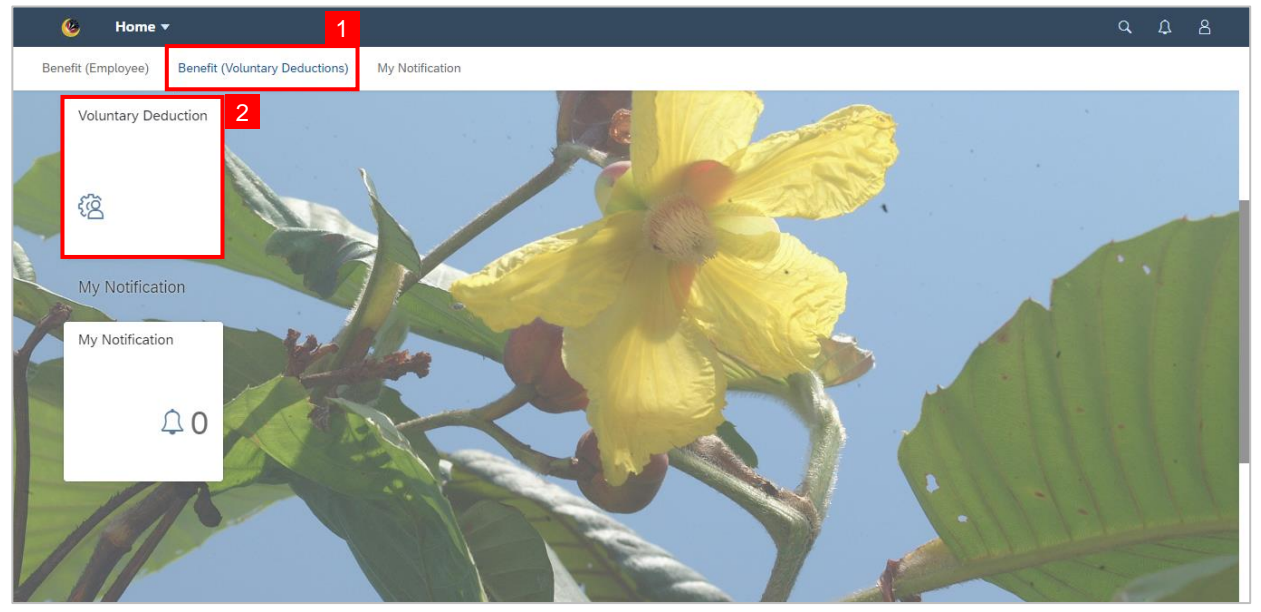

3. Navigate to the selected ID and click on Copy button.

| < 👲 Voluntary Deduction Page 🔻  |                                                                                              | с, <u>с</u> , В                        |  |  |
|---------------------------------|----------------------------------------------------------------------------------------------|----------------------------------------|--|--|
| My Application                  | Voluntary Deduction Page                                                                     |                                        |  |  |
| Search Q V<br>V000<br>SUBMITTED | Transaction ID: V000                                                                         | Voluntary Deduction Status : SUBMITTED |  |  |
|                                 |                                                                                              |                                        |  |  |
|                                 | Personnel Number: Na                                                                         | me:                                    |  |  |
|                                 | Identification Number:<br>Personnel Area:<br>Employee Group: Permanent<br>Employee Subgroup: | init:<br>rea:<br>up: Division IV       |  |  |
| Add Copy Stop                   | Voluntary Deduction Details                                                                  |                                        |  |  |

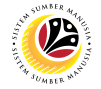

Note: A Warning pop-up window will be displayed.

4. Click on OK button.

| 🔇 💩 Voluntary Deduction Page 🔻 |                                                                                                    | 9 A 8 |  |
|--------------------------------|----------------------------------------------------------------------------------------------------|-------|--|
| My Application                 | Voluntary Deduction Page                                                                                                    |       |  |
| Search Q 7                     | Transaction ID: V0000                                                                                                    |       |  |
| SUBMITTED                      |                                                                                                    |       |  |
| V00C<br>STOPPED                | Warning  Employee  Are you sure you want to copy this request V00 ?      Ok Close                                                     |       |  |
| V000<br>SUBMITTED              | Personnel Number: 4 Name:<br>Identification Number:<br>Personnel Area: Business Unit:<br>Employee Group: Permanent Personnel Subarea: | -     |  |
| Add Copy Stop                  | Employee Subgroup: Division I<br>Voluntary Deduction Details                                                                          | v     |  |

#### Outcome: A Voluntary Deduction Request has been successfully copied.

**Note:** Employees are required to make adjustment on the copied request accordingly before submitting a new request.

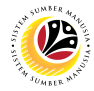

## STOP VOLUNTARY DEDUCTION

Front-End User Employee Self Service (ESS)

- 1. Navigate to and click on **Benefit (Voluntary Deductions)** tab.
- 2. Click on Voluntary Deduction tile.

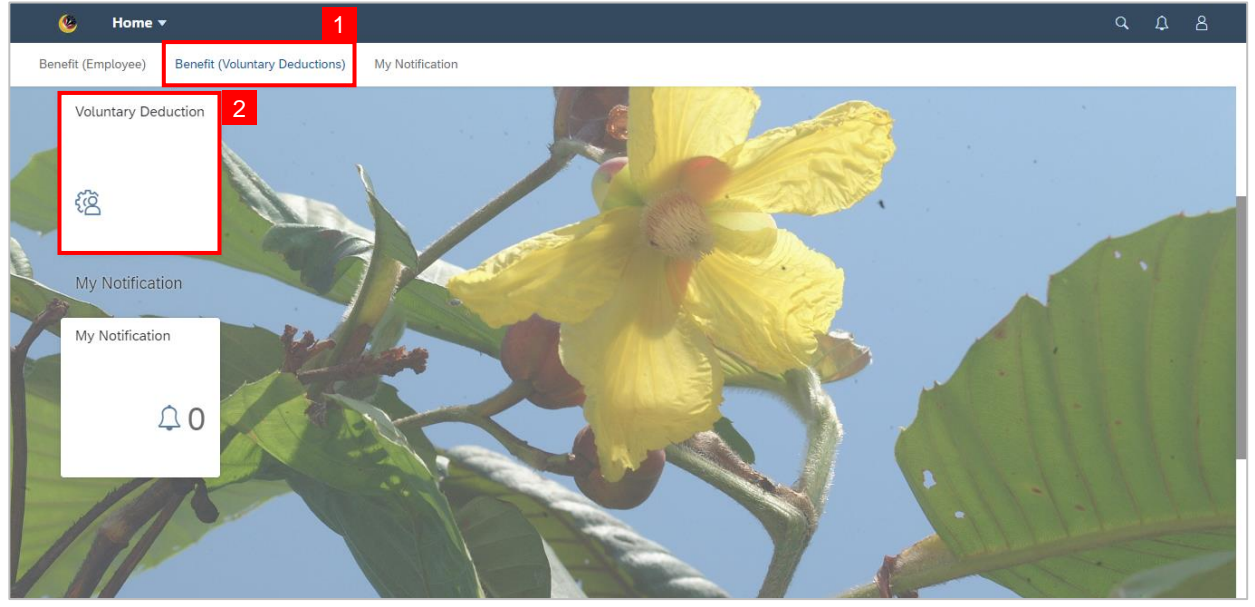

3. Navigate to the selected ID and click on **Stop** button.

| < 💩 Voluntary Deduction Pag     | e 🔻                                                                                         |                                                                     | с. <u></u>                             |  |
|---------------------------------|---------------------------------------------------------------------------------------------|---------------------------------------------------------------------|----------------------------------------|--|
| My Application                  |                                                                                             | Voluntary Deduction Page                                            |                                        |  |
| Search Q V<br>V000<br>SUBMITTED | Transaction ID: V000<br>Submission Date :                                                   | ,                                                                   | /oluntary Deduction Status : SUBMITTED |  |
|                                 |                                                                                             |                                                                     |                                        |  |
|                                 | Employee Data                                                                               |                                                                     |                                        |  |
|                                 | Personnel Number:<br>Identification Number:<br>Personnel Area:<br>Employee Group: Permanent | Name:<br>Business Unit:<br>Personnel Subarea:<br>Employee Subgroup: | Division IV                            |  |
| Add Copy Stop                   | Voluntary Deduction Details                                                                 |                                                                     |                                        |  |

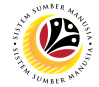

Note: A Warning pop-up window will be displayed.

4. Click on **OK** button.

| K 🙆 Votu | ntary Deduction Page 🔻 |           |                                                                                                    | B D P |
|----------|------------------------|-----------|----------------------------------------------------------------------------------------------------|-------|
|          | My Applic              | ation     | Voluntary Deduction Page                                                                                                    |       |
|          |                        | Q V       | Transaction ID:<br>Submission Date : Voluntary Deduction Status : SUBMITTED                                                                              |       |
|          |                        |           |                                                                                                    |       |
|          |                        | STOPPED   | Employee Data           Are you sure you want to stop this request         7         Name:                                                               |       |
| PA       |                        |           | Ok Slose Business Unit:<br>Personnel Area:<br>Personnel Subarea:                                                                                         |       |
|          |                        |           | Employee Subgroup:<br>Voluntary Deduction Details                                                                                                    |       |
| 18       |                        |           | ** Payroll's Deduction will be initiated in the upcoming month  *Application ID:  *Deduction Date: Sep 2023  Voluntary Deduction type: POTONGANDANA DPMM |       |
|          | Add                    | Copy Stop |                                                                                                    |       |

#### Outcome: Voluntary Deduction Request has been successfully stopped.

| < 🧐 Voluntary De | eduction Page 🔻 |             |                                                                            |                                                         |      |
|------------------|-----------------|-------------|----------------------------------------------------------------------------|---------------------------------------------------------|------|
| My Application   |                 |             | Voluntary Deduction Page                                                   |                                                         |      |
| -                | Search Q        | STOPPED     | Transaction ID:<br>Submission Date :                                       | Voluntary Deduction Status : STOPPED                    |      |
|                  |                 | SUBMITTED - |                                                                            |                                                         | -    |
|                  |                 | STOPPED     | Personnel Number:                                                          | Name:                                                   |      |
|                  |                 | SUBMITTED   | Identification<br>Number:<br>Personnel Area:<br>Employee Group:            | Business Unit:<br>Personnel Subarea:                    |      |
|                  |                 |             | Voluntary Deduction Det                                                    | Employee Subgroup:<br>ails                              |      |
| 19               |                 |             | ** Payroll's Deduction will be ini<br>*Application ID:<br>*Deduction Date: | tiated in the upcoming month Sep 2023 POTONGANDANA DPMM |      |
|                  | Add Copy        | Stop        |                                                                            |                                                         | 1000 |